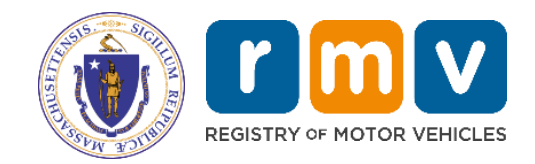

# eServices Reference Manual for Insurance Industry Users

A Guide to Viewing, Adding, and Amending Policy Data Using the RMV eServices Portal

> MassDOT – RMV Division Commonwealth of Massachusetts 25 Newport Ave., Extension North Quincy, MA 02171

> > Document Number: INS102M May 12, 2025

## COPYRIGHT

This document is the property of Massachusetts Department of Transportation, Registry of Motor Vehicles (RMV) Division. This information cannot be copied or used by any other agent without the granted permission of the MassDOT – Registry Division.

# **Table of Contents**

| 1 |    | Overview                                                   | 4          |
|---|----|------------------------------------------------------------|------------|
| 2 |    | Introduction to RMV eServices for Insurance Industry Users | 5          |
| 3 |    | Insurance Tasks Using the eServices Portal                 | 9          |
|   | 3. | 1 Searches                                                 | 9          |
|   |    | Searching for an Individual                                | 9          |
|   |    | Searching for a Business 1                                 | 11         |
|   |    | Searching for a Vehicle1                                   | 12         |
|   |    | Searching for a Policy1                                    | 14         |
|   |    | NADA Vehicle Inquiry 1                                     | 17         |
|   |    | Title Status Search                                        | 20         |
|   |    | Search Submissions                                         | 22         |
|   | 3. | 2 Reports                                                  | 23         |
|   |    | Notice to Reinquire                                        | 23         |
|   |    | Notice to Carrier (NTC)                                    | 24         |
|   | 3. | 3 Maintaining Insurance Data                               | 28         |
|   |    | Adding a New Policy to a Vehicle                           | 28         |
|   |    | Performing a Bind Verification                             | 34         |
|   |    | Adding a Vehicle to an Existing Policy                     | 36         |
|   |    | Renewing a Policy                                          | 40         |
|   |    | Cancelling a Policy                                        | <b>15</b>  |
|   |    | Reinstating a Policy                                       | 18         |
|   |    | Clearing/Amending Unpaid Premiums                          | 52         |
|   |    | Amending a Policy Holder                                   | 57         |
|   |    | Amending an Expiration Date                                | <b>30</b>  |
|   |    | Re-Establishing a Policy Transaction                       | 64         |
|   |    | Cancelling a Vehicle's Current Registration                | <b>39</b>  |
|   |    | Cancelling a Vehicle's Previous Registration               | 74         |
|   |    | Printing a Registration Cancellation Receipt7              | 79         |
|   |    | Changing Garaging Address                                  | 32         |
|   | 3. | 4 SDIP Tasks 8                                             | 35         |
|   |    | Adding an Insurance Claim 8                                | 35         |
|   |    | Adding a Formal Inquiry                                    | 39         |
|   |    | Adding an Out of State Incident                            | <b>3</b> 2 |

|   | Run  | ning an Informal Inquiry               |     |
|---|------|----------------------------------------|-----|
|   | 3.5  | Section 5 Accounts                     |     |
|   | Add  | ing a Policy to a Section 5 Account    |     |
|   | Can  | celling a Section 5 Policy             | 102 |
|   | Oth  | er Section 5 Policy Transactions       | 105 |
| 4 | Mar  | aging Logon Privileges and Permissions | 106 |
|   | 4.1  | eServices Administrative Tasks         | 106 |
|   | Add  | ing a Logon                            | 106 |
|   | Gra  | nting Third Party Access               | 109 |
|   | Мос  | lifying or Cancelling Access           | 111 |
|   | Rea  | ctivating Access                       | 113 |
|   | Viev | ving 3 <sup>rd</sup> Party Logons      | 116 |
|   | Viev | ving Business Logons                   | 117 |
| 5 | Refe | erences                                | 118 |

# **1** Overview

The purpose of this guide is to demonstrate basic use of the portal for insurance users. The insurance tasks covered include:

- Searching for an individual, business, vehicle, or policy
- Adding a policy
- Cancelling a policy
- Reinstating a policy
- Adding or removing a vehicle on a policy
- Updating vehicle owner or policy holder information
- Changing a vehicle garaging address
- Cancelling a Registration
- Printing a Registration Cancellation Receipt
- SDIP tasks such as running formal and informal inquiries and adding Out of State (OOS) incidents
- Section 5 insurance tasks such as adding, cancelling, or amending a Section 5 policy

# 2 Introduction to RMV eServices for Insurance Industry Users

The RMV eServices Portal is available to Insurance Industry users that have an authorized insurance industry Log-in. The Log-in page for the RMV eServices Portal is shown below.

| r m v eServices Portal                                                 | ATLAS Practice Session       |                             |                                                                                            |
|------------------------------------------------------------------------|------------------------------|-----------------------------|--------------------------------------------------------------------------------------------|
| Mass.gov                                                               |                              |                             |                                                                                            |
| MASS.GOV                                                               | LOCATIONS                    |                             | REAL ID                                                                                    |
| 5                                                                      |                              |                             | Password<br>Log in<br>Forgot username or password?<br>Don't have a username?<br>Learn More |
| Liv<br>W                                                               | ving<br>/orking              | Site Policies<br>State Data | Feedback                                                                                   |
| f   y   in   D   O   Le     © 2019 Commonwealth of Massachusetts.   Vi | arning<br>siting & Exploring |                             | R 100% 👻                                                                                   |

After an RMV insurance user logs in, the home page displays with the **Summary** tab active. The upper left area of the page identifies the insurance company that is associated with the Log-in. The company may be an insurance carrier or an agency. The home page shown below is typical for an insurance carrier.

| r m V eServices Portal                                                                                                    | ATLAS Practice Session | Ø 8                                                                                                    |
|----------------------------------------------------------------------------------------------------|------------------------|----------------------------------------------------------------------------------------------------|
| Mass.gov<br>MASS.GOV                                                                                                    | LOCATIONS              | REAL ID                                                                                                    |
| TEST INSURANCE COMPANY<br>99-8877522<br>25 NEWPORT AVENUE EXT FL 1<br>QUINCY MA 02171-1790<br>Summary Action Center O More<br>TEST INSURANCE COMPANY<br>Insurance Carrier<br>CAR Code: 000<br>25 NEWPORT AVENUE EXT FL 1<br>QUINCY MA 02171-1790 | Search                 | Welcome, Steven Test<br>You last logged in on Saturday, Nov 9, 2019 2:20:55 PM<br>Manage My Profile<br>> Search for an Individual<br>> Search for a Business<br>> Search for a Vehicle<br>> Search for a Policy<br>> NADA Vehicle Inquiry |
|                                                                                                    | Reports                | <ul> <li>Notice to Reinquire</li> <li>Notice to Carrier</li> </ul>                                                                                                    |

The home page for an agency is similar to that of the carrier, except that an agency typically has the **Work with Someone Else** link, located below the agency name, which allows it to use permissions in ATLAS that a carrier has granted to it. An example of an agency home page is shown below.

| r m V eServices Portal                                                                                                    | ATLAS Practice Session | 0 O                                                                                                    |
|----------------------------------------------------------------------------------------------------|------------------------|----------------------------------------------------------------------------------------------------|
| Wass.gov                                                                                                    |                        |                                                                                                    |
| MASS.GOV                                                                                                    | LOCATIONS              | REAL ID                                                                                                    |
| SAMPLE INSURANCE AGENCY<br>Work with someone else<br>04-0000000<br>1 COPLEY PL<br>BOSTON MA 02116-6598<br>Summary Action Center More |                        | Welcome, Sam Sample<br>You last logged in on Saturday, Nov 9, 2019 1:56:36 PM<br>Manage My Profile                                                                   |
| SAMPLE INSURANCE AGENCY<br>Insurance Agency<br>Account: INS10000<br>1 COPLEY PL<br>BOSTON MA 02116-6598                              | Search                 | <ul> <li>Search for an Individual</li> <li>Search for a Business</li> <li>Search for a Vehicle</li> <li>Search for a Policy</li> <li>NADA Vehicle Inquiry</li> </ul> |

The home page **Summary** tab contains five links for searches: **Individual**, **Business**, **Vehicle**, **Policy**, and **NADA Vehicle Inquiry**. For insurance carriers (but not for agencies) there are also two links for reports: **Notice to Carrier** and **Notice to Reinquire**.

Tabs for **Action Center** and **More**... are also available on the home page. The **Action Center** is not applicable to Insurance users.

The **More** tab provides administrative options, as shown below. These will be described in detail later.

| Access<br>ige access of accounts I have access to. | View all letters I've received from the agency. | Submissions                  |
|----------------------------------------------------|-------------------------------------------------|------------------------------|
| > Add a New Logon                                  | > View Letters                                  | > Search Submissions         |
| > Grant 3rd Party Access                           |                                                 | > Print Cancellation Receipt |
| > Manage My Logons                                 |                                                 |                              |
| > View 3rd Party Access                            |                                                 |                              |
| > View Business Access                             |                                                 |                              |
| Title Status                                       |                                                 |                              |
| eck the current status of a title.                 |                                                 |                              |

# 3 Insurance Tasks Using the eServices Portal

Insurance tasks that can be performed on the eServices Portal include:

- Searching for individuals, businesses, vehicles, and insurance policies
- Adding and amending insurance policy records
- Updating individual driving history as part of the Safe Driver Incentive Program (SDIP)
- Updating vehicle ownership information such as vehicle garaging addresses
- Looking up vehicle values using the NADA Vehicle Inquiry search

#### 3.1 Searches

Searches are a fundamental operation for insurance industry users, not only for obtaining and verifying information, but also because to add or modify policies it is necessary to locate records for the vehicle and/or policy affected in the database. ATLAS allows you to search by Individual (name, driver's license number), Business (name, business EIN), vehicle (VIN, plate number) and Policy (policy number with carrier code, policy type, and term effective date). ATLAS also provides a NADA Vehicle Inquiry search, which allows insurance user to look up the value of a vehicle, based on year, make, model, and mileage.

#### Searching for an Individual

The following procedure describes how to search for an individual using ATLAS. Locating the individual's entity springboard will allow you to view his or her vehicles and insurance policies, and driver-related information.

**1.** From the **Summary** tab on the home page, click on **Search for an Individual.** The following search field displays.

| ACME INSURANCE           |             |
|--------------------------|-------------|
| Search for an Individual | Search Help |
| * Search                 | Search      |
|                          |             |

2. Enter the individual's name, last name first (in the example it is Lyons, Elisha), in the search field and click **Search.** ATLAS returns the results below a bold blue font (hyperlink). In this example, ATLAS returns **ELISHA SAWYER LYONS.** 

| < ACME INSURANCE    |                                                                               |                                                                                     |             |
|---------------------|-------------------------------------------------------------------------------|-------------------------------------------------------------------------------------|-------------|
| Search for an Indiv | idual                                                                         |                                                                                     | Search Help |
| Lyons,Elisha        |                                                                               |                                                                                     | Search      |
| Results             |                                                                               |                                                                                     | Filter      |
| ELISHA SAWYER LYONS | License Number:<br>Date of Birth:<br>Residential Address:<br>Mailing Address: | No License<br>7/4/1956<br>73 ULLIAN DR HYANNIS MA 02601-3439<br>Same as Residential |             |

- 3. Click the individual name, ELISA SAWYER LYONS.
- 4. The individual entity springboard displays, providing more information about the individual. As shown below, the Vehicles tab with Vehicles sub-tab selected, lists the vehicles owned or leased by the individual. If the Policies sub-tab is selected, the policies held by the individual are shown. Other tabs in the blue tab bar allow access to additional information.

| Name                                                              | : ELISHA SAWYER LYONS                               | There are no demographic | CS.                      |                                   |                            |
|-------------------------------------------------------------------|-----------------------------------------------------|--------------------------|--------------------------|-----------------------------------|----------------------------|
| License Number                                                    | : None                                              |                          |                          |                                   |                            |
| License State                                                     | : None                                              |                          |                          | I Want To                         |                            |
| Date of Birth                                                     | : 04-Jul-1956                                       |                          |                          | Run an Informa                    | l Inquiry                  |
| Primary Address                                                   | : 73 ULLIAN DK<br>HYANNIS MA 02601-3439             |                          |                          | Add an Insuran<br>Add an Out of S | ce Claim<br>State Incident |
| SDIP Licensi<br>chicles Policie                                   | ng Vehicles Enforcements                            | ent Other                |                          |                                   |                            |
| SDIP Licensi<br>chicles Policie                                   | ng Vehicles Enforcements                            | ent Other                |                          |                                   |                            |
| SDIP Licensi<br>chicles Policie<br>chicles                        | ng Vehicles Enforcem<br>s                           | ent Other                |                          | Show History                      | Filter                     |
| SDIP Licensi<br>ehicles Policie<br>ehicles<br>hicle               | ng Vehicles Enforcements<br>s                       | ent Other                | VIN                      | Show History                      | Filter<br>Ownership Cease  |
| SDIP Licensi<br>chicles Policie<br>chicles<br>hicle<br>15 LEXS IS | ng Vehicles Enforcem<br>s<br>Plate Number<br>51G440 | ent Other                | VIN<br>JTHBF1D26F5054938 | Show History                      | Filter<br>Ownership Cease  |

# Searching for a Business

To search for a business:

- 1. Select the Search for a Business link on the Summary tab of the eServices home page.
- 2. Enter the business name in the search field. In this example, the name Abraham Lincoln GMC is entered. Click Search.
- 3. Click on the name of the business that you are searching for when it appears.

| < HUNJAN MCDONALD INSURANCE |                                                                   |             |
|-----------------------------|-------------------------------------------------------------------|-------------|
| Search for a Business       |                                                                   | Search Help |
| Abraham Lincoln GMC         |                                                                   | Search      |
| Results                     |                                                                   | Filter      |
| ABRAHAM LINCOLN GMC         | Primary ld : 30-1653107<br>Primary ld Type : Fed eral Employer Id |             |

**4.** The Business Entity springboard displays. In this example, the business does not own any vehicles.

| Business                                                                                                    |                                          | Attributes |              |        |
|----------------------------------------------------------------------------------------------------|------------------------------------------|------------|--------------|--------|
| Customer Name                                                                                                    | : ABRAHAM LINCOLN GMC                    | FEIN       | : 30-1653107 |        |
| Customer Address                                                                                                    | : 11 FOX HILL RD<br>NAHANT MA 01908-1109 | Commence   | : 09-Nov-201 | 9      |
|                                                                                                    |                                          |            |              |        |
| Vehicles Insura                                                                                                    | nce Policy Section 5 Accounts            |            |              |        |
| Vehicles Insurative Insurative In | nce Policy Section 5 Accounts            |            | Show History | Filter |

# Searching for a Vehicle

To search for a vehicle:

- 1. Select the **Search for a Vehicle** link on the **Summary** tab of the eServices home page. The **Search for a Vehicle** link displays.
- 2. Enter either the VIN number or plate number in the Search field. Click Search.

**NOTE:** Using the last eight characters of the VIN, as shown in the example, is a convenient alternative to entering the entire VIN.

| Search for a Vahida |                                                    |                                                                                             |        | Search He |
|---------------------|----------------------------------------------------|---------------------------------------------------------------------------------------------|--------|-----------|
| 6A153604            |                                                    |                                                                                             | [      | Search    |
| Results             |                                                    |                                                                                             | Filter |           |
| 2006 ICRP 3000      | Plate Type<br>Plate Number<br>Primary Owner<br>VIN | : School Bus Normal Plate<br>: 30116<br>: SPIKES STUDENT TRANSPORT<br>: 4DRBIJAAND6A 153604 |        |           |

3. Click on the vehicle year, make, and model name (in the example, 2006 ICRP 3000).

**4.** The vehicle ownership springboard displays as shown in the example below. This springboard displays detailed information on the vehicle ownership and registration. Additional details are viewable by clicking the **Registration**, **Title**, **Obligations**, **Inspections**, and **Insurance** tabs.

**NOTE:** In the example below, the **Vehicle** tab and **Owners** sub-tab are active. The Hide History/Show History link allows you to toggle between showing and hiding ownership history.

| Iners                                                                                                    |                                                                                                    | Show History Filter                                                                        |
|----------------------------------------------------------------------------------------------------|----------------------------------------------------------------------------------------------------|--------------------------------------------------------------------------------------------|
| Vehicle Registration Title Obligations<br>ners Liens Vehicle Detail Odometer                                                                                                    | Inspections Insurance                                                                                                    |                                                                                            |
| /ehicle Ownership<br>/ehicle : 2006 ICRP 3000<br>/ear/Make/Model<br>/ehicle Identification : 4DRBUAAN06A153604<br>Number<br>Mailing Address : 172 VALLEY ST<br>PEMBROKE MA 02359-3723 | Title: AA001027Plate Number: 30116Plate Type: School Bus NormalRegistration: Standard (Bus)Registration Expires: 30-Jun-2020School Bus Inspection: Inspection PassedTitle Status: ActiveRegistration Status: Active | I Want To<br>Cancel Vehicle Registration<br>Update Vehicle Address<br>Add Insurance Policy |

#### **Searching for a Policy**

To search for a policy:

- 1. Select the Search for a Policy link on the Summary tab of the eServices home page.
- 2. Enter Policy Number, Company Code, and Effective Date for the policy term that you are searching for. Select Policy Type drop-down menu. Click Search.

**NOTE:** All search terms: **Policy Number**, **Company Code**, **Policy Type**, and **Effective Date-**-are required to search for a policy.

| Search for a Policy |              |                                         |                                        |        |
|---------------------|--------------|-----------------------------------------|----------------------------------------|--------|
| Policy Number       | Company Code | Policy Type<br>Private Passenger        | Effective Date                         | Search |
| Policy Number :     |              | Policy Holder<br>Company<br>Policy Type | : ************************************ |        |

**3.** If the policy term specified is in the database, the search returns the policy number in bold font below the bold blue line. Click on policy number to view information about the policy.

**NOTE:** To immediately view a list of vehicles currently insured by the policy, you can instead click on the effective date in the search results (displays in blue font).

4. Information about the policy, including but not limited to **Policy Holder**, **Insurance Company (CAR) Code**, **Policy Type**, **Effective** and **Expiration Dates**, and **Unpaid Premium** displays on the policy springboard.

**NOTE:** The Hide History/Show History link allows you to toggle between showing and hiding policy history.

| < ESV Search              | n by Policy                     |              |             |                |             |           |                               |                          |  |
|---------------------------|---------------------------------|--------------|-------------|----------------|-------------|-----------|-------------------------------|--------------------------|--|
| Policy De                 | etails                          |              |             |                |             |           |                               |                          |  |
| Company Co                | Company Code : **************** |              |             |                |             |           |                               |                          |  |
| Policy Numb               | er                              |              |             | : *********    | *****       |           |                               |                          |  |
| Policy Type               |                                 |              |             | : Personal     |             |           |                               |                          |  |
| Policies<br>Policy Number | Policy Holder                   | Company Code | Policy Type | Term Effective | Term Expire | Cancelled | Hide History<br>Cancel Reason | Filter<br>Unpaid Premium |  |
| *****                     | ********                        | ****         | Personal    | Dec-20-2018    | Dec-20-2019 |           |                               | 0.00                     |  |
| *********                 | ******                          | ****         | Personal    | Dec-20-2017    | Dec-20-2018 |           |                               | 0.00                     |  |
| *****                     | ******                          | ****         | Personal    | Dec-20-2016    | Dec-20-2017 |           |                               | 0.00                     |  |

5. To see all of the vehicles currently insured under the policy, click on the blue date in the **Term Effective** column (this is the term currently in effect).

**NOTE:** To view vehicles covered in previous terms of the policy, click on the term effective date for the year that you want to view. Previous years display in gray font; however, they are active hyperlinks. (**Show History** must be active to view previous years.)

6. The **Policy Details** springboard displays with the **Vehicles** tab selected as a default. Vehicles covered under the current term of the policy are listed.

**NOTE:** The **Section 5 Accounts** sub-tab, if selected, allows you to view any Section 5 accounts covered under the policy.

| < ESV Search by Policy                                                   |                                                   |                                             |              |                                                                        |                                                    |
|--------------------------------------------------------------------------|---------------------------------------------------|---------------------------------------------|--------------|------------------------------------------------------------------------|----------------------------------------------------|
| Policy Details                                                           |                                                   |                                             |              |                                                                        |                                                    |
| Company Code                                                             |                                                   | : *****                                     |              |                                                                        |                                                    |
| Policy Holder : *********                                                |                                                   |                                             |              |                                                                        |                                                    |
| Policy Number                                                            | nber : *********                                  |                                             |              |                                                                        |                                                    |
| Policy Type                                                              |                                                   | : Personal                                  |              |                                                                        |                                                    |
| Effective                                                                |                                                   | : Dec-20-2018                               |              |                                                                        |                                                    |
| Expiration                                                               |                                                   | : Dec-20-2019                               |              |                                                                        |                                                    |
| Status                                                                   |                                                   | : Active                                    |              |                                                                        |                                                    |
| Vehicles Section 5 Accounts                                              |                                                   |                                             |              |                                                                        |                                                    |
| v enneres                                                                |                                                   |                                             | Hide History | Filter                                                                 |                                                    |
| Vehicle                                                                  | Plate Number                                      | VIN                                         | Hide History | Filter Effective                                                       | Cease                                              |
| Vehicle<br>2016 CHEV COLORA                                              | Plate Number                                      | VIN<br>********                             | Hide History | Filter<br>Effective<br>Dec-20-2018                                     | Cease<br>Dec-20-2019                               |
| Vehicle<br>2016 CHEV COLORA<br>2012 CHEV CAMARO                          | Plate Number<br>**********                        | VIN<br>************************************ | Hide History | Filter Effective Dec-20-2018 Dec-20-2018                               | Cease<br>Dec-20-2019<br>Dec-20-2019                |
| Vehicle<br>2016 CHEV COLORA<br>2012 CHEV CAMARO<br>2013 TOYT SCION COUPE | Plate Number  *********************************** | VIN ************************************    | Hide History | Filter           Effective           Dec-20-2018           Dec-20-2018 | Cease<br>Dec-20-2019<br>Dec-20-2019<br>Nov-07-2019 |

## **NADA Vehicle Inquiry**

To perform a NADA Vehicle Inquiry:

- 1. Select the NADA Vehicle Inquiry link on the Summary tab of the eServices home page.
- 2. Enter the VIN and Mileage for the vehicle that you are finding the value of. Click Next.

| CORNERSTONE INSURANCE                                                 |                   |         |               |      |
|-----------------------------------------------------------------------|-------------------|---------|---------------|------|
| IPM Vehicle NADA Details                                              |                   |         |               |      |
|                                                                       | Select Body Style | Summary |               |      |
| NADA Vehicle Inquiry<br>VIN<br>JTHBF1D26F5054938<br>Mileage<br>37,786 |                   |         |               |      |
| Cancel                                                                |                   |         | < Previous Ne | αt ≻ |

3. Select the applicable trim level. Click Next.

| 2015 LEXUS IS         |       |                 |                   |
|-----------------------|-------|-----------------|-------------------|
| Body Style:           | Sedan | Fuel Type:      | Gas               |
| Color:                | N/A   | Passengers:     | N/A               |
| Cylinders:            | 6     | Seats:          | N/A               |
| Doors:                | 4     | Unladen Weight: | N/A               |
| Sedan 4D IS250 V6 - I | S     |                 | Select            |
| Base                  |       |                 | Select            |
| Cancel                |       |                 | < Previous Next > |

**4.** The **Summary** page displays, showing vehicle information including the mileage adjusted clean trade-in value which is used to assist with a casual sale.

| IPM Vehicle NADA D      | etails                                    |                                      |          |            |        |
|-------------------------|-------------------------------------------|--------------------------------------|----------|------------|--------|
| Enter VIN & Mileag      | e Select Rody Style                       | Summan/                              |          |            |        |
| Litter virv & mileag    | e Select body style                       | Summary                              |          |            |        |
| Summary                 |                                           |                                      |          |            |        |
| VIN                     | : JTHBF1D26F5054938                       |                                      |          |            |        |
| Vehicle Year            | : 2015                                    |                                      |          |            |        |
| Vehicle Make            | : LEXUS                                   |                                      |          |            |        |
| Vehicle Model           | : IS                                      |                                      |          |            |        |
| Vehicle Trim            | : Sedan 4D IS250 V6 - IS                  |                                      |          |            |        |
| Mileage                 | : 37,756                                  |                                      |          |            |        |
| Mileage Adjustment      | : 3,225.00                                |                                      |          |            |        |
| MSRP                    | : 36,550.00                               |                                      |          |            |        |
| Average Mileage         | · 67 500                                  |                                      |          |            |        |
| Mileage Trade In        | : 18,225.00                               |                                      |          |            |        |
|                         |                                           |                                      |          |            |        |
| Note                    |                                           |                                      |          |            |        |
| To receive an email and | summary of this transaction, please selec | t the Submit button on the bottom of | the page |            |        |
|                         |                                           |                                      |          |            |        |
| Cancel                  |                                           |                                      |          | < Previous | Submit |

5. Click **Submit** to view and receive by email a printable summary of the NADA value of the vehicle.

**NOTE:** Not all vehicles will return a value. If no value is available, a message displays indicating that value information for the vehicle could not be found.

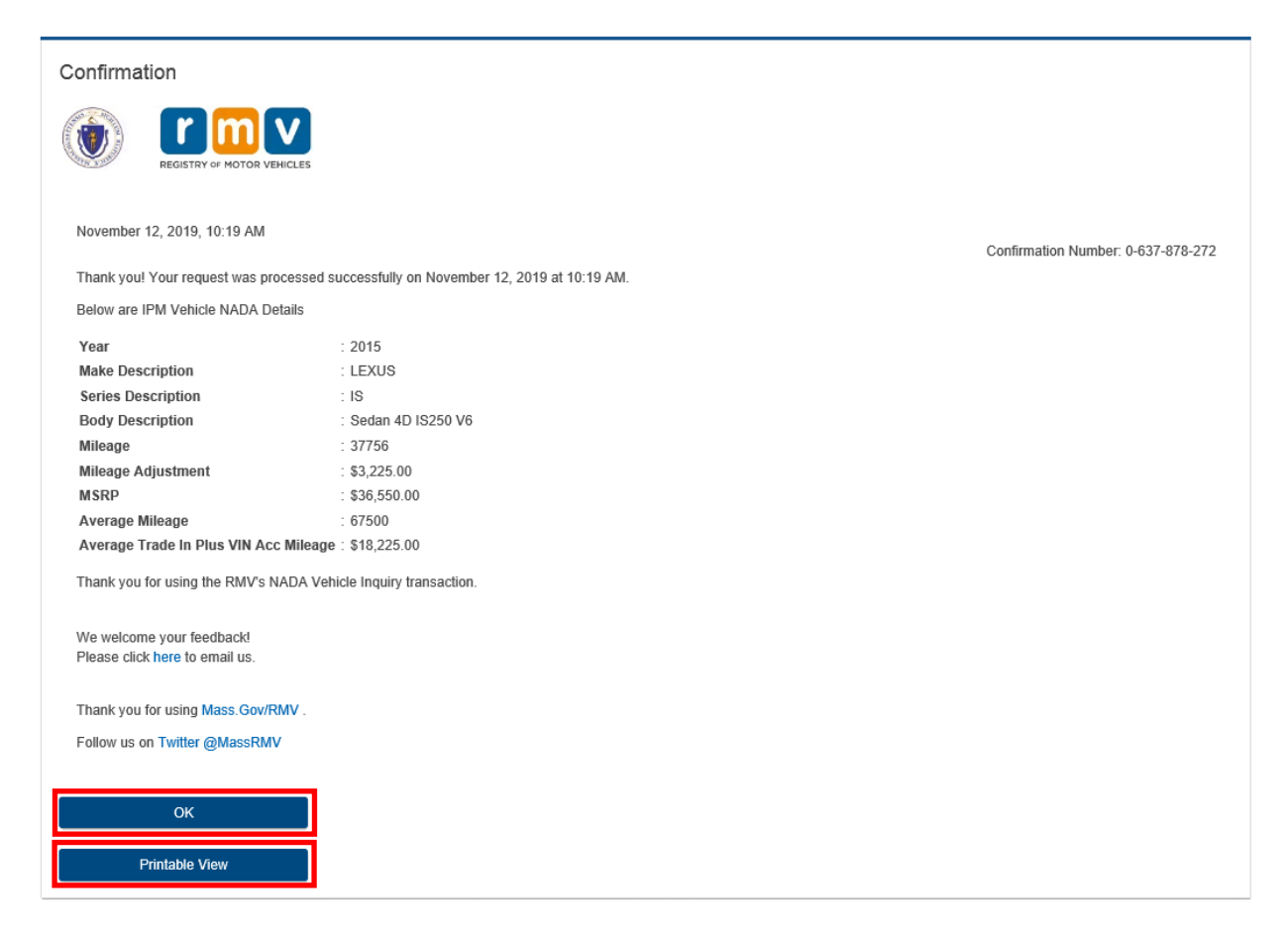

6. Click OK to return to the vehicle ownership springboard or **Printable View** to print the result of your search.

## **Title Status Search**

To search for a vehicle title status when you know the VIN number, proceed as follows:

1. From the eServices home page, select the **More** tab, then select Title and Lienholder status.

| Access Access of accounts I have access to. | View all letters l've received from the agency. | Submissions<br>Search for previous submissions. |
|---------------------------------------------|-------------------------------------------------|-------------------------------------------------|
| > Add a New Logon                           | > View Letters                                  | > Search Submissions                            |
| > Grant 3rd Party Access                    |                                                 | > Print Cancellation Receipt                    |
| > Manage My Logons                          |                                                 |                                                 |
| > View 3rd Party Access                     |                                                 |                                                 |
| > View Business Access                      |                                                 |                                                 |
| Title Status                                |                                                 |                                                 |

2. The Enter Vehicle Information screen displays. Enter the full vehicle VIN number and click Search.

| ***** INS CO              |  |
|---------------------------|--|
| Enter Vehicle Information |  |
| Full VIN                  |  |
| Required                  |  |
| Search                    |  |

3. The search results display title and lienholder information.

| ******* INS CO             |                               |
|----------------------------|-------------------------------|
| Enter Vehicle Information  |                               |
|                            |                               |
| Full VIN                   |                               |
| *********                  |                               |
| Search                     |                               |
| Inquiry Results            |                               |
| VIN                        |                               |
| *****                      |                               |
| Title Number               |                               |
| Title Type                 |                               |
| Clear                      |                               |
| Title Status               |                               |
| Active                     |                               |
| Title Issue Date           |                               |
| 05-Mar-2004                |                               |
| Title Print Date           |                               |
| 05-Jan-2005                |                               |
| Title Mailed To            |                               |
| No address on record       |                               |
| Liens                      |                               |
| Lien Holder Name           | Is an Electronic Title Holder |
| ************* CREDIT UNION | No                            |

## **Search Submissions**

You can search submissions, including cancellations and reinstatements, made under your login as follows:

1. From the eServices home page, select **More** and then select **Search Submissions**.

| Access anage access of accounts I have access to. | View all letters I've received from the agency. | ✓ Submissions Search for previous submissions. |
|---------------------------------------------------|-------------------------------------------------|------------------------------------------------|
| > Add a New Logon                                 | > View Letters                                  | > Search Submissions                           |
| > Grant 3rd Party Access                          |                                                 | > Print Cancellation Receipt                   |
| > Manage My Logons                                |                                                 |                                                |
| View 3rd Party Access                             |                                                 |                                                |
| > View Business Access                            |                                                 |                                                |
| Title Status                                      |                                                 |                                                |

2. Specify the time period that you want to search. Then click **Search**. Submissions that you have made, if any, display below.

| Processe  | ed                         |  |        |
|-----------|----------------------------|--|--------|
| Searc     | h                          |  |        |
|           | Processed From Jan-21-2019 |  |        |
|           | Processed To Jan-21-2020   |  |        |
|           | Search                     |  |        |
| Submis    | sions                      |  | Filter |
| Date      | Title                      |  |        |
| There are | no submissions.            |  |        |

# 3.2 Reports

The **Summary** page provides links to two reports that are available to insurance carriers, **Notice to Reinquire** and **Notice to Carrier**.

#### **Notice to Reinquire**

To view the Notice to Reinquire report:

1. On the ATLAS home page **Summary** tab, click on **Notice to Reinquire**.

| Mass.gov                                                                                                    |           |                                                                                                    |
|----------------------------------------------------------------------------------------------------|-----------|----------------------------------------------------------------------------------------------------|
| MASS.GOV                                                                                                    | LOCATIONS | REAL ID                                                                                                    |
| TEST INSURANCE COMPANY<br>99-8877522<br>25 NEWPORT AVENUE EXT FL 1<br>QUINCY MA 02171-1790<br>Summary Action Center More |           | Welcome, Steven Test<br>You last logged in on Saturday, Nov 9, 2019 2:20:55 PM<br>Manage My Profile                                                                                           |
| TEST INSURANCE COMPANY<br>Insurance Carrier<br>CAR Code: 000<br>25 NEWPORT AVENUE EXT FL 1<br>QUINCY MA 02171-1790       | Search    | <ul> <li>&gt; Search for an Individual</li> <li>&gt; Search for a Business</li> <li>&gt; Search for a Vehicle</li> <li>&gt; Search for a Policy</li> <li>&gt; NADA Vehicle Inquiry</li> </ul> |
|                                                                                                    | Reports   | <ul> <li>Notice to Reinquire</li> <li>Notice to Carrier</li> </ul>                                                                                                    |

2. The Notice to Reinquire report displays. This report has six sortable fields, Policy Number, Reinquire Sent, License Number, License State, Last Name, Policy Effective, and Policy Expiration.

**NOTE:** The **Filter** field can be used as a search tool to locate a record.

**3.** If desired, the **Export** link can be used to create a spreadsheet file of the report on your computer.

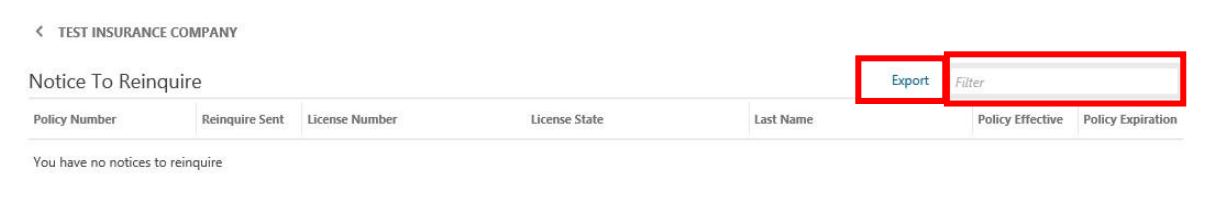

## Notice to Carrier (NTC)

To view the Notice Carrier (NTC) report:

1. On the ATLAS home page Summary tab, click on Notice to Carrier.

| /ASS.GOV                                                                                                    | LOCATIONS | REAL ID                                                                                                    |
|----------------------------------------------------------------------------------------------------|-----------|----------------------------------------------------------------------------------------------------|
| TEST INSURANCE COMPANY<br>19-8877522<br>25 NEWPORT AVENUE EXT FL 1<br>2UINCY MA 02171-1790<br>Summary Action Center More |           | Welcome, Steven Test<br>You last logged in on Saturday, Nov 9, 2019 2:20:55 PM<br>Manage My Profile                                                                  |
| TEST INSURANCE COMPANY<br>Insurance Carrier<br>CAR Code: 000<br>25 NEWPORT AVENUE EXT FL 1<br>QUINCY MA 02171-1790       | Search    | <ul> <li>Search for an Individual</li> <li>Search for a Business</li> <li>Search for a Vehicle</li> <li>Search for a Policy</li> <li>NADA Vehicle Inquiry</li> </ul> |
|                                                                                                    | Reports   | Notice to Reinquire     Notice to Carrier                                                                                                    |

2. The Notice to Carrier report displays with the Registration tab active. The Registration tab has five sub tabs: No Policy Reported, Policy Expired, Registration Status Changed, Registration Changed and Section 5 Number of Plates Changed. If desired, the Export link can be used to create a spreadsheet file of any of the sub-tab reports on your computer.

| < TEST INSURANCE COMPANY                           |                             |                      |                     |                  |            |
|----------------------------------------------------|-----------------------------|----------------------|---------------------|------------------|------------|
| TEST INSURANCE COMPANY                             |                             |                      |                     |                  |            |
| 000                                                |                             |                      |                     |                  |            |
| 25 NEWPORT AVENUE EXT FL 1<br>QUINCY MA 02171-1790 |                             |                      |                     |                  |            |
| Registration Policy Help                           |                             |                      |                     |                  |            |
| No Policy Reported Policy Expired                  | Registration Status Changed | Registration Changed | Section 5 Number of | f Plates Changed |            |
| No Policy Reported                                 |                             |                      |                     |                  | Export \Xi |
| VIN or Section 5 Registration Number               | Description                 |                      | Reason Code         | Severity         |            |
| No rows returned.                                  |                             |                      |                     |                  |            |

3. Click on Policy to view the Policy tab. The Policy tab has two sub-tabs, Active Policy With No Vehicles and Bind Verification Required. If desired, the Export link can be used to create a spreadsheet file of any of the sub-tab reports. In addition, the Filter field can be used to locate records that include specific values, such as a policy number, term effective date, etc. The page number in, for example, "page 1 of " is a link that allows you to go directly to the desired page.

| *****                          |                   |             |                                |                     |          |
|--------------------------------|-------------------|-------------|--------------------------------|---------------------|----------|
| *****                          | ***               |             | 1.00<br>200                    |                     |          |
| ****                           |                   |             |                                |                     |          |
| ***                            |                   |             |                                |                     |          |
| *****                          |                   |             |                                |                     |          |
| Registration Policy H          | elp               |             |                                |                     |          |
| Active Policy With No Vehicles | Bind Verification | n Required  |                                |                     |          |
|                                |                   |             |                                |                     |          |
| Active Policy With No Ve       | hicles            |             | Export                         | Page 1 of 12 Filter |          |
| Policy Number                  | Term Effective    | Term Expire | Description                    | Notice Reason Code  | Severity |
| *****                          | Oct-07-2019       | Apr-07-2020 | Active Policy With No Vehicles | 308                 | Notice   |
| *****                          | Oct-18-2019       | Apr-18-2020 | Active Policy With No Vehicles | 308                 | Notice   |
| *****                          | Jul-14-2019       | Jan-14-2020 | Active Policy With No Vehicles | 308                 | Notice   |
| *****                          | Jun-09-2019       | Dec-09-2019 | Active Policy With No Vehicles | 308                 | Notice   |
| ******                         | Sep-16-2019       | Mar-16-2020 | Active Policy With No Vehicles | 308                 | Notice   |
| ****                           | May-16-2019       | Nov-16-2019 | Active Policy With No Vehicles | 308                 | Notice   |
| ****                           | Jun-02-2019       | Dec-02-2019 | Active Policy With No Vehicles | 308                 | Notice   |
| *****                          | LI 05 2010        | Ine 05 2020 | Activo Dolicy With No Vohiclor | 200                 | Notico   |

4. Click **Help** to view the **Help** sub-tab information. The **Help** tab provides information on the reason codes used in the **Notice to Carrier** report. For additional details, review the <u>IPM Manual</u> for Notice to Carrier (NTC) information.

| Registr     | ration Policy Help                                                                 |                                                                                               |                     |              |
|-------------|------------------------------------------------------------------------------------|-----------------------------------------------------------------------------------------------|---------------------|--------------|
| Help        |                                                                                    |                                                                                               |                     |              |
| Reason C    | Code Descriptions                                                                  |                                                                                               | Filter              |              |
| Reason Code | Notice Type                                                                        | Description                                                                                   |                     | Display Days |
| 301         | No Policy Reported - Active Registration - Not Subject to Revocation               | No policy reported on an active registration that is not subject to re                        | vocation.           | 30           |
| 201         | No Policy Reported - Active Registration - Subject to Revocation                   | No policy reported on an active registration that is subject to revoc                         | stian.              | 23           |
| 101         | No Policy Reported - Registration Pending Revocation                               | No policy reported on an active registration that is now pending re-<br>unreported insurance. | rocation due to     | 10           |
| 001         | No Policy Reported - Registration Revoked                                          | No policy reported that has resulted in revocation of the registratio<br>insurance.           | n due to unreported | 30           |
| 202         | Policy Expired - Active Registration                                               | Policy expired on an active registration.                                                     |                     | 10           |
| 102         | Policy Expired - Registration Pending Revocation                                   | Policy expired on an active registration that is now pending revocat                          | ian.                | 10           |
| 002         | Policy Expired - Registration Revoked                                              | Policy expired that has resulted in revocation of the registration.                           |                     | 30           |
| 207         | Registration Expired                                                               | Active policy reported on a vehicle with an expired registration.                             |                     | 30           |
| 206         | Registration Cancelled                                                             | Active policy reported on a vehicle with a cancelled registration.                            |                     | 30           |
| 105         | Registration Revoked                                                               | Active policy reported on a vehicle with a revoked registration.                              |                     | 30           |
| 409         | Registration Number Changed                                                        | Registration on an active policy has had a registration number chan                           | ge.                 | 7            |
| 410         | Registration Carrier Changed                                                       | Registration on an active policy reporting an insurance carrier chan                          | ge.                 | 7            |
| 204         | Bind Policy Verification Required                                                  | 90 days has elapsed for a bind policy without a bind policy verificat                         | on.                 | 30           |
| 308         | Active Policy With No Vehicles                                                     | Active policy exists with no actively insured vehicles under the police                       | у.                  | 30           |
| 203         | Section 5 Number of Plates Changed - Increase - Active Registration                | Active policy with an increase in plates with an active registration.                         |                     | 10           |
| 103         | Section 5 Number of Plates Changed - Increase - Registration pending<br>revocation | Active policy with an increase in plates that is now pending revocat                          | an.                 | 10           |
| 003         | Section S Number of Plates Changed - Increase - Registration revoked               | Active policy with an increase in plates that has resulted in a revoca                        | бол.                | 30           |
| 303         | Section 5 Number of Plates Changed - Decrease                                      | Active policy with a decrease in plates.                                                      |                     | 30           |

## 3.3 Maintaining Insurance Data

The following section provides examples of how to add, cancel, or amend insurance policies and related data using the eServices Portal.

#### Adding a New Policy to a Vehicle

The following procedure provides an example of how to add a new policy.

- 1. Select Search for a Vehicle hyperlink from eServices Portal home page.
- 2. Enter the last eight numbers/characters of the VIN number you are going to add a policy to. In our example the last eight are 6A153604. (You can also enter the plate number, or find the vehicle by selecting Search for Individual or Search for a Business and searching for the owner by name.)

| < ACME INSURANCE     |                                                    |                                                                                           |        |             |
|----------------------|----------------------------------------------------|-------------------------------------------------------------------------------------------|--------|-------------|
| Search for a Vehicle |                                                    |                                                                                           |        | Search Help |
| 6A153604             |                                                    |                                                                                           | [      | Search      |
| Results              |                                                    |                                                                                           | Filter |             |
| 2006 ICRP 3000       | Plate Type<br>Plate Number<br>Primary Owner<br>VIN | : School Bus Normal Plate<br>: 30116<br>: SPIKES STUDENT TRANSPORT<br>: 4DRBUAAN06A153604 |        |             |

3. Click on the vehicle year, make. and model name.

| < ACME INSURANCE     |                                                    |                                                                                           |        |             |
|----------------------|----------------------------------------------------|-------------------------------------------------------------------------------------------|--------|-------------|
| Search for a Vehicle |                                                    |                                                                                           |        | Search Help |
| 6A153604             |                                                    |                                                                                           |        | Search      |
| Results              |                                                    |                                                                                           | Filter |             |
| 2006 ICRP 3000       | Plate Type<br>Plate Number<br>Primary Owner<br>VIN | : School Bus Normal Plate<br>: 30116<br>: SPIKES STUDENT TRANSPORT<br>: 4DRBUAAN06A153604 |        |             |

4. The vehicle ownership springboard displays. Under I Want To, click Add Insurance Policy.

| 11010                                              |                                                                                                    | Show history                  | r mer        | 1 |
|----------------------------------------------------|----------------------------------------------------------------------------------------------------|-------------------------------|--------------|---|
|                                                    |                                                                                                    | Chaw History                  | filler.      |   |
| Vehicle Registration Title C                       | Obligations Inspections Insurance                                                                          |                               |              |   |
|                                                    | Registration Status : Active                                                                               |                               |              |   |
|                                                    | School Bus Inspection : Inspection Passed Title Status : Active                                            |                               |              |   |
| lailing Address : 172 VALLEY ST<br>PEMBROKE MA 023 | Registration         : Standard (Bus)           59-3723         Registration Expires         : 30-Jun-2020 | Add insurance P               | olicy        |   |
| ehicle Identification : 4DRBUAAN06A1536<br>Jumber  | 04 Plate Type : School Bus Normal                                                                          | Update Vehicle                | Address      |   |
| ehicle : 2006 ICRP 3000                            | Title : AA001027                                                                                           | I Want To<br>Cancel Vehicle R | legistration |   |
| ehicle Ownership                                   | Registration                                                                                               |                               |              |   |

5. The Insurance Policy New Business Transaction page displays.

| Insurance Information<br>Get Ready | I ransaction Information This transaction will guide you through adding a new insurance policy to a currently registered vehicle or section 5 account. To begin adding a new insurance policy, please click "Next". |  |  |
|------------------------------------|----------------------------------------------------------------------------------------------------|--|--|
|------------------------------------|----------------------------------------------------------------------------------------------------|--|--|

6. Click Next.

7. The Insurance Policy New Business Transaction page displays policy information.

**NOTE:** The +Add a vehicle link can be used to add additional vehicles to the policy.

| nsurance Information | Vehicle Information               |                        |                   |             |               |
|----------------------|-----------------------------------|------------------------|-------------------|-------------|---------------|
| Get Ready            |                                   |                        |                   |             |               |
| Policy Information   | VIN                               | Year                   |                   | Maka        |               |
|                      | 4DRBUAAN06A153604                 | 2006                   |                   | ICRP        |               |
|                      | Plata Type                        | Registration Number    |                   |             |               |
|                      | School Bus Normal Plate           | 30116                  |                   |             |               |
|                      | - + Add a vehicle                 |                        |                   |             |               |
|                      | Section 5 Account Information     |                        |                   |             |               |
|                      | + Add an account                  |                        |                   |             |               |
|                      | Contract and Account              |                        |                   |             |               |
|                      | Vehicle Owners                    |                        |                   |             |               |
|                      | Vehicle Owner Vehicle Ow          | mar Zip                | Vehicle Owner FID |             |               |
|                      | SPIKES STUDENT TRANSPORT 02359-37 | 723                    | 043615875         |             | Policy Holder |
|                      | Policy Holder                     |                        |                   |             |               |
|                      | which have had to a here out      |                        |                   |             |               |
|                      | * Yes No                          |                        |                   |             |               |
|                      | Policy Information                |                        |                   |             |               |
|                      | roley monutation                  |                        |                   |             |               |
|                      | Bind Policy                       | 5                      |                   |             |               |
|                      | Company Code                      | Policy Number          |                   | Policy Type |               |
|                      |                                   | * Required             |                   |             |               |
|                      | 123                               |                        |                   |             |               |
|                      | 123<br>Policy Effective Date      | Policy Expiration Date |                   |             |               |

8. Click on the **Policy Holder** button under **Vehicle Owners**. The slider button turns green, indicating that the **Vehicle Owner** is also the **Policy Holder**.

**NOTE:** If the policy holder is not the owner, you will be able to add customer information on the policy holder.

- **9.** In this example, the policy holder is a business. Under **Policy Holder**, answer the question **Is the policy holder a business?** by clicking **Yes**.
- **10.** Enter the required information in the fields for **Policy Number**, **Policy Effective Date** and **Policy Expiration Date**. Select **Policy Type** from the **drop-down**.

**NOTE:** If the policy number is not available, you can click on the **Bind Policy** toggle button. After the button turns green, you can continue without a policy number. The system will generate a temporary policy number.

#### 11. Click Next.

| Policy Information | VIN<br>4DRBUAAN06A153604<br>Plate Type<br>School Bus Normal Plate | M               | Year<br>2006<br>Registration Number<br>30116           |                 | Make<br>ICRP                |               |   |
|--------------------|-------------------------------------------------------------------|-----------------|--------------------------------------------------------|-----------------|-----------------------------|---------------|---|
|                    | + Add a vehicle                                                   |                 |                                                        |                 |                             |               |   |
|                    | Section 5 Account Inform                                          | mation          | Master Registration Number<br>* Required               |                 | Number of Plates * Required |               |   |
|                    | + Add an account<br>Vehicle Owners                                | Vehicle Owner 7 | 7in Ve                                                 | hicle Owner FID | _                           |               |   |
|                    | SPIKES STUDENT TRANSPORT<br>Policy Holder                         | 02359-3723      | 04                                                     | 13615875        |                             | Policy Holder | C |
|                    | Same as vehicle owner: SPIKES ST<br>Policy Information            | UDENT TRANSPO   | RT                                                     |                 |                             |               |   |
|                    | bind Policy                                                       |                 |                                                        |                 | Policy Type                 |               |   |
|                    | Company Code<br>123<br>Policy Effective Date                      | 7               | 716805                                                 |                 | Commercial                  |               | ~ |
|                    | Company Code<br>123<br>Policy Effective Date<br>Nov-11-2019       | 7               | Valie, Museed<br>Valicy Expiration Date<br>Vay-11-2020 |                 | Commercial                  |               | Y |

12. The Review and Submit page screen displays. Click I Accept, and then click Submit.

| Insurance Information | Review and Submit                     |                                              |  |
|-----------------------|---------------------------------------|----------------------------------------------|--|
| Get Ready             | Vehicle(s):                           | 2006 ICRP - 4DRBUAAN06A153604                |  |
| Policy Information    | Policy Type:                          | Commercial                                   |  |
| Summary               | Policy Number:                        | N/A                                          |  |
|                       | Policy Holder:                        | PICKLES HOLDINGS - 201456646                 |  |
|                       | Company Code:                         | 123                                          |  |
|                       | Effective Date:                       | 2/3/2020                                     |  |
|                       | Expiration Date:                      | 2/2/2021                                     |  |
|                       | Acknowledgment                        |                                              |  |
|                       | agree that I have read the above summ | ary and attest that the information is true. |  |
|                       | I Accept                              |                                              |  |

**13.** The **Confirmation** screen displays. Click **OK** to return to the vehicle ownership springboard or **Printable View** to print the confirmation.

| < Home                                                                            |  |
|-----------------------------------------------------------------------------------|--|
| Confirmation                                                                      |  |
| Your submission has been submitted and your confirmation number is 1-134-569-728. |  |
| ок                                                                                |  |
| Printable View                                                                    |  |

**14.** After clicking **OK**, the vehicle ownership springboard displays, showing the new policy added.

| Vehicle<br>Year/Make/Model<br>Vehicle Identification<br>Number<br>Mailing Address | NIP<br>2 2006 ICRP 3001<br>4DRBUAAN064<br>172 VALLEY ST<br>PEMBROKE MA | )<br>1153604<br>1.02359-3723 | Reg<br>Title<br>Plats<br>Reg<br>Scho<br>Title<br>Reg | INTERPORT                  | : AA001027<br>: 30116<br>: School Bus Nor<br>: Standard (Bus)<br>: 30-Jun-2020<br>: Inspection Pas<br>: Active<br>: Active | mai<br>sed      | l War<br>Cancel<br>Update<br>Add Ins | t To<br>Vehicle Regin<br>Vehicle Add<br>urance Polic | stration<br>ress<br>y |               |
|-----------------------------------------------------------------------------------|------------------------------------------------------------------------|------------------------------|------------------------------------------------------|----------------------------|----------------------------------------------------------------------------------------------------|-----------------|--------------------------------------|------------------------------------------------------|-----------------------|---------------|
| Vehicle Regist                                                                    | ration Title                                                           |                              |                                                      |                            |                                                                                                    |                 |                                      |                                                      |                       |               |
| Vehicle Regist<br>surance Policy<br>licies                                        | ration Title                                                           |                              |                                                      |                            |                                                                                                    |                 | Show (                               | Estory Fi                                            | itav                  |               |
| Vehicle Regis<br>iurance Policy<br>licies<br>icy Numb Policy Holde                | ration Title                                                           | Policy Type                  | Term Effective                                       | Term Expire                | Vehicle Added                                                                                                    | Vehicle Removed | Show F<br>Cancelled                  | fistory Fi                                           | itor<br>14 Unpaid Pr  | emium         |
| Vehicle Regis<br>surance Policy<br>licies<br>ley Numb Policy Holde                | Company Code                                                           | Policy Type<br>Commercial    | Term Effective<br>Nov-09-2019                        | Term Expire<br>Nov-08-2020 | Vehicle Added<br>Nov-09-2019                                                                                               | Vehicle Removed | Show H                               | Estory Fi                                            | itter<br>ic Unpaid Pr | emium<br>0.00 |

#### **Performing a Bind Verification**

If a Bind policy has been added to a vehicle, it is necessary to perform **Bind Verification** when a permanent policy number becomes available.

**NOTE:** A policy added using the bind policy transaction cannot be amended until it is updated with a permanent policy number.

To perform a Bind Verification transaction, proceed as follows:

- 1. Search for the vehicle insured by the policy that you want to update, then from the vehicle springboard, select the **Insurance** tab.
- 2. Click the Maintain link for the policy that you want to update and select Bind Verification as the Transaction Type.

| Vehicle : *********<br>Year/Make/Model<br>Vehicle Identification : ********<br>Number | Title<br>Plate Number<br>** Plate Type<br>Registration      | : ************************************    | <ul> <li>&gt; Add Insurance Policy</li> <li>&gt; Cancel Vehicle Registration</li> <li>&gt; Update Vehicle Address</li> </ul> |                          |
|---------------------------------------------------------------------------------------|-------------------------------------------------------------|-------------------------------------------|----------------------------------------------------------------------------------------------------|--------------------------|
| Vehicle Registration Title Obliga                                                     | Registration Expires<br>Title Status<br>Registration Status | : 31-Jan-2021<br>: Active<br>: Active     |                                                                                                    |                          |
| surance                                                                               |                                                             |                                           | Hide History Filter                                                                                                    |                          |
| ISURANCE Policies Olicy Numb Policy Holde Company Code Policy Type                    | Term Effective Term Expire                                  | Vehicle Added Vehicle Removed             | Hide History Filter Cancelled Cancel Reast Unpaid                                                                            | Premium                  |
| Isurance Policies Olicy Numb Policy Holde Company Code Policy Type 343 Personal       | Term Effective Term Expire Jan-16-2020 Jan-16-2021          | Vehicle Added Vehicle Removed Jan-16-2020 | Hide History Filter Cancelled Cancel Rease Unpaid                                                                            | Premium<br>0.00 Maintain |

Cancellation Reinstatement Clear/Amend Un-Paid Premium 3. The Transaction Information screen displays. Click Next.

| Insurance Information<br>Get Ready | Transaction Information This transaction will guide you through an insurance policy bind verification. |  |
|------------------------------------|----------------------------------------------------------------------------------------------------|--|
|                                    | To begin the bind policy verification, please click "Next".                                            |  |

4. The **Policy Information** screen displays. Enter the permanent policy number and click **Next**.

| Insurance Information           | Vehicle Information      |                                          |                               | Filter                  |  |
|---------------------------------|--------------------------|------------------------------------------|-------------------------------|-------------------------|--|
| Get Ready<br>Policy Information | VIN<br>WA1LAAF7XHD005449 | Plate Type<br>Passenger Normal Red Plate | Registration Number<br>782ZP1 |                         |  |
|                                 | Policy Information       |                                          |                               |                         |  |
|                                 | Company Code<br>343      | Policy Number<br>1234                    |                               | Policy Type<br>Personal |  |
|                                 | Policy Effective Date    | Policy Expiration Date                   |                               | Unpaid Premium Owed     |  |
|                                 | 1 10 2020                | lan-15-2021                              |                               | 0.00                    |  |

Cancel

5. The **Review and Submit** screen displays. Review the information, and, if correct, click on the **I Accept** button and then on **Next**.

| Insurance Information | Review and Submit                      |                                               |  |
|-----------------------|----------------------------------------|-----------------------------------------------|--|
| Get Ready             | Vehicle(s):                            | ******                                        |  |
| Policy Information    | Policy Type:                           | ****                                          |  |
| Summary               | Policy Number:                         | ****                                          |  |
|                       | Policy Holder:                         | ******                                        |  |
|                       | Company Code:                          | ****                                          |  |
|                       | Effective Date:                        | *****                                         |  |
|                       | Expiration Date:                       | ****                                          |  |
|                       | Acknowledgment                         |                                               |  |
|                       | I agree that I have read the above sum | mary and attest that the information is true. |  |
|                       | l Accept                               |                                               |  |

6. The **Confirmation** screen displays. Click **OK** to return to the vehicle ownership springboard or **Printable View** to print the confirmation.

| Confirmation                             |                                            |  |
|------------------------------------------|--------------------------------------------|--|
| Your submission has been submitted and y | your confirmation number is 1-321-684-224. |  |
| ок                                       |                                            |  |
| Printable View                           |                                            |  |

#### Adding a Vehicle to an Existing Policy

This example demonstrates how to add a vehicle to an existing policy.

- 1. Search for the policy holder of the policy that you want to add a vehicle to. In this example, the policy holder is a business. Click on **Search for Business** from the eServices **Summary** page.
- 2. Enter the business EIN number or the name of the business in the search field. In this example we enter the EIN, which is 12-345790. Click **Search**.

| < EARLY BIRD INSURANCE |             |
|------------------------|-------------|
| Search for a Business  | Search Help |
| 12-3456790             | × Search    |
3. The name of the business you are searching for displays.

| < EARLY BIRD INSURANCE |                                                                  |             |
|------------------------|------------------------------------------------------------------|-------------|
| Search for a Business  |                                                                  | Search Help |
| Results                |                                                                  | Filter      |
| HAUL THAT              | Primary Id : 12-3456790<br>Primary Id Type : Federal Employer Id |             |

- 4. Click on the name of the business that the search returns. In this example, it is HAUL THAT.
- 5. The business entity springboard for HAUL THAT displays.
- 6. Click on the Insurance Policy tab and then on the Maintain link in the tab.

**NOTE:** The **Maintain** link is only available to users with the proper log-in permissions. If you are an insurance agency user and have amend permissions from a carrier, you will need to be logged-in as the carrier using the **Work with Someone Else** link on the home page in order to have access to the **Maintain** link. If you do not see the **Maintain** link, check with your administrator to verify that you have the correct permissions.

| Business             |           |                                 |                   | Attributes | S |              |        |
|----------------------|-----------|---------------------------------|-------------------|------------|---|--------------|--------|
| Customer Na          | me        | : HAUL THAT                     |                   | FEIN       |   | : 12-3456790 |        |
| Customer Ad          | dress     | : 496 WHITNEY A<br>HOLYOKE MA 0 | NVE<br>11040-2745 | Commence   |   | : 01-Dec-201 | 7      |
|                      |           |                                 |                   |            |   |              |        |
| Vehicles             | Insurance | Policy Sec                      | tion 5 Accounts   |            |   |              |        |
| Vehicles<br>Policies | Insurance | Policy Sec                      | tion 5 Accounts   |            |   | Show History | Filter |

| Customer Nar<br>Customer Ado                                                                                                    | ne<br>dress   | : HAUL THAT<br>: 496 WHITNEY A<br>HOLYOKE MA ( | AVE<br>01040-2745 |                | FEIN<br>Commence | 2S            | : 12-3456790<br>: 01-Dec-2017 |                |                                                         |
|----------------------------------------------------------------------------------------------------|---------------|------------------------------------------------|-------------------|----------------|------------------|---------------|-------------------------------|----------------|---------------------------------------------------------|
| Vehicles                                                                                                    | Insurance     | e Policy Sec                                   | ction 5 Accounts  |                |                  |               |                               |                |                                                         |
| olicies                                                                                                    |               |                                                |                   |                |                  |               | Show History                  | Filter         |                                                         |
| Policy Number                                                                                                    | Policy Holder | Company Code                                   | Policy Type       | Term Effective | Term Expire      | Cancelled     | Cancel Reason                 | Unpaid Premium |                                                         |
| 6000416                                                                                                    | HAUL THAT     | 654                                            | Commercial        | Dec-02-2018    | Dec-02-2019      |               |                               | 0.00           | Maintain                                                |
|                                                                                                    |               |                                                |                   |                |                  |               |                               |                | Select Transaction Type<br>Bind Verification<br>Renewal |
| ( and the second second |               |                                                | Living            |                |                  | Site Policies |                               | Feedback       | Cancellation                                            |
| S 0 5 2 0 0                                                                                                    |               |                                                | Workin            | a              |                  | State Data    |                               |                | Reinstatement                                           |
|                                                                                                    |               |                                                | WORKI             | 9              |                  |               |                               |                | Clear/Amend Un-Paid Premium                             |

7. Select Amend as the transaction type from the pop-up menu.

8. The Transaction Information screen displays. Select Vehicle Addition from the Vehicle Action Code drop-down menu. Click Next.

| surance Information<br>Get Ready | Transaction Information |              |  |  |
|----------------------------------|-------------------------|--------------|--|--|
| Transaction Selection            | Amend                   | $\checkmark$ |  |  |
|                                  | Vehicle Action Code     |              |  |  |
|                                  | Vehicle Action Code     |              |  |  |
|                                  | Vehicle Addition        |              |  |  |

9. The **Policy Information** screen for the policy you are amending displays. Enter the **VIN** and the **Policy Effective Date** for the vehicle you are adding to the policy, then click **Next**.

| Insurance Information<br>Get Ready<br>Transaction Selection<br>Policy Information | Vehicle Information<br>× <sub>VIN</sub><br>1FDoX4HY4KEC63378                          | _                                                                 |                                                          | <pre>   Page 1 of 1   </pre> |   |
|-----------------------------------------------------------------------------------|---------------------------------------------------------------------------------------|-------------------------------------------------------------------|----------------------------------------------------------|------------------------------|---|
|                                                                                   | + Add a vehicle Policy Information Company Code 654 Policy Effective Date Dec-02-2018 | Policy Number<br>6000416<br>Policy Expiration Date<br>Dec-02-2019 | Policy Type<br>Commercial<br>Unpaid Premium Owed<br>0.00 | Y                            |   |
| Cancel                                                                            | Effective Date<br>Transaction Effective Date<br>Nov-12-2019<br>Required               |                                                                   | < Pro                                                    | ₂vious Next                  | > |

10. The Review Policy screen displays. Review the information and click Next.

| surance Information   | Vehicle Information |                         |                     |  |
|-----------------------|---------------------|-------------------------|---------------------|--|
| Get Ready             | VIN                 | Plate Type              | Registration Number |  |
| Transaction Selection | 1HD1LC311HC433031   | Motorcycle Normal Plate | 1A3030              |  |
| Policy Information    |                     |                         |                     |  |
| Review Policy         |                     |                         |                     |  |

11. The Review and Submit page displays. Review the information and, if correct, click I Accept and Submit.

| Insurance Information | Review and Submit                                               |                                               |            |        |
|-----------------------|-----------------------------------------------------------------|-----------------------------------------------|------------|--------|
| Get Ready             | Vehicle(s):                                                     | 2017 HD - 1HD1LC311HC433031                   |            |        |
| Transaction Selection | Policy Type:                                                    | Commercial                                    |            |        |
| Policy Information    | Policy Number:                                                  | 6000416                                       |            |        |
| Review Policy         | Policy Holder:                                                  | HAUL THAT - 123456790                         |            |        |
| Summary               | Company Code:                                                   | 654                                           |            |        |
|                       | Effective Date:                                                 | 11/12/2019                                    |            |        |
|                       | Expiration Date:                                                | 12/2/2019                                     |            |        |
|                       | Acknowledgment I agree that I have read the above summ I Accept | nary and attest that the information is true. |            |        |
| Cancel                |                                                                 |                                               | < Previous | Submit |

**12.** The **Confirmation** screen displays. Click **OK** to return to the vehicle ownership springboard or **Printable View** to print the **Confirmation** screen.

| < Home                                                                            |  |
|-----------------------------------------------------------------------------------|--|
| Confirmation                                                                      |  |
| Your submission has been submitted and your confirmation number is 0-031-719-424. |  |
| ок                                                                                |  |
| Printable View                                                                    |  |

#### **Renewing a Policy**

A policy renewal presumes continuity of coverage, and this transaction enforces that assumption. When adding a policy term for an existing policy number for which the coverage has not been continuous, the Re-Establish Policy transaction must be used. The following example demonstrates how to renew a policy:

1. Search for the policy holder for the policy you are trying to renew. In this example, the policy holder is a business. Click on **Search for Business** from the eServices Portal home page.

2. Enter the business EIN number or the name of the business in the search field. In this example we enter the EIN, which is 12-345790. Click **Search**.

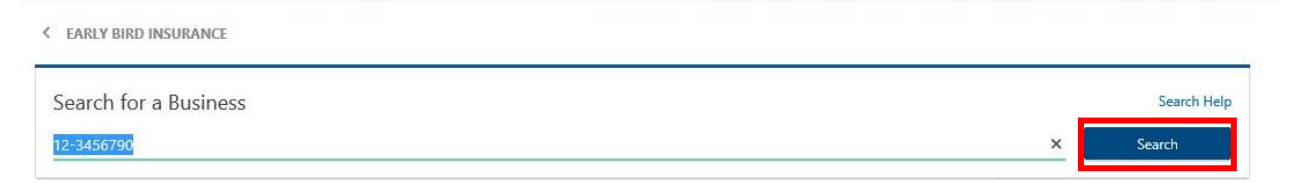

3. The name of the business you are searching for displays.

| < EARLY BIRD INSURANCE |                                                                  |             |
|------------------------|------------------------------------------------------------------|-------------|
| Search for a Business  |                                                                  | Search Help |
| 12-3456790             |                                                                  | Search      |
| Results                |                                                                  | Filter      |
| HAUL THAT              | Primary Id : 12-3456790<br>Primary Id Type : Federal Employer Id |             |

- 4. Click on the name of the business that the search returns. In this example it is HAUL THAT.
- 5. The business entity springboard for HAUL THAT displays.
- 6. Click on the Insurance Policy tab and then on the Maintain link in the tab.

**NOTE:** The **Maintain** link is only available to users with the proper Log-in permissions. If you are an insurance agency user and have amend permissions from a carrier, you will need to be logged-in as the carrier using the **Work with Someone Else** link on the home page in order to have access to the **Maintain** link. If you do not see the **Maintain** link, check with your administrator to verify that you have the correct permissions.

| Customer Name     : HAUL THAT       Customer Address     : 496 WHITNEY AVE<br>HOLYOKE MA 01040-2745       Vehicles     Insurance Policy       Section 5 Accounts                                                                                                    | Business             |                           |                                 |                   |  | Attributes | 5 |               |        |
|----------------------------------------------------------------------------------------------------|----------------------|---------------------------|---------------------------------|-------------------|--|------------|---|---------------|--------|
| Customer Address     : 496 WHITNEY AVE<br>HOLYOKE MA 01040-2745     Commence     : 01-Dec-2017       Vehicles     Insurance Policy     Section 5 Accounts     Filter       'olicies     Show History     Filter       'olicies     Company Code     Policy Type                                                                                                    | Customer Na          | Customer Name : HAUL THAT |                                 |                   |  | FEIN       |   | : 12-3456790  |        |
| Vehicles Insurance Policy Section 5 Accounts Volicies Show History Filter Volicies Cancel Reason Unpaid Premium                                                                                                    | Customer Ad          | dress                     | : 496 WHITNEY A<br>HOLYOKE MA 0 | AVE<br>01040-2745 |  | Commence   |   | : 01-Dec-2017 | 7      |
| olicies Show History Filter                                                                                                    |                      |                           |                                 |                   |  |            |   |               |        |
| nicy Number Policy Holder Company Code Policy Type Term Effective Term Effective Cancelled Cancel Reason Unnaid Premium                                                                                                    | Vehicles             | Insurance                 | Policy Sec                      | ction 5 Accounts  |  |            |   |               |        |
| and the end of the end of the end | Vehicles<br>Policies | Insurance                 | Policy Sec                      | ction 5 Accounts  |  |            |   | Show History  | Filter |

| BUSINESS<br>Customer Nai<br>Customer Add | ne<br>dress   | : HAUL THAT<br>: 496 WHITNEY A<br>HOLYOKE MA C | VE<br>1040-2745 |                | FEIN<br>Commence | 25            | : 12-3456790<br>: 01-Dec-2017 |                |                                                                  |
|------------------------------------------|---------------|------------------------------------------------|-----------------|----------------|------------------|---------------|-------------------------------|----------------|------------------------------------------------------------------|
| Vehicles                                 | Insurance     | e Policy Sec                                   | tion 5 Accounts |                |                  |               |                               |                |                                                                  |
| Policies                                 |               |                                                |                 |                |                  |               | Show History                  | Filter         |                                                                  |
| Policy Number                            | Policy Holder | Company Code                                   | Policy Type     | Term Effective | Term Expire      | Cancelled     | Cancel Reason                 | Unpaid Premium |                                                                  |
| 6000416                                  | HAUL THAT     | 654                                            | Commercial      | Dec-02-2018    | Dec-02-2019      |               |                               | 0.00           | Maintain                                                         |
|                                          |               |                                                |                 |                |                  |               |                               |                | Select Transaction Type<br>Bind Verification<br>Renewal<br>Amend |
|                                          |               |                                                | Living          |                |                  | Site Policies |                               | Feedback       | Cancellation                                                     |
| V                                        |               |                                                | Worki           | ng             |                  | State Data    |                               |                | Reinstatement<br>Clear/Amend Un-Paid Premium                     |
|                                          |               |                                                |                 |                |                  |               |                               |                |                                                                  |

7. Select **Renewal** as the transaction type from the pop-up menu.

8. The Transaction Information screen displays. Click Next.

| nsurance Policy Renewa             |                                                                                                    |  |
|------------------------------------|----------------------------------------------------------------------------------------------------|--|
| Insurance Information<br>Get Ready | Transaction Information<br>This transaction will guide you through an insurance policy renewal.<br>To begin renewing the insurance policy, please click "Next". |  |
|                                    |                                                                                                    |  |

9. The **Policy Information** screen for the policy you are renewing displays. Review the vehicle information and enter the **Policy Expiration Date**, then click **Next**.

| nce Information Vehicle In | formation         |                       |                        |                     |  |
|----------------------------|-------------------|-----------------------|------------------------|---------------------|--|
| Ready × <sub>VIN</sub>     |                   |                       | Year                   | Make                |  |
| 5PVNV8J                    | P8H4S50530        |                       | 2017                   | HINO                |  |
| Plate Type                 |                   |                       | Registration Number    |                     |  |
| Apportio                   | ned Normal Plates | $\mathbf{\mathbf{r}}$ | 3081Z                  |                     |  |
| × <sub>vin</sub>           |                   |                       | Year                   | Make                |  |
| 2NKHHM                     | 5X5FM425490       |                       | 2015                   | KW                  |  |
| Plate Type                 |                   |                       | Registration Number    |                     |  |
| Apportio                   | ned Normal Plates | ~                     | 3081X                  |                     |  |
| × <sub>VIN</sub>           |                   |                       | Year                   | Mako                |  |
| 1HTMMA                     | AM1EH468490       |                       | 2014                   | INTL                |  |
| Plata Type                 |                   |                       | Registration Number    |                     |  |
| Apportio                   | ned Normal Plates | $\geq$                | 3081Y                  |                     |  |
| × <sub>vin</sub>           |                   |                       | Year                   | Mako                |  |
| 5PVNV8J                    | /5B4S51981        |                       | 2011                   | HINO                |  |
| Plate Type                 |                   |                       | Registration Number    |                     |  |
| Apportio                   | ned Normal Plates | ~                     | 3081W                  |                     |  |
| × VIN                      |                   |                       | Year                   | Mako                |  |
| 1HTMMA                     | AL7EH029205       |                       | 2014                   | INTL                |  |
| Plate Type                 |                   |                       | Registration Number    |                     |  |
| Apportio                   | ned Normal Plates | $\sim$                | 3081V                  |                     |  |
| + Add a vehic              | le                |                       |                        |                     |  |
| Section 5                  | Account Informati | on                    |                        |                     |  |
| + Add an acc               | ount              |                       |                        |                     |  |
| Deller Lef                 |                   |                       |                        |                     |  |
| Policy Info                | rmation           |                       | Address March 19       | 5-5 7               |  |
| 654                        |                   |                       | 6000416                | Commercial          |  |
| Policy Effortive           | late              |                       | Policy Expiration Date | Unpaid Pramium Owed |  |
| Dec-03-2019                |                   |                       | *                      | 0.00                |  |

10. The Summary screen displays. Click on the I Accept button, and then click on Submit.

| insurance information                      | Review and Submit                       |                                                                                                    |  |
|--------------------------------------------|-----------------------------------------|----------------------------------------------------------------------------------------------------|--|
| Get Ready<br>Policy Information<br>Summary | Vehicle(s):                             | 2017 HINO - SPVNV8JP8H4S50530<br>2015 KW - 2NKHHM6X5FM425490<br>2014 INTL - 1HTMMAAM1EH468490<br>2014 INTL - 1HTMMAAL7EH029205 |  |
|                                            | Policy Type:                            | Commercial                                                                                                    |  |
|                                            | Policy Number:                          | 6000416                                                                                                    |  |
|                                            | Policy Holder:                          | HAUL THAT - 123456790                                                                                                    |  |
|                                            | Company Code:                           | 654                                                                                                    |  |
|                                            | Effective Date:                         | 12/3/2019                                                                                                    |  |
|                                            | Expiration Date:                        | 11/30/2020                                                                                                    |  |
|                                            | Acknowledgment                          |                                                                                                    |  |
|                                            | I agree that I have read the above summ | ary and attest that the information is true.                                                                                   |  |
|                                            | I Accept                                |                                                                                                    |  |

**11.** The **Confirmation** page displays with a confirmation number to verify that the policy has been renewed. Click **Ok** to return to the vehicle page or **Printable View** to print the confirmation.

| Mass.gov                        |                                                    |           |         |
|---------------------------------|----------------------------------------------------|-----------|---------|
| MASS.GOV                        | MASS RMV                                           | LOCATIONS | REAL ID |
| < Home                          |                                                    |           |         |
| Confirmation                    |                                                    |           |         |
| Your submission has been submit | ted and your confirmation number is 1-150-173-184. |           |         |
| Printable View                  |                                                    |           |         |

# **Cancelling a Policy**

The following procedure demonstrates how to cancel a policy:

- 1. Search for the policy holder for the policy you are trying to cancel. In this example, the policy holder is a business. Click on **Search for Business** from the eServices Portal home page.
- 2. Enter the business EIN number or the name of the business in the search field. In this example we enter the business name, which is **Rocket Plowers**. Click **Search**.
- 3. The search returns the business **Rocket Plowers.** Click on the name **Rocket Plowers.**

| Search for a Business |                         | Search He |
|-----------------------|-------------------------|-----------|
| Rocket Plowers        |                         | Search    |
| ROCKET PLOWERS        | Primary Id : 35-4160057 |           |

4. The **Rocket Plowers** business entity springboard displays. Click the **Insurance Policy** tab, and then click on **Maintain**.

| Business    |           |                              |                  | Attributes | 5 |               |        |
|-------------|-----------|------------------------------|------------------|------------|---|---------------|--------|
| Customer Na | me        | : ROCKET PLOW                | ERS              | FEIN       |   | : 35-4160057  |        |
| Customer Ad | dress     | : 21 BABBIT LN<br>HARVARD MA | 01451-1220       | Commence   |   | : 01-May-2019 | )      |
| Vehicles    | Insurance | e Policy Sec                 | ction 5 Accounts |            |   |               |        |
| venicies    |           | ,                            |                  |            |   |               |        |
| olicies     |           |                              |                  |            |   | Show History  | Filter |

# 5. Select **Cancellation** as the transaction type.

| < Search Busi                            | nesses        |                                               |                   |                |                               |               |                            |                                      |
|------------------------------------------|---------------|-----------------------------------------------|-------------------|----------------|-------------------------------|---------------|----------------------------|--------------------------------------|
| Business<br>Customer Nat<br>Customer Add | me<br>dress   | : Rocket plow<br>: 21 Babbit LN<br>Harvard Ma | ERS<br>01451-1220 |                | Attribute<br>FEIN<br>Commence | s             | : 35-416005<br>: 01-May-20 | .7<br>)19                            |
| Vehicles                                 | Insurance     | Policy Sec                                    | tion 5 Accounts   |                |                               |               |                            |                                      |
| olicies                                  |               |                                               |                   |                |                               |               | Show History               | Filter                               |
| Policy Number                            | Policy Holder | Company Code                                  | Policy Type       | Term Effective | Term Expire                   | Cancelled     | Cancel Reason              | Unpaid Premium                       |
| 100046                                   | ROCKET PLOWE  | RS 123                                        | Commercial        | May-01-2019    | Apr-30-2020                   |               |                            | 0.00 Maintain                        |
|                                          |               |                                               |                   |                |                               |               | Sele                       | ect Transaction Type<br>Verification |
|                                          |               |                                               | Living            |                |                               | Site Policies | Rene                       | ewal<br>nd                           |
|                                          |               |                                               | Worki             | ng             |                               | State Data    | Rein                       | statement                            |
|                                          | in D          | a                                             | Learni            | ng             |                               |               | Clear                      | r/Amend Un-Paid Premium              |

# 6. The Insurance Policy Cancellation screen displays. Click Next.

| Insurance Information<br>Get Ready | Transaction Information This transaction will guide you through an insurance policy cancellation. To begin cancelling the insurance policy, please click "Next". |  |
|------------------------------------|----------------------------------------------------------------------------------------------------|--|
|                                    |                                                                                                    |  |

7. Select Non-Payment on the Reason drop-down menu, then click Next.

**NOTE:** In this example, **Non-Payment** is the applicable reason, other reasons (as shown in the screenshot shown below) may be applicable to a particular cancellation instance.

| Get Ready       Transaction Type         Transaction Selection       Cancellation         Reason         Reason         Reason         Required         Cancel / Rewrite         Competition / Voluntary         Dissatisfaction         Financed Account         Franced Account         Franced Account         Reinstated for Correction         Underwriting Reasons         Site Policies       Feedback                                                                                  | Insurance Information | Transaction Information         |              |               |                 |
|----------------------------------------------------------------------------------------------------|-----------------------|---------------------------------|--------------|---------------|-----------------|
| Transaction Selection       Cancellation         Reason         Reason         Cancel / Rewrite         Competition / Voluntary         Dissatisfaction         Failure to Pay Surcharge         Financed Account         Franced Account         Franced Account         Franced Account         Uccense or Registration Revoked         Non-Payment         Other         Reinstated for Correction         Underwriting Reasons         Yereide Sold         Site Policies         Feedback | Get Ready             | Transaction Type                |              |               |                 |
| Cancel Reason Cancel Rewrite Cancel Rewrite Cancel Rewrite Cancel Rewrite Cancel Rewrite Cancel Rewrite Cancel Rewrite Competition / Voluntary Dissatisfaction Failure to Pay Surcharge Financed Account Fraud by Insured License or Registration Revoked Non-Payment Other Reinstated for Correction Underwriting Reasons Vehicle Sold Site Policies Feedback                                                                                                    | Transaction Selection | Cancellation                    | $\checkmark$ |               |                 |
| Cancel Rewrite<br>Cancel / Rewrite<br>Competition / Voluntary<br>Dissatisfaction<br>Failure to Pay Surcharge<br>Financed Account<br>Fraud by Insured<br>License or Registration Revoked<br>Non-Payment<br>Other<br>Reinstated for Correction<br>Underwriting Reasons<br>Vehicle Sold<br>Site Policies<br>Feedback                                                                                                    |                       | Reason                          |              |               |                 |
| Cancel Rewrite Cancel Rewrite Competition / Voluntary Dissatisfaction Failure to Pay Surcharge Financed Account Fraud by Insured License or Registration Revoked Non-Payment Other Reinstated for Correction Underwriting Reasons Vehicle Sold Site Policies Feedback                                                                                                    |                       | Reason                          |              |               |                 |
| Cancel Cancel / Kewite<br>Competition / Voluntary<br>Dissatisfaction<br>Failure to Pay Surcharge<br>Financed Account<br>Fraud by Insured<br>License or Registration Revoked<br>Non-Payment<br>Other<br>Reinstated for Correction<br>Underwriting Reasons<br>Vehicle Sold<br>Site Policies<br>Feedback                                                                                                    |                       | Required                        |              |               |                 |
| Cancel Dissatisfaction<br>Failure to Pay Surcharge<br>Financed Account<br>Fraud by Insured<br>License or Registration Revoked<br>Non-Payment<br>Other<br>Reinstated for Correction<br>Underwriting Reasons<br>Vehicle Sold<br>Site Policies<br>Feedback                                                                                                    |                       | Competition / Voluntary         |              |               |                 |
| Cancel Finance of sy Surcharge Finance of sy Surcharge Next<br>Finance Account<br>Fraud by Insured<br>License or Registration Revoked<br>Non-Payment<br>Other<br>Reinstated for Correction<br>Underwriting Reasons<br>Vehicle Sold Site Policies Feedback                                                                                                    |                       | Dissatisfaction                 |              |               |                 |
| Fraud by Insured<br>License or Registration Revoked<br>Non-Payment<br>Other<br>Reinstated for Correction<br>Underwriting Reasons<br>Vehicle Sold Site Policies Feedback                                                                                                    | Cancel                | Financed Account                |              |               | < Previous Next |
| License or Redistration Revoked       Non-Payment       Other       Reinstated for Correction       Underwriting Reasons       Vehicle Sold       Site Policies       Feedback                                                                                                    |                       | Fraud by Insured                |              |               |                 |
| Other       Reinstated for Correction       Underwriting Reasons       Vehicle Sold       Site Policies                                                                                                    |                       | License or Registration Revoked |              |               |                 |
| Reinstated for Correction<br>Underwriting Reasons<br>Vehicle Sold Site Policies Feedback                                                                                                    |                       | Other                           |              |               |                 |
| Vehicle Sold Site Policies Feedback                                                                                                    |                       | Reinstated for Correction       |              |               |                 |
|                                                                                                    | Ter .                 | Vehicle Sold                    |              | Site Policies | Feedback        |
|                                                                                                    |                       | Worki                           | ng           | State Data    |                 |

8. Enter the Unpaid Premium Owed and the Transaction Effective Date.

**NOTE:** This step is applicable only if the reason is **Non-Payment** or **Failure to Pay Surcharge**.

| VIN                   |                                                                                                    |                                                                                                    |                                                                                                    |                                                                                                    |
|-----------------------|----------------------------------------------------------------------------------------------------|----------------------------------------------------------------------------------------------------|----------------------------------------------------------------------------------------------------|----------------------------------------------------------------------------------------------------|
|                       | Plate Type                                                                                                    | Registration Number                                                                                                    |                                                                                                    |                                                                                                    |
| 3GTU2NEC3GG299887     | Commercial Plate                                                                                              | A51197                                                                                                    |                                                                                                    |                                                                                                    |
| VIN                   | Plate Type                                                                                                    | Registration Number                                                                                                    |                                                                                                    |                                                                                                    |
| 123                   | 400046                                                                                                    |                                                                                                    | Commercial                                                                                                    |                                                                                                    |
| Policy Effective Date | Policy Expiration Date                                                                                        | Г                                                                                                    | Unpaid Premium Owed                                                                                                    |                                                                                                    |
| May-01-2019           | Apr-30-2020                                                                                                   |                                                                                                    | 1,150.00                                                                                                    |                                                                                                    |
|                       | VIN<br>3GTU2NEC4GG191780<br>Policy Information<br>Company Code<br>123<br>Policy Effective Date<br>May-01-2019 | SG102NEC3G6299887     Commercial Plate       VIN     Plate Type       3GTU2NEC4GG191780     Commercial Plate       Policy Information       Company Code     Policy Number       123     400046       Policy Effective Date     Policy Expiration Date       May-01-2019     Apr-30-2020 | 3GTU2NEC3G6299887     Commercial Plate     AS1197       VIN     Plate Type     Registration Number       3GTU2NEC4GG191780     Commercial Plate     AS1198       Policy Information       Company Code     Policy Number       123     400046       Policy Effective Date     Policy Expiration Date       May-01-2019     Apr-30-2020 | SG102NEC3G0299887     Commercial Plate     AS1197       VIN     Plate Type     Registration Number       3GTU2NEC4GG191780     Commercial Plate     A51198   Policy Information Company Code Policy Number Policy Number Policy Effective Date Policy Effective Date Policy Expiration Date Unpaid Premium Owed 1,150.00 |

**9.** The **Summary** screen displays. Review the transaction. If the information is correct, click the **I Accept** button, and then click **Submit**.

| Insurance Information | Review and Submit                                                |                                                              |                     |
|-----------------------|------------------------------------------------------------------|--------------------------------------------------------------|---------------------|
| Get Ready             | Vehicle(s):                                                      | 2016 GMC - 3GTU2NEC3GG299887<br>2016 GMC - 3GTU2NEC4GG191780 |                     |
| Policy Information    | Policy Type:                                                     | Commercial                                                   |                     |
| Summary               | Policy Number:                                                   | 400046                                                       |                     |
|                       | Policy Holder:                                                   | ROCKET PLOWERS - 354160057                                   |                     |
|                       | Company Code:                                                    | 123                                                          |                     |
|                       | Effective Date:                                                  | 11/12/2019                                                   |                     |
|                       | Expiration Date:                                                 | 4/30/2020                                                    |                     |
|                       | Acknowledgment I agree that I have read the above summa I Accept | ry and attest that the information is true.                  |                     |
| Cancel                |                                                                  |                                                              | Previous     Submit |

**10.** The **Confirmation** page displays with a confirmation number to verify that the policy has been cancelled. Click **OK** to exit to the vehicle ownership springboard, or **Printable View** to print the confirmation.

| < Home         |                                           |  |  |
|----------------|-------------------------------------------|--|--|
| Confirmation   | our confirmation number is 1-908-604-928. |  |  |
| OK             |                                           |  |  |
| Printable View |                                           |  |  |

## **Reinstating a Policy**

The following procedure demonstrates how to reinstate a policy:

- 1. On the eServices Portal home page **Summary** tab, click on **Search for Business**. In this example the policy holder for the policy we are reinstating is a business.
- 2. Enter the business EIN number or the name of the business in the search field. Click Search.
- 3. Click on the business name that the search returns, Rocket Plowers.

| Search for a Rusiness |                                                                  | Search Help |
|-----------------------|------------------------------------------------------------------|-------------|
| 35-4160057            |                                                                  | Search      |
| Results               |                                                                  | Filter      |
| ROCKET PLOWERS        | Primary Id : 35-4160057<br>Primary Id Type : Federal Employer Id |             |

4. The business entity springboard for **Rocket Plowers** displays. Click on the **Insurance Policy** Tab and then on the **Show History** link, so that history is displayed.

**NOTE:** Reinstatement is only possible on policies that have been previously cancelled. Cancelled policies are only viewable if **Show History** is active. (**Show History** is active when the screen displays **Hide History**.)

| Mass.gov               |                              |                  |                |                |           |               |                 |
|------------------------|------------------------------|------------------|----------------|----------------|-----------|---------------|-----------------|
| MASS.GOV               |                              | MASS RMV         |                |                | LOCAT     | IONS          | REA             |
| < Search Businesses    |                              |                  |                |                |           |               |                 |
| Business               |                              |                  |                | Attribute      | s         |               |                 |
| Customer Name          | : ROCKET PLOW                | /ERS             |                | FEIN           |           | : 35-416005   | 7               |
| Customer Address       | : 21 BABBIT LN<br>HARVARD MA | 01451-1220       |                | Commence       |           | : 01-May-20   | 19              |
| Vehicles Ins           | rance Policy Se              | ction 5 Accounts |                | L              |           |               |                 |
| Policies               |                              |                  |                |                |           | Show History  | Filter          |
| Policy Number Policy H | der Company Code             | Policy Type      | Torm Effective | Tana Francisco | Concolled | Concel Resson | Here the second |

5. Policy history displays in gray typeface in the **Insurance Policy** tab. Click on the **Maintain** link on the far right of policy history.

| Busine              | SS                   |                   |                       |                | Attri                | butes |                         |                |                |  |
|---------------------|----------------------|-------------------|-----------------------|----------------|----------------------|-------|-------------------------|----------------|----------------|--|
| Custome             | Name                 | : ROCKE           | T PLOWERS             |                | FEIN                 |       | : 35-4                  | 160057         |                |  |
| Custome             | Address              | : 21 BAB<br>HARVA | BIT LN<br>RD MA 01451 | -1220          | Comn                 | nence | : 01-M                  | lay-2019       |                |  |
|                     |                      |                   |                       |                |                      |       |                         |                |                |  |
| Vehicle             | s Ir                 | nsurance Polic    | sy s                  | ection 5 Acco  | ounts                |       |                         |                |                |  |
| Vehicle<br>Policies | s Ir                 | nsurance Polic    | sy s                  | ection 5 Accc  | punts                | Hide  | History F               | ilter          |                |  |
| Vehicle<br>Policies | S Ir<br>Policy Holde | Company Code      | Policy Type           | Term Effective | ounts<br>Term Expire | Hide  | History F<br>Cancel Rea | ilter<br>Isi U | Jnpaid Premium |  |

6. Select Reinstatement from the selection menu.

| Customer Na<br>Customer Ad | me<br>dress   | : ROCKET PLOW<br>: 21 BABBIT LN<br>HARVARD MA | ERS<br>01451-1220 |                | Attributes<br>FEIN<br>Commence | 5             | : 35-4160057<br>: 01-May-20 | 9                                          |
|----------------------------|---------------|-----------------------------------------------|-------------------|----------------|--------------------------------|---------------|-----------------------------|--------------------------------------------|
| Vehicles                   | Insurance     | Policy See                                    | ction 5 Accounts  |                |                                |               |                             |                                            |
| Policies                   |               |                                               |                   |                |                                |               | Hide History                | Filter                                     |
| Policy Number              | Policy Holder | Company Code                                  | Policy Type       | Term Effective | Term Expire                    | Cancelled     | Cancel Reason               | Unpaid Premium                             |
| 400046                     | ROCKET PLOWE  | R5 123                                        | Commercial        | May-01-2019    | Apr-30-2020                    | Nov-12-2019   | Non-Payment                 | 1,110.00 Maintain                          |
|                            |               |                                               |                   |                |                                |               | Sele<br>Bind N<br>Renew     | ct Transaction Type<br>/erification<br>val |
|                            |               |                                               | Living            |                |                                | Site Policies | Amen                        | d<br>Ilation                               |
|                            |               |                                               |                   |                |                                |               |                             |                                            |

7. The Insurance Policy Reinstatement screen displays. Click Next.

| nsurance Information | Iransaction Information                                                    |
|----------------------|----------------------------------------------------------------------------|
| Get Ready            | This transaction will guide you through an insurance policy reinstatement. |
|                      | To begin reinstating the insurance policy, please click "Next".            |

8. A Reason field with a pull-down menu displays. Select Reinstatement, then click Next.

| nsurance Information  | Transaction Information |   |  |
|-----------------------|-------------------------|---|--|
| Get Ready             | Transaction Type        | _ |  |
| Transaction Selection | Reinstatement           | ¥ |  |
|                       | Reason                  |   |  |
|                       | Reason                  |   |  |
|                       | Reinstatement           |   |  |

| Insurance Information              | Review and Submit                                      |                                                              |  |  |
|------------------------------------|--------------------------------------------------------|--------------------------------------------------------------|--|--|
| Get Ready<br>Transaction Selection | Vehicle(s):                                            | 2016 GMC - 3GTU2NEC3GG299887<br>2016 GMC - 3GTU2NEC4GG191780 |  |  |
| Policy Information                 | Policy Type:                                           | Commercial                                                   |  |  |
| Summary                            | Policy Number:                                         | 400046                                                       |  |  |
|                                    | Policy Holder:                                         | ROCKET PLOWERS - 354160057                                   |  |  |
|                                    | Company Code:                                          | 123                                                          |  |  |
|                                    | Effective Date:                                        | 11/12/2019                                                   |  |  |
|                                    | Expiration Date:                                       | 4/30/2020                                                    |  |  |
|                                    | Acknowledgment I agree that I have read the above summ | nary and attest that the information is true.                |  |  |

9. The Summary screen displays. Click on I Accept and then on Submit.

**10.** The **Confirmation** page displays with a confirmation number. Click on **OK** to return to the home page or on **Printable View** to print the confirmation. Note that the Reinstatement transaction now clears any Unpaid Premium associated with the reinstated policy term.

| MASS.GOV       | MASS RMV                       | LOCATIONS | REAL ID |
|----------------|--------------------------------|-----------|---------|
| < Home         |                                |           |         |
| Confirmation   | nation number in 1 505 051 744 |           |         |
|                |                                |           |         |
| Printable View |                                |           |         |
|                |                                |           |         |

### **Clearing/Amending Unpaid Premiums**

In this example, we want to clear an unpaid premium in the system because the system is in error and the premium actually has been paid:

1. Search for the vehicle. In this example, we search by the last 8 numbers of the VIN. We could also search by the plate number, or we could locate the vehicle by searching for the owner's name or business owner's EIN.

2. Click on the vehicle year, make. and model name. In this example, the vehicle name is 2013 VOLK PASSAT.

| Search for a Vehicle |                                             |                                                                     |        | Search He |
|----------------------|---------------------------------------------|---------------------------------------------------------------------|--------|-----------|
| DC122999             |                                             |                                                                     |        | Search    |
| Results              |                                             |                                                                     | Filter |           |
| 2013 VOLK PASSAT     | Plate Type<br>Plate Number<br>Primary Owner | : Commercial Plate<br>: A51200<br>: DUCITALES TEMPERATURE SOLUTIONS |        |           |

**3.** The vehicle ownership springboard displays. Click on the **Insurance** tab and the **Show History** link.

| Vehicle CWHEISHIP<br>Vehicle : 2013 VOLK PASSAT<br>Vehicle Identification : 1VWAH7A39DC122999<br>Number<br>Mailing Address : 66 BLISS ST<br>REHOBOTH MA 02769-1902 | Title       : AA001074         Plate Number       : A51200         Plate Type       : Commercial         Registration       : Standard (Commercial)         Registration Expires       : 31-Dec-2020         Title Status       : Active         Registration Status       : Active | I Want To<br>Cancel Vehicle Registration<br>Update Vehicle Address |
|----------------------------------------------------------------------------------------------------|----------------------------------------------------------------------------------------------------|--------------------------------------------------------------------|
| Vehicle Registration Title Obligations<br>urance Policy                                                                                                    | Inspections Insurance                                                                                                    |                                                                    |

4. Click on the **Maintain** link and then select **Clear/Amend Un-Paid Premium** as the transaction type from the pop-up menu.

| Vehicle<br>Year/Mak<br>Vehicle lo<br>Number<br>Mailing A<br>Vehicle<br>Insurance | e Regist     | IP<br>: 2013 VOLK PA<br>: 1VWAH7A39D<br>: 66 BLISS ST<br>REHOBOTH M.<br>ration Title | SSAT<br>C122999<br>A 02769-1902<br>Obligat | Title<br>Plate<br>Plate<br>Regi<br>Title<br>Regi<br>Sions Inspections | e Number<br>e Type<br>istration<br>istration Expires<br>istration Status<br>istration Status | : AA001074<br>: A51200<br>: Commercial<br>: Standard (Com<br>: 31-Dec-2020<br>: Active<br>: Active | nmercial)       | l War<br>Cancel<br>Update<br>Add In | nt To<br>Vehicle Registration<br>Vehicle Address<br>surance Policy<br>Select Transact<br>Bind Verification<br>Renewal<br>Amend | tion Type |  |
|----------------------------------------------------------------------------------|--------------|--------------------------------------------------------------------------------------|--------------------------------------------|-----------------------------------------------------------------------|----------------------------------------------------------------------------------------------|----------------------------------------------------------------------------------------------------|-----------------|-------------------------------------|----------------------------------------------------------------------------------------------------|-----------|--|
| Policies                                                                         |              |                                                                                      |                                            |                                                                       |                                                                                              |                                                                                                    |                 | Hide                                | Cancellation<br>Reinstatement                                                                                                  |           |  |
| Policy Numb                                                                      | Policy Holde | Company Code                                                                         | Policy Type                                | Term Effective                                                        | Term Expire                                                                                  | Vehicle Added                                                                                      | Vehicle Removed | Cancelled                           | Clear/Amend Un-Pai                                                                                                    | d Premium |  |
|                                                                                  |              |                                                                                      |                                            |                                                                       |                                                                                              |                                                                                                    |                 |                                     |                                                                                                    |           |  |

5. The Transaction Information screen displays. Click Next.

| Insurance Policy Clear/An          |                                                                                                    |            |      |             |
|------------------------------------|----------------------------------------------------------------------------------------------------|------------|------|-------------|
| Insurance Information<br>Get Ready | Transaction Information<br>This transaction will guide you through clearing/amending an insurance policy unpaid premium.<br>To begin clearing/amending the insurance policy unpaid premium, please click "Next". |            |      |             |
| Cancel                             |                                                                                                    | < Previous | Next | <b>&gt;</b> |

6. Select the applicable reason from the **Reason** drop-down menu. In this example, we select **Unpaid Premium Paid.** 

7. Click Next.

| surance Information   | Transaction Information       |  |
|-----------------------|-------------------------------|--|
| Get Ready             | Transaction Type              |  |
| Transaction Selection | Clear/Amend Un-Paid Premium   |  |
|                       | Reason                        |  |
|                       | Reason<br>Unpaid Premium Paid |  |

8. The **Policy Information** screen displays with a summary of the vehicle and policy information. Verify the information and click **Next**.

| surance Information                | Vehicle Information      |                                |                               |                     |  |
|------------------------------------|--------------------------|--------------------------------|-------------------------------|---------------------|--|
| Get Ready<br>Transaction Selection | VIN<br>1VWAH7A39DC122999 | Plate Type<br>Commercial Plate | Registration Number<br>A51200 |                     |  |
| Policy Information                 | Policy Information       |                                |                               |                     |  |
|                                    | Company Code             | Policy Number                  |                               | Policy Type         |  |
|                                    | 321                      | 6048897                        |                               | Commercial          |  |
|                                    | Policy Effective Date    | Policy Expiration Date         |                               | Unpaid Premium Owed |  |
|                                    | Oct-07-2019              | Apr-07-2020                    |                               | 0.00                |  |

9. The **Summary** screen displays. Review the information and, if correct, click on the **I Accept** toggle button (the toggle button will turn green), and click **Submit**.

| Insurance Policy Clear/Am | end UPT                                          |                                             |            |        |
|---------------------------|--------------------------------------------------|---------------------------------------------|------------|--------|
| Insurance Information     | Review and Submit                                |                                             |            |        |
| Get Ready                 | Vehicle(s):                                      | 2013 VOLK - 1VWAH7A39DC122999               |            |        |
| Transaction Selection     | Policy Type:                                     | Commercial                                  |            |        |
| Policy Information        | Policy Number:                                   | 6048897                                     |            |        |
| Summary                   | Policy Holder:                                   | DUCTTALES TEMPERATURE SOLUTIONS - 305446787 |            |        |
|                           | Company Code:                                    | 321                                         |            |        |
|                           | Effective Date:                                  | 11/12/2019                                  |            |        |
|                           | Expiration Date:                                 | 4/7/2020                                    |            |        |
|                           | Acknowledgment                                   |                                             |            |        |
|                           | I agree that I have read the above summary and a | Ittest that the information is true.        |            |        |
|                           | l Accept                                         |                                             |            |        |
|                           |                                                  |                                             |            |        |
| Cancel                    |                                                  |                                             | < Previous | Submit |

**10.** The **Confirmation** page displays with a confirmation number. Click **OK** to return to the vehicle ownership springboard or **Printable View** to print the confirmation.

| < Home                                                                            |
|-----------------------------------------------------------------------------------|
| Confirmation                                                                      |
| Your submission has been submitted and your confirmation number is 1-174-749-184. |
| ок                                                                                |
| Printable View                                                                    |

## **Amending a Policy Holder**

The following procedure demonstrates how to amend a policy holder:

- 1. From the Summary tab on the home page, select Search for an Individual.
- 2. In the Search for an Individual field, enter the license number (in this example we enter SA0070702). Click Search.
- 3. Click on the name of the individual that search returns, James Kent Patton.

| Search for an Individual |                                                           |                                                                | Search ) |
|--------------------------|-----------------------------------------------------------|----------------------------------------------------------------|----------|
| SA007070.                |                                                           |                                                                | Search   |
| Results                  |                                                           |                                                                | Tilter   |
| JAMES KENT PATTON        | License Number:<br>Date of Birth:<br>Residential Address: | SA007070<br>6/19/1992<br>15 VIRGINIA RD HOLBROOK MA 02343-1911 |          |

4. The individual springboard for James Kent Patton displays. Select the Vehicles tab and Vehicles sub-tab. Click on 2018 FLHRSX.

| <ul> <li>Search</li> <li>Individual</li> <li>Name</li> <li>License Number</li> <li>License State</li> <li>Date of Birth</li> <li>Primary Address</li> </ul> | : JAMES KENT PATTON<br>: SA007070.<br>: MA<br>: 19-Jun-1992<br>: 15 VIRGINIA RD<br>HOLBROOK MA 02343-1911 | Demograph<br>Gender<br>Height<br>Eye Color<br>Veteran | nics<br>: Male<br>: 5' 10"<br>: Dichromatic<br>: No | I Want To<br>Run an Informa<br>Add a Formal Ir<br>Add an Insuran<br>Add an Out of S | l Inquiry<br>quiry<br>ce Claim<br>tate Incident |
|----------------------------------------------------------------------------------------------------|----------------------------------------------------------------------------------------------------|-------------------------------------------------------|-----------------------------------------------------|-------------------------------------------------------------------------------------|-------------------------------------------------|
| SDIP Licensii<br>Vehicles Policie                                                                                                    | nor Vehicles Inforcement                                                                                  | Other                                                 |                                                     |                                                                                     |                                                 |
| Vehicles                                                                                                    |                                                                                                    |                                                       |                                                     | Show History                                                                        | Filter                                          |
| Vehicle                                                                                                    | Plate Number                                                                                              |                                                       | VIN                                                 |                                                                                     | Ownership Cease                                 |
| 2018 HD FLHRXS                                                                                                    | 1A3032                                                                                                    |                                                       | 1HD1KVC14J8609029                                   |                                                                                     |                                                 |
| 2018 AUDI Q5 UTIL                                                                                                    | 51G460                                                                                                    |                                                       | WA18NAFY3J2240625                                   |                                                                                     |                                                 |

5. The vehicle ownership springboard displays. Click on the **Insurance** tab. Click on the **Show History** link, then click the **Maintain** link.

| Vehicle<br>Year/Mak<br>Vehicle Ic<br>Number<br>Mailing A | e Ownersi<br>dentification<br>address | 11<br>2018 HD FLHR<br>1 HD1KVC14JB<br>15 VIRGINIA RI<br>HOLBROOK M | KS<br>509029<br>0<br>0 02343-1911 | Reg<br>Title<br>Plate<br>Regi<br>Title<br>Regi | istration<br>e Number<br>e Type<br>istration<br>istration Expires<br>Status<br>istration Status | : AA002198<br>: 1A3032<br>: Motorcycle<br>: Standard (Personal)<br>: 31-Dec-2019<br>: Title in Progress<br>: Active | I Want Te<br>Cancel Vehic<br>Update Vehi<br>Add Insuran | D<br>cle Registratic<br>cle Address<br>ce Policy | on             |
|----------------------------------------------------------|---------------------------------------|--------------------------------------------------------------------|-----------------------------------|------------------------------------------------|-------------------------------------------------------------------------------------------------|----------------------------------------------------------------------------------------------------|---------------------------------------------------------|--------------------------------------------------|----------------|
| Vehicle<br>surance                                       | e Regist<br>Policy                    | ration Title                                                       | Obliga                            | uons inspe                                     | insu                                                                                            | inance .                                                                                                    |                                                         |                                                  |                |
| Vehicle<br>surance                                       | e Regist<br>Policy                    | ration Title                                                       | Obliga                            | uons inspe                                     |                                                                                                 |                                                                                                    | Show Histor                                             | y Filter                                         |                |
| Vehicle<br>surance<br>licies                             | e Regist<br>Policy<br>Policy Holde    | ration Title                                                       | Policy Type                       | Term Effective                                 | Term Expire                                                                                     | Vehicle Added Vehicle Remove                                                                                        | td Cancelled Can                                        | y Filter                                         | Unpaid Premium |

6. The Insurance Policy Maintenance screen displays. Click Next.

| surance Information | Transaction Information                                                |  |
|---------------------|------------------------------------------------------------------------|--|
| Get Ready           | This transaction will guide you through an insurance policy amendment. |  |
|                     | To begin amending an insurance policy, please click "Next".            |  |

7. The Transaction Selection pop-up menu displays. Select Change Policy Holder from the pop-up menu, and then click Next.

| nsurance Information  | Transaction Information                                     |   |  |  |
|-----------------------|-------------------------------------------------------------|---|--|--|
| Get Ready             | Transaction Type                                            |   |  |  |
| Transaction Selection | Amend                                                       | 7 |  |  |
|                       |                                                             |   |  |  |
|                       | Add Section 5 Account To Policy<br>Change Policy Expiration |   |  |  |
|                       | Change Boligy Holder                                        |   |  |  |

8. The Policy Information screen displays. Click on the Policy Holder button for Ginger Malone Watson (under Vehicle Owners). The toggle button turns green, indicating she is the new policy holder being selected. Then click Next.

| VIN                       | Plate Typ                                                                                                    | P                                                                                                    | Desistanting Number                                                                                                    |                                                                                                    |                                                                                                    |
|---------------------------|----------------------------------------------------------------------------------------------------|----------------------------------------------------------------------------------------------------|----------------------------------------------------------------------------------------------------|----------------------------------------------------------------------------------------------------|----------------------------------------------------------------------------------------------------|
| 1110110/01/10/00000       |                                                                                                    |                                                                                                    | Registration Number                                                                                                    |                                                                                                    |                                                                                                    |
| VIN                       | Motorcy<br>Plate Tvo                                                                                                    | cle Normal Plate                                                                                                    | 1A3032<br>Registration Number                                                                                                    |                                                                                                    |                                                                                                    |
| WA1BNAFY3J2240625         | Passeng                                                                                                    | er Normal Red Plate                                                                                                    | 51G460                                                                                                    |                                                                                                    |                                                                                                    |
| ehicle Owners             |                                                                                                    |                                                                                                    |                                                                                                    |                                                                                                    |                                                                                                    |
| ehicle Owner              | Vehicle Own                                                                                                    | er Zip                                                                                                    | Vehicle Owner License Nu                                                                                                    | nber                                                                                                    |                                                                                                    |
| AMES KENT PATTON          | 02343-191                                                                                                    | 1                                                                                                    | SA0070702                                                                                                    |                                                                                                    | Policy Holder                                                                                                    |
| ehicle Owner              | Vehicle Own                                                                                                    | er Zip                                                                                                    | Vehicle Owner License Nur                                                                                                    | mber                                                                                                    |                                                                                                    |
| INGER MALONE WATSON       | 02343-191                                                                                                    | 1                                                                                                    | SA0070602                                                                                                    |                                                                                                    | Policy Holder                                                                                                    |
| 'olicy Information        |                                                                                                    | Policy Number                                                                                                    |                                                                                                    | Policy Type                                                                                                    |                                                                                                    |
| 23                        |                                                                                                    | 0304478                                                                                                    |                                                                                                    | Personal                                                                                                    |                                                                                                    |
| olicy Effective Date      |                                                                                                    | Policy Expiration Date                                                                                                    |                                                                                                    | Unpaid Premium C                                                                                                    | wed                                                                                                    |
| lov-07-2019               |                                                                                                    | Nov-07-2020                                                                                                    |                                                                                                    | 0.00                                                                                                    |                                                                                                    |
| ffective Date             |                                                                                                    |                                                                                                    |                                                                                                    |                                                                                                    |                                                                                                    |
| ransaction Effective Date |                                                                                                    |                                                                                                    |                                                                                                    |                                                                                                    |                                                                                                    |
|                           |                                                                                                    |                                                                                                    |                                                                                                    |                                                                                                    |                                                                                                    |
|                           | WA 1BNAFY3J2240625<br>('chicle Owners<br>enicle Owner<br>AMES KENT PATTON<br>enicle Owner<br>INGER MALONE WATSON<br>('olicy Holder<br>ame as vehicle owner: GINGER M<br>('olicy Information<br>ompany Code<br>23<br>olicy Effective Date<br>(ov-07-2019<br>ffective Date | WA1BNAFY3J2240625 Passeng Vehicle Owners ehicle Owner Vehicle Own AMES KENT PATTON 02343-191 ehicle Owner Vehicle Own INGER MALONE WATSON 02343-191 Volicy Holder ame as vehicle owner: GINGER MALONE WATSO Volicy Information ompany Code 23 bilcy Effective Date kov-07-2019 ffective Date | WATEBNAFY3J2240625     Passenger Normal Red Plate       Vehicle Owners     Vehicle Owner Zip       MMES KENT PATTON     02343-1911       whice Owner     Vehicle Owner Zip       MMES KENT PATTON     02343-1911       whice Owner     Vehicle Owner Zip       INGER MALONE WATSON     02343-1911       volicy Holder     vehicle owner: GINGER MALONE WATSON       ame as vehicle owner: GINGER MALONE WATSON     vehicle Owner       volicy Information     0304478       oblicy Effective Date     Policy Expiration Date       vov-07-2019     Nov-07-2020 | WA1BNAFY3J2240625     Passenger Normal Red Plate     51G460       Vehicle Owners     S1G460       ehicle Owner     Vehicle Owner Zip     Vehicle Owner License Nur       MMS KENT PATTON     02343-1911     SA0070702       wehicle Owner     Vehicle Owner Zip     Vehicle Owner License Nur       MMS KENT PATTON     02343-1911     SA0070602       volicicy Holder     vehicle Owner: GINGER MALONE WATSON     Vehicle Owner: GINGER MALONE WATSON       volicy Information     o304478     o304478       olicy Effective Date     Policy Epiration Date       kov-07-2019     Nov-07-2020 | WATBNAFY3J2240625     Passenger Normal Red Plate     StG460       Vehicle Owners     Vehicle Owner Zip     Vehicle Owner License Number       MAES KENT PATTON     02343-1911     SA0070702       whice Owner     Vehicle Owner Zip     Vehicle Owner License Number       MAES KENT PATTON     02343-1911     SA0070602       whice Owner     Vehicle Owner Zip     Vehicle Owner License Number       INGER MALONE WATSON     02343-1911     SA0070602       volicy Holder     ame as vehicle owner: GINGER MALONE WATSON     Vehicy Number       volicy Information     o304478     Personal       ongary Code     Policy Expiration Date     Unpaid Premium Coor0-7-2019       Nov-07-2020     0.00     Odd |

**NOTE:** If changing the policy holder to someone other than an owner, you would enter information for the new policy holder in fields in the **Policy Holder** section. (The **Policy Holder** buttons must be "off" (blue) in order to add a non-owner as the policy holder.)

**9.** The **Summary** tab displays with information on the policy change you are making. If the information is correct, click on the **I Accept** button and click **Submit**.

| surance Information                | Review and Submit                       |                                                              |  |
|------------------------------------|-----------------------------------------|--------------------------------------------------------------|--|
| Get Ready<br>Transaction Selection | Vehicle(s):                             | 2018 HD - 1HD1KVC14JB609029<br>2018 AUDI - WA1BNAFY3J2240625 |  |
| Policy Information                 | Policy Type:                            | Personal                                                     |  |
| ummary                             | Policy Number:                          | 0304478                                                      |  |
|                                    | Policy Holder:                          | GINGER MALONE WATSON - SA0070602                             |  |
|                                    | Company Code:                           | 123                                                          |  |
|                                    | Effective Date:                         | 11/12/2019                                                   |  |
|                                    | Expiration Date:                        | 11/7/2020                                                    |  |
|                                    | Acknowledgment                          |                                                              |  |
|                                    | I agree that I have read the above summ | ary and attest that the information is true.                 |  |

**10.** The **Confirmation** screen displays, showing a confirmation number.

| < Home                             |                                     |             |  |
|------------------------------------|-------------------------------------|-------------|--|
| Confirmation                       |                                     |             |  |
| Your submission has been submitted | and your confirmation number is 0-2 | 10-649-088. |  |
| ок                                 |                                     |             |  |
| Printable View                     |                                     |             |  |

**11.** Click **OK** to return to the vehicle ownership springboard, or **Printable View** to print the confirmation.

### Amending an Expiration Date

The following example demonstrates how to amend an expiration date:

- 1. From the **Summary** tab of the home page, select **Search for Business.** (In this example the owner of the vehicle for the policy that we want to amend is a business.)
- 2. Enter Spikes Student Transport in the search field. Click Search.

3. Click on the name of the business, **SPIKES STUDENT TRANSPORT**, that is returned.

| Search for a Business     |                         | Search Help |
|---------------------------|-------------------------|-------------|
| Spike's Student Transport |                         | Search      |
| Results                   |                         | Filter      |
| SPIKES STUDENT TRANSPORT  | Primary Id : 04-3615875 |             |

4. The business entity springboard displays with the Vehicles tab selected as a default.5. Select 2006 ICRP 3000 from the list of vehicles.

| Business                                                                                     |                                                   | Attributes                                                                              |              |                           |
|----------------------------------------------------------------------------------------------|---------------------------------------------------|-----------------------------------------------------------------------------------------|--------------|---------------------------|
| Customer Name                                                                                | : SPIKES STUDENT TRANSPORT                        | FEIN                                                                                    | : 04-3615875 |                           |
| Customer Address                                                                             | : 172 VALLEY ST<br>PEMBROKE MA 02359-3723         | Commence                                                                                | : 01-Feb-201 | 9                         |
| Vehicles Insuran                                                                             | ce Policy Section 5 Accounts                      |                                                                                         |              |                           |
|                                                                                              |                                                   |                                                                                         |              |                           |
| /ehicles                                                                                     |                                                   |                                                                                         | Show History | Filter                    |
| /ehicles<br>/ehicle                                                                          | Plate Number                                      | VIN                                                                                     | Show History | Filter<br>Ownership Cease |
| Vehicles<br>Vehicle<br>2000 BLUB SCHOOL BUS / TRAN                                           | Plate Number<br>SIT BUS 1 30115                   | VIN<br>1BAAGCPH3YF091314                                                                | Show History | Filter<br>Ownership Cease |
| Pehicles<br>Pehicle<br>2000 BLUB SCHOOL BUS / TRAN:<br>2006 THMS SCHOOL BUS                  | Plate Number<br>SIT BUS 1 30115<br>30118          | VIN<br>1BAAGCPH3YF091314<br>1T88U4C2361168065                                           | Show History | Filter<br>Ownership Cease |
| Vehicles<br>Vehicle<br>2000 BLUB SCHOOL BUS / TRAN<br>2006 THMS SCHOOL BUS<br>2006 ICRP 3000 | Plate Number<br>SIT BUS ! 30115<br>30118<br>30116 | VIN           1BAAGCPH3YF091314           1T88U4C2361168065           4DRBUAAN06A153604 | Show History | Filter<br>Ownership Cease |

6. The vehicle ownership springboard displays. Select the **Insurance** tab.

| vners Liens Vel                                                                                   | nicle Detail Odometer                                                                       |                                                                                                    |                                                                                                    | Show History                                                         | Filter                          |  |
|---------------------------------------------------------------------------------------------------|---------------------------------------------------------------------------------------------|----------------------------------------------------------------------------------------------------|----------------------------------------------------------------------------------------------------|----------------------------------------------------------------------|---------------------------------|--|
| Vehicle Ownersh<br>Vehicle Year/Make/Model<br>Vehicle Identification<br>Number<br>Mailing Address | IIP<br>: 2006 ICRP 3000<br>: 4DRBUAAN06A153604<br>: 172 VALLEY ST<br>PEMBROKE MA 02359-3723 | Registration<br>Title<br>Plate Number<br>Plate Type<br>Registration<br>Registration Expires<br>School Bus Inspection<br>Title Status<br>Registration Status | : AA001027<br>: 30116<br>: School Bus Normal<br>: Standard (Bus)<br>: 30-Jun-2020<br>: Inspection Passed<br>: Active<br>: Active | I Want To<br>Cancel Vehicle R<br>Update Vehicle /<br>Add Insurance P | egistration<br>Address<br>olicy |  |

7. The Maintain link displays. Click on Maintain and select Amend as the transaction type from the pop-up menu.

| Vehicle : 2006 ICRP 300<br>Vear/Make/Model<br>Vehicle Identification : 4DRBUAN06/<br>Number<br>Mailing Address : 172 VALLEY ST<br>PEMBROKE M/ | 02359-3723                                   | Registration       Title     : AA001027       Plate Number     : 30116       Plate Type     : School Bus Is       Registration Expires     : 30-Jun-202C       School Bus Inspection I     : Inspection I       Title Status     : Active | I War<br>Cancel<br>Updatu<br>us) Add In<br>)<br>Passed | nt To<br>I Vehicle Registratio<br>e Vehicle Address<br>Issurance Policy | n                                                                                                    |                                                         |
|----------------------------------------------------------------------------------------------------|----------------------------------------------|----------------------------------------------------------------------------------------------------|--------------------------------------------------------|-------------------------------------------------------------------------|----------------------------------------------------------------------------------------------------|---------------------------------------------------------|
| Vehicle Registration                                                                                                    | Title Obligat                                | ions Inspections Ins                                                                                                    | surance                                                | (*)                                                                     |                                                                                                    | Select Transaction Type<br>Bind Verification<br>Renewal |
|                                                                                                    |                                              |                                                                                                    | Show                                                   | History Filter                                                          |                                                                                                    | Amend                                                   |
| olicies                                                                                                    |                                              |                                                                                                    |                                                        |                                                                         | the second second second second second second second second second second second second second second second se |                                                         |
| Olicies<br>slicy Numb Policy Holde Company Code                                                                                               | Policy Type Term Effec                       | tive Term Expire Vehicle Added                                                                                                    | 1 Vehicle Removed Cancelled                            | Cancel Reasc                                                            | Unpaid Premium                                                                                                  | Reinstatement                                           |
| Olicies<br>Silcy Numb Policy Holde Company Code<br>346546 SPIKES STUC 321                                                                     | Policy Type Term Effect Commercial Nov-09-20 | tive Term Expire Vehicle Added                                                                                                    | Vehicle Removed Cancelled                              | Cancel Reasc                                                            | Unpaid Premium<br>0.00                                                                                          | Reinstatement<br>Clear/Amend Un-Paid Premium            |

8. The Transaction Selection screen displays. In the Vehicle Action Code drop-down menu, select Change Policy Expiration. Click Next.

| nsurance Information  | Transaction Information  |  |  |
|-----------------------|--------------------------|--|--|
| Get Ready             | Transaction Type         |  |  |
| Transaction Selection | Amena                    |  |  |
|                       | Vehicle Action Code      |  |  |
|                       | Vehicle Action Code      |  |  |
|                       | Change Policy Expiration |  |  |

9. The Policy Information screen displays. Enter the policy expiration date in the Policy Expiration Date field. Click Next.

| surance Information                | Vehicle Information      |                                       |                              |                     |   |
|------------------------------------|--------------------------|---------------------------------------|------------------------------|---------------------|---|
| Get Ready<br>Transaction Selection | VIN<br>4DRBUAAN06A153604 | Plate Type<br>School Bus Normal Plate | Registration Number<br>30116 |                     |   |
| Policy Information                 | Policy Information       |                                       |                              |                     |   |
|                                    | Company Code             | Policy Number                         |                              | Policy Type         |   |
|                                    | 123                      | 1234                                  |                              | Commercial          | ~ |
|                                    | Policy Effective Date    | Policy Expiration Date                |                              | Unpaid Premium Owed |   |
|                                    | Nov-12-2019              | Nov-12-2021                           | ×                            | 0.00                |   |

**10.** The **Summary** screen displays. Review the **Expiration Date** and click the **I Accept** button if it is correct.

**11.** The **Confirmation** screen displays. Click **OK** to return to the vehicle ownership springboard, or **Printable View** to print the confirmation.

| < Home                                                                            |
|-----------------------------------------------------------------------------------|
| Confirmation                                                                      |
| Your submission has been submitted and your confirmation number is 1-957-216-256. |
| ОК                                                                                |
| Printable View                                                                    |

#### **Re-Establishing a Policy Transaction**

A Re-Establish Policy transaction presumes that there has been non-contiguous coverage between terms (a gap in coverage) for an existing policy number for a particular carrier, and this transaction enforces that assumption. When adding a policy term for an existing policy number where the coverage has been continuous, the Renewal transaction must be used. In this example, we want to add a policy for a Policy Term Effective Date which appears to have a gap in coverage for a previous or subsequent Policy Term when attempting to re-use the same Policy Number:

1. Click on Search for a Policy. In this example, we search for Policy Number HC717147.

| ARBELLA MUTUAL INS CO<br>04-3022050<br>1100 CROWN COLONY DRIVE P.O. BOX 699103<br>QUINCY MA 02269<br>Summary Action Center O More |         | Welcome, LYNN JOHNSON<br>You last logged in on Tuesday, Sep 22, 2020 11:04:23 AM<br>Manage My Profile 🛾                                                              |
|----------------------------------------------------------------------------------------------------|---------|----------------------------------------------------------------------------------------------------|
| Arbella Mutual Insurance Company<br>Insurance Carrier<br>CAR Code: 153<br>PO BOX 699103<br>QUINCY MA 02269-9103                   | Search  | <ul> <li>Search for an Individual</li> <li>Search for a Business</li> <li>Search for a Vehicle</li> <li>Search for a Policy</li> <li>NADA Vehicle Inquiry</li> </ul> |
|                                                                                                    | Reports | <ul><li>Notice to Reinquire</li><li>Notice to Carrier</li></ul>                                                                                                    |

2. Enter the **Policy Number** and **Company Code**, select **Policy Type** (Commercial or Private Passenger) from **drop-down** box, and enter the **Effective Date** you are attempting to add and click **Search**:

| MASS.GOV                |              | LOCATIONS         |                  | REAL ID  |
|-------------------------|--------------|-------------------|------------------|----------|
| < ARBELLA MUTUAL INS CO |              |                   |                  |          |
| Search for a Policy     |              |                   |                  |          |
| Policy Number           | Company Code | Policy Type       | Effective Date * |          |
| HC717147                | 153          | Private Passenger | ✓ 3/9/2019       | Search   |
|                         |              |                   |                  | Required |

**3.** Once the **Search button** is clicked on in previous step, the following screen will display. Click on the **Policy Number** hyperlink:

| < ARBELLA MUTUAL INS CO  |              |                                                                              |                                                                                         |                              |        |
|--------------------------|--------------|------------------------------------------------------------------------------|-----------------------------------------------------------------------------------------|------------------------------|--------|
| Search for a Policy      |              |                                                                              |                                                                                         |                              |        |
| Policy Number            | Company Code | Policy Type                                                                  |                                                                                         | Effective Date               |        |
| HC717147                 | 153          | Private Passenger                                                            | ~                                                                                       | Mar-09-2019                  | Search |
| Policy Number : HC717147 |              | Policy Holder<br>Company<br>Policy Type<br>Effective Date<br>Expiration Date | : JOHNSON, LYI<br>: 153 - ARBELLA<br>: Private Passen<br>: Mar-09-2019<br>: Mar-09-2020 | NN D<br>MUTUAL INS CO<br>ger |        |

4. If the **Policy Number** has the **Re-Establish Policy** option available, displayed under the I Want To section. Click **Re-Establish Policy** to proceed:

| < ESV Search by Policy |                 |                  |             |                         |                |          |
|------------------------|-----------------|------------------|-------------|-------------------------|----------------|----------|
| Policy Details         |                 |                  |             | I Want To               |                |          |
| Policy Number          | : HC717147      |                  |             | > Re-establish Policy   |                |          |
| Policy Type            | : Personal      |                  |             |                         |                |          |
| Company Code           | : 153 - Arbella | Mutual Insurance | Company     |                         |                |          |
| Policy Terms           | nsactions       |                  |             |                         | Hide History   | Filter   |
| Policy Holder          | Term Effective  | Term Expire      | Cancelled   | Cancel Reason           | Unpaid Premium |          |
| JOHNSON, LYNN D        | Mar-09-2020     | Mar-09-2021      | Mar-09-2020 | Competition / Voluntary | 0.00           | Maintain |
| JOHNSON, LYNN D        | Mar-09-2019     | Mar-09-2020      |             |                         | 0.00           | Maintain |
| JOHNSON, LYNN D        | Mar-09-2018     | Mar-09-2019      |             |                         | 0.00           | Maintain |

5. The Transaction Information screen appears next. Click Next to proceed:

| Re-establish Policy                |                                                                                                    |
|------------------------------------|----------------------------------------------------------------------------------------------------|
| Insurance Information<br>Get Ready | Transaction Information This transaction will guide you through Re-establishing an insurance policy. To begin adding a new insurance policy please click "Next" |
| Cancel                             | < Previous Next >                                                                                                    |

6. The next screen that appears is where the information will be added for the new policy to be added. In this example, the Policy Holder is not a Business, so No is selected. Enter the VIN for vehicle to be added, Policy Holder First Name, Policy Holder Last Name and Policy Holder DOB in the appropriate fields. Under Policy Information section, enter Policy Term Effective Date, Policy Expiration Date, and Unpaid Premium, if applicable. There will not always be an Unpaid Premium.

# 7. Click Next.

| urance Information<br>Get Ready | Vehicle Information                        |                              | Show Errors Filter  |
|---------------------------------|--------------------------------------------|------------------------------|---------------------|
| Policy Information              | X VIN<br>JTMDF4DV5AD030201                 |                              |                     |
|                                 | + Add a vehicle                            |                              |                     |
|                                 | Section 5 Information                      |                              | Filter              |
|                                 | + Add an account                           |                              |                     |
|                                 | Policy Holder                              |                              |                     |
|                                 | Is the Policy Holder a Business?<br>Yes No |                              |                     |
|                                 | Policy Holder License State                | Policy Holder License Number |                     |
|                                 | Policy Holder First Name                   | Policy Holder Last Name      | Policy Holder DOB   |
|                                 |                                            |                              |                     |
|                                 | Policy Information                         |                              |                     |
|                                 | Company Code                               | Policy Number                | Policy Type         |
|                                 | 153                                        | HC717147                     | Personal            |
|                                 | Policy Effective Date                      | Policy Expiration Date       | Unpaid Premium Owed |
|                                 | Apr-15-2020                                | Apr-15-2021                  | 0.00                |

Cancel

< Previous Next >

- **Re-establish Policy** Insurance Information Filter Vehicle Information Get Ready VIN Plate Type Registration Number Policy Information × JTMDF4DV5AD030201 PAN - Passenger Normal Plate 27HM65 Review Policy < Previous Next Cancel
- 8. If you would like to print a copy of the transaction Confirmation, select **Printable View**:

 Review and Submit screen. Review all dates for accuracy and click I Accept under the Acknowledgment section. The Accept button will turn green, once it has been clicked on.

| Re-establish Policy   |                                                                                             |                                              |
|-----------------------|---------------------------------------------------------------------------------------------|----------------------------------------------|
| Insurance Information | Review and Submit                                                                           |                                              |
| Get Ready             | Vehicle(s):                                                                                 | 2010 TOYT - JTMDF4DV5AD030201                |
| Policy Information    | Policy Type:                                                                                | Personal                                     |
| Review Policy         | Policy Number:                                                                              | HC717147                                     |
| Summary               | Policy Holder:                                                                              | JO N - \$58039450                            |
|                       | Company Code:                                                                               | 153                                          |
|                       | Effective Date:                                                                             | 4/15/2020                                    |
|                       | Expiration Date:                                                                            | 4/15/2021                                    |
|                       | Acknowledgment Lagree that I have read the above summ I Laccept You must agree to the terms | ary and attest that the information is true. |
| Cancel                |                                                                                             | < Previous Submit                            |

**10.** If you would like to print a copy of the transaction **Confirmation**, select **Printable View**:

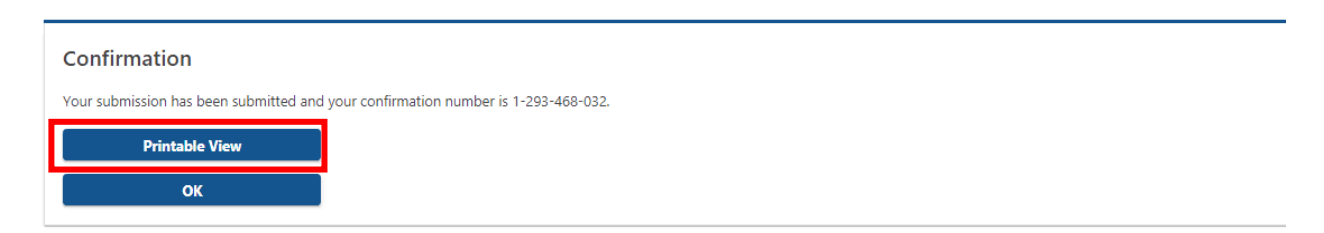

**11.** If you would like to complete the transaction without printing a copy of the transaction Confirmation, select **OK**:

| Confirmation                                                                      |
|-----------------------------------------------------------------------------------|
| Your submission has been submitted and your confirmation number is 1-293-468-032. |
| Printable View                                                                    |
| ок                                                                                |

**12.** Once the **Re-Establish Policy** transaction is completed, the new **Policy Term** will be viewable and may be **Maintained**, should more vehicles need to be added:

| < ESV Search by Policy                                                                           |                                                                                                    |                                                                               |                          |                                          |         |                                                       |                                       |  |
|--------------------------------------------------------------------------------------------------|----------------------------------------------------------------------------------------------------|-------------------------------------------------------------------------------|--------------------------|------------------------------------------|---------|-------------------------------------------------------|---------------------------------------|--|
| Policy Details                                                                                   |                                                                                                    |                                                                               |                          | I Want To                                |         |                                                       |                                       |  |
| Policy Number                                                                                    | : HC717147                                                                                                  |                                                                               |                          | > Re-establish Polic                     | у       |                                                       |                                       |  |
| Policy Type                                                                                      | : Personal                                                                                                  |                                                                               |                          |                                          |         |                                                       |                                       |  |
| Company Code                                                                                     | : 153 - Arbella                                                                                             | Mutual Insurance (                                                            | Company                  |                                          |         |                                                       |                                       |  |
| Policy Terms Policy Tra                                                                          | nsactions                                                                                                   |                                                                               |                          |                                          |         |                                                       |                                       |  |
| Policy Terms Policy Tra                                                                          | nsactions                                                                                                   |                                                                               |                          |                                          | 1       | Hide History                                          | Filter                                |  |
| Policy Terms Policy Tra<br>Policy Terms<br>Policy Holder                                         | nsactions<br>Term Effective                                                                                 | Term Expire                                                                   | Cancelled                | Cancel Reason                            | i<br>Ui | Hide History<br>npaid Premium                         | Filter                                |  |
| Policy Terms Policy Tra<br>Policy Terms<br>Policy Holder<br>JOHNSON, LYNN D                      | Term Effective                                                                                              | Term Expire<br>Apr-15-2021                                                    | Cancelled                | Cancel Reason                            | U       | Hide History<br>npaid Premium<br>0.00                 | Filter<br>Maintain                    |  |
| Policy Terms Policy Trans<br>Policy Terms<br>Policy Holder<br>JOHNSON, LYNN D<br>JOHNSON, LYNN D | Term Effective Apr-15-2020 Mar-09-2020                                                                      | Term Expire<br>Apr-15-2021<br>Mar-09-2021                                     | Cancelled<br>Mar-09-2020 | Cancel Reason                            | i<br>Ur | Hide History<br>npaid Premium<br>0.00<br>0.00         | <i>Filter</i><br>Maintain<br>Maintain |  |
| Policy Terms Policy Trans<br>Policy Terms<br>Policy Holder<br>JOHNSON, LYNN D<br>JOHNSON, LYNN D | Image: masseries           Term Effective           Apr-15-2020           Mar-09-2020           Mar-09-2019 | Term Expire           Apr-15-2021           Mar-09-2021           Mar-09-2020 | Cancelled<br>Mar-09-2020 | Cancel Reason<br>Competition / Voluntary | U       | Hide History<br>npaid Premium<br>0.00<br>0.00<br>0.00 | Filter<br>Maintain<br>Maintain        |  |

## **Cancelling a Vehicle's Current Registration**

Insurance users with IPM privileges are able to cancel a registration if requested by their customer. The following example demonstrates how to cancel a vehicle registration.

**CAUTION:** If you cancel a registration in error, you will not be able to reinstate the registration. If you cancel a registration in error, contact the RMV Customer Assistance Bureau (CAB) at 857-368-8080.

1. Search for the vehicle for which you are going to cancel the registration. In this example we will search by the last eight characters of the VIN.

| Search for a Vehicle |                               |                                 |        | Search H |
|----------------------|-------------------------------|---------------------------------|--------|----------|
| F8U64104             |                               |                                 |        | Search   |
| Results              |                               |                                 | Filter |          |
| 2015 JAGU XF         | Plate Type                    | : Passenger Normal Red Plate    |        |          |
| 2013 3430 X          | Plate Number<br>Primary Owner | : 944X19<br>: LEROY WIN JENKINS |        |          |
|                      | VIN                           | : SAJWJ0FF8F8U64104             |        |          |

2. Click on the vehicle year, make, and model name. In the example, this is 2015 JAGU XF. Under I Want To, click on Cancel Vehicle Registration.

| Year/Make/Model<br>Vehicle Identification<br>Number<br>Mailing Address<br>Vehicle Regist<br>wners Liens Ve | : SAJWJOFF8F8U64104<br>: 250 2ND AVE<br>CHARLESTOWN MA 02129-<br>4410<br>tration Title Obligation<br>chicle Detail Odometer | Hite     : Add01078       Plate Number     : 944X19       Plate Type     : Passenger No       Registration     : Standard (Personal Context)       Registration Expires     : 30-Sep-2021       Title Status     : Active       Registration Status     : Active       Inspections     Insurance | mal Red Update Vehicle<br>Update Vehicle<br>Add Insurance | Registration<br>Address<br>Policy |        |
|----------------------------------------------------------------------------------------------------|----------------------------------------------------------------------------------------------------|----------------------------------------------------------------------------------------------------|-----------------------------------------------------------|-----------------------------------|--------|
| wners                                                                                                    |                                                                                                    |                                                                                                    | Show History                                              | Filter                            |        |
| уре                                                                                                    |                                                                                                    | Name                                                                                                    | Commence                                                  | Cease                             | Active |

3. The Transaction Information screen displays. Click Next.

| formation | Transaction Information                                                                                                    |
|-----------|----------------------------------------------------------------------------------------------------|
| Get Ready |                                                                                                    |
|           | This no fee transaction will guide you through the Registration Cancellation process.                                                          |
|           | Once your plates are cancelled, you must:                                                                                                    |
|           | Recycle or destroy the plates     Keep this receipt as proof that you cancelled your registration and provide a copy to your insurance company |
|           |                                                                                                    |
|           | To begin your Registration Cancellation process, please click "Next".                                                                          |

- 4. The Vehicle Information screen displays. Review the vehicle information and click the I Accept button if the information is correct.
- 5. Click Next.

| Information         |                                                                                                    |                                                                                                    |    |
|---------------------|----------------------------------------------------------------------------------------------------|----------------------------------------------------------------------------------------------------|----|
| Get Ready           | Vehicle Details                                                                                                |                                                                                                    |    |
| Vehicle Information | Vehicle Year<br>2015                                                                                           | Vehicle Make<br>JAGU                                                                                           |    |
|                     | Vehicle Model<br>XF                                                                                            | VIN<br>SAJWJOFF8F8U64104                                                                                       |    |
|                     | Registration Details                                                                                           |                                                                                                    |    |
|                     | Registration Number<br>944X19                                                                                  | Plate Type<br>PANPL - Passenger Normal Red Plate                                                               |    |
|                     | Current Expiration Date<br>30-Sep-2021                                                                         | Registration Status<br>Active                                                                                  |    |
|                     | Review                                                                                                    |                                                                                                    |    |
|                     | By selecting I Accept I am agreeing that I have reviewe<br>immediately upon submission of this request and can | d the above vehicle information and understand that the above registration will be cancelle<br>ot be reversed. | ed |
|                     | I Accept                                                                                                    |                                                                                                    |    |

6. The Summary screen displays. Review the information and click I Accept if it is correct.

**CAUTION:** If you cancel a registration in error, you will not be able to reinstate the registration. If you cancel a registration in error, contact the RMV Customer Assistance Bureau (CAB) at 857-368-8080.

| туре:                     | Vehicle Registration Cancellation                               |                                                                                                    |
|---------------------------|-----------------------------------------------------------------|----------------------------------------------------------------------------------------------------|
|                           |                                                                 |                                                                                                    |
|                           | SAJWJ0FF8F8U64104                                               |                                                                                                    |
| ebate Amount:             | \$22.50                                                         |                                                                                                    |
| oer:                      | 944X19                                                          |                                                                                                    |
| ledgment                  |                                                                 |                                                                                                    |
| I have read the above sum | mary and attest that the information is true.                   |                                                                                                    |
| l Accept                  |                                                                 |                                                                                                    |
|                           | lebate Amount:<br>ber:<br>ledgment<br>l have read the above sum | kebate Amount:     \$22.50       ber:     944X19       ledgment     1       I have read the above summary and attest that the information is true. |

7. The **Confirmation** screen displays. Click on **OK** to return to the vehicle ownership springboard or **Printable View** to print the confirmation.

**NOTE:** The registered primary owner of the vehicle will receive a copy of the cancellation receipt by mail. The vehicle owner(s) can also print a copy of the cancellation receipt for up to 60 days from their customer profile in myRMV. You can also print out a copy of the cancellation receipt.
#### • Refer to **Printing a Registration Cancellation Receipt** that is shown below:

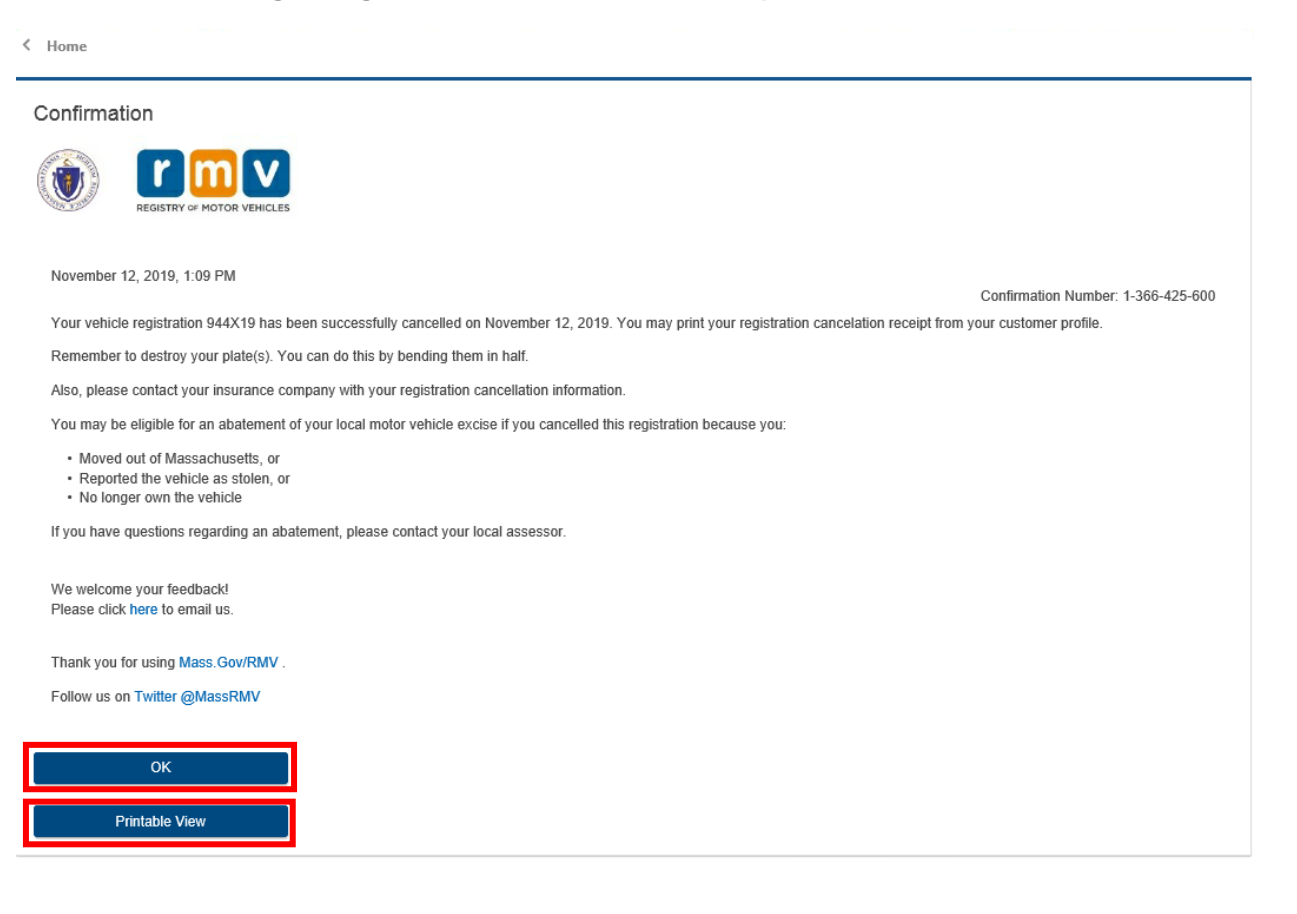

## **Cancelling a Vehicle's Previous Registration**

The following example shows how to cancel a registration when a new owner has registered the vehicle before the previous owner cancelled their registration.

1. Search on the plate number for the registration that you want to cancel. In our example, the plate number is **AAAAA\$.** 

|                                             |                                                       |                                                                                      | Search Help                                                                                                    |
|---------------------------------------------|-------------------------------------------------------|--------------------------------------------------------------------------------------|----------------------------------------------------------------------------------------------------|
|                                             |                                                       |                                                                                      | Search                                                                                                    |
|                                             |                                                       | Filter                                                                               |                                                                                                    |
| Plate Type<br>Plate Number<br>Primary Owner | : Passenger Normal Red Plate<br>: AAAAA\$<br>: •••••• | Plate - Passenger Normal<br>AAAAS<br>View Past Ownership                             | Red Plate                                                                                                    |
|                                             | Plate Type<br>Plate Number<br>Primary Owner           | Plate Type : Passenger Normal Red Plate<br>Plate Number : AAAAA\$<br>Primary Owner : | Plate Type       : Passenger Normal Red Plate       Plate - Passenger Normal         Plate Number       : AAAA\$       AAAA\$         Pimary Owner       : |

2. The search returns 2011 TOYT CAMRY SEDAN with plate number AAAAA\$. There is a link, View Past Ownership, in the search results.

- 3. Click on the View Past Ownership link. The vehicle ownership springboard displays, showing vehicle ownership information. Because the plate number and ownership information are not current for the vehicle, the springboard displays a banner: You are not viewing the current ownership information for this vehicle.
- 4. Under I Want To, click on Cancel Vehicle Registration. You are not viewing the current ownership information for this vehicle.

| Vehicle Ownership          Vehicle       : 2011 TOYT CAMRY SEDAN         Year/Make/Model          Vehicle Identification          Number       Mailing Address | Registration         Title       : | I Want To  View Current Ownership Information  Cancel Vehicle Registration |
|----------------------------------------------------------------------------------------------------|------------------------------------|----------------------------------------------------------------------------|
| Vehicle Registration Title Obligations<br>Owners Liens                                                                                                    | Inspections Insurance              |                                                                            |
| Owners                                                                                                    |                                    | Hide History Filter                                                        |

5. The Transaction Information screen displays. Click Next.

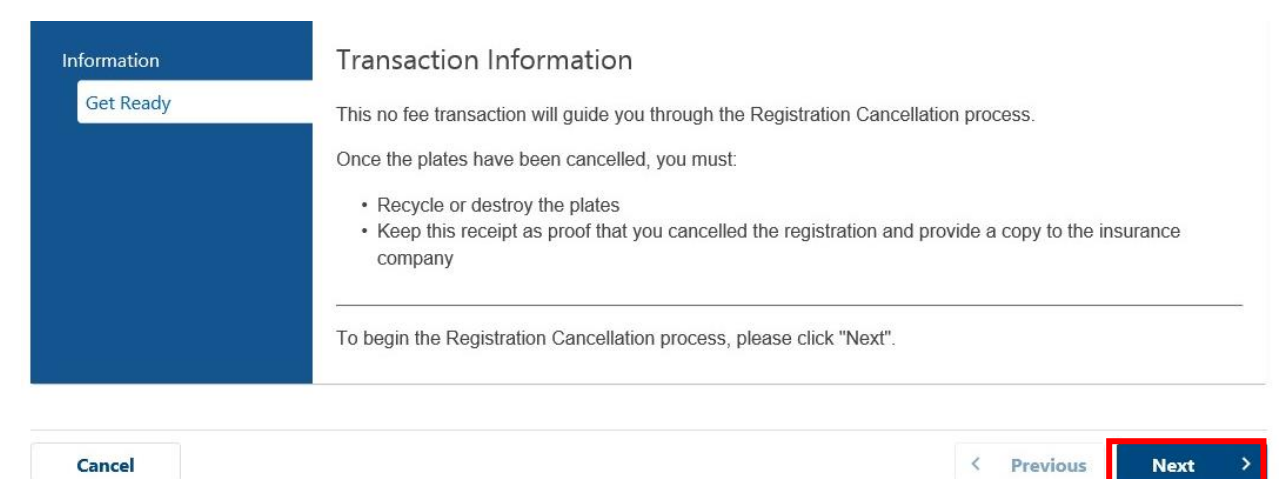

6. The Vehicle Information screen displays. Review the details and click on I Accept if the information is correct, and then click Next.

| Get Ready           | Vehicle Details                                                                      |                                                                                                    |
|---------------------|--------------------------------------------------------------------------------------|----------------------------------------------------------------------------------------------------|
| Vehicle Information | Vehicle Year<br>2011                                                                 | Vehicle Make<br>TOYT                                                                                                    |
|                     | Vehicle Model<br>CAMRY                                                               | VIN                                                                                                    |
|                     | Registration Details                                                                 |                                                                                                    |
|                     | Registration Number<br>AAAAA\$                                                       | Plate Type<br>Passenger Normal Red Plate                                                                                              |
|                     | Current Expiration Date<br>31-Oct-2020                                               | Registration Status<br>Active                                                                                                    |
|                     | Review                                                                               |                                                                                                    |
|                     | By selecting I Accept I am agreeing that<br>the above registration will be cancelled | I have reviewed the above vehicle information and understand the<br>immediately upon submission of this request and cannot be reverse |
|                     | I Accept                                                                             |                                                                                                    |
|                     |                                                                                      |                                                                                                    |
| Cancel              |                                                                                      | < Previous Next                                                                                                    |

Vehicle Registration Cancellation

7. The Summary screen displays. Review the summary and, if correct, click on I Accept, and then on Submit.

| nformation          | Review and Submit                  |                                                    |
|---------------------|------------------------------------|----------------------------------------------------|
| Get Ready           | Transaction Type:                  | Vehicle Registration Cancellation                  |
| Vehicle Information | VIN:                               | ******                                             |
| Summary             | Projected Rebate Amount:           | \$0.00                                             |
|                     | Plate Number:                      | ΑΔΑΔΑ\$                                            |
|                     | Acknowledgment                     |                                                    |
|                     | I agree that I have read the above | e summary and attest that the information is true. |
|                     | l Accept                           |                                                    |
|                     |                                    |                                                    |

**NOTE:** Ensure that the information is correct and that you are cancelling the intended registration and plate. After you click on **Submit**, you will not be able to reinstate the cancelled plate.

 The registration cancellation confirmation displays with the confirmation number. Click OK to return to the vehicle ownership springboard or Printable View to print a copy of the confirmation.

**NOTE:** A Registration Cancellation Receipt will be mailed to the owner of the vehicle for which the registration has been cancelled. The vehicle owner(s) can also print a copy of the cancellation receipt for up to 60 days from their customer profile in myRMV. You can also print a copy of the Registration Cancellation Receipt. Refer to the **Printing a Registration Cancellation Receipt** section below.

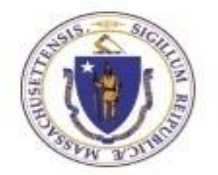

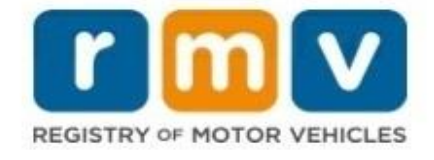

```
January 7, 2020 12:40 PM
Confirmation Number: 0-620-524-800
```

Your vehicle registration \*\*\*\*\*\* has been successfully cancelled on January 07, 2020. A copy of the plate cancellation receipt will be mailed to the address on file. If the vehicle is owned by an individual, a cancellation receipt can also be printed from the customer profile.

| Plate Type:    | *****       |
|----------------|-------------|
| Plate Number:  | *****       |
| VIN:           | ***** ***** |
| Vehicle Year:  | *****       |
| Vehicle Make:  | *****       |
| Vehicle Model: | *****       |
| Insured By:    | *********   |
|                |             |

Remember to destroy your plate(s). You can do this by bending them in half.

Also, please contact your insurance company with your registration cancellation information.

You may be eligible for an abatement of your local motor vehicle excise if you cancelled this registration because you:

Moved out of Massachusetts, or Reported the vehicle as stolen, or No longer own the vehicle

If you have questions regarding an abatement, please contact your local assessor.

| ок             |  |
|----------------|--|
| Printable View |  |

### **Printing a Registration Cancellation Receipt**

To print a Registration Cancellation Receipt, proceed as follows.

**NOTE:** You can print cancellation receipts only for cancellations processed by your company. You will need the confirmation number from the cancellation transaction.

1. From the eServices Portal home page, select the **More** tab, and then select **Print Cancellation Receipt** from the **Submissions** panel.

| What would you like to do?                        |                                                 |                                                |
|---------------------------------------------------|-------------------------------------------------|------------------------------------------------|
| Access anage access of accounts I have access to. | View all letters I've received from the agency. | ✓ Submissions Search for previous submissions. |
| > Add a New Logon                                 | > View Letters                                  | > Search Submissions                           |
| > Grant 3rd Party Access                          |                                                 | > Print Cancellation Receipt                   |
| > Manage My Logons                                |                                                 |                                                |
| > View 3rd Party Access                           |                                                 |                                                |
| > View Business Access                            |                                                 |                                                |

2. The Search for an Existing Submission screen displays. Enter the cancellation confirmation number and then click Search.

| Search for an Existing Submission |
|-----------------------------------|
| Confirmation Number               |
| 1-210-234-*****                   |
| Corp/Co/Organization FID          |
| *****                             |
| Search                            |
|                                   |

**3.** After the search returns the cancellation transaction, click **Print** to print the Registration Cancellation Receipt.

| Search for an Existing Su | bmission .                  | 1<br>1<br>1<br>1<br>1<br>1<br>1<br>1<br>1<br>1<br>1<br>1<br>1<br>1<br>1<br>1<br>1<br>1<br>1 | ******              |        |       |
|---------------------------|-----------------------------|---------------------------------------------------------------------------------------------|---------------------|--------|-------|
| Confirmation Number       |                             |                                                                                             |                     |        |       |
| 1-210-234-*****           |                             |                                                                                             |                     |        |       |
| Corp/Co/Organization FID  |                             |                                                                                             |                     |        |       |
|                           |                             |                                                                                             |                     |        |       |
| Search                    |                             |                                                                                             |                     |        |       |
|                           |                             |                                                                                             |                     |        |       |
| Transaction : Vehicle     | e Registration Cancellation |                                                                                             |                     |        |       |
| Date completed . Jan-07   | -2020                       |                                                                                             |                     |        |       |
| Registrations             |                             |                                                                                             |                     | Filter |       |
| Vehicle                   | Registration                | Expires                                                                                     | Registration Status |        | Print |
| *****                     | ************                |                                                                                             | Cancelled           |        | Print |
|                           |                             |                                                                                             |                     |        | 1000  |

|                                                                                                 | Passenger N                                                                                                    | ormal Red Plate                                                                                                    | #******                                                                                                    | EXPIRES<br>LAST DAY OF                                                                                                    | **                                                                                                | 2021                                                                       | TITLE NUMBER<br>********                                                                |
|-------------------------------------------------------------------------------------------------|----------------------------------------------------------------------------------------------------|----------------------------------------------------------------------------------------------------|----------------------------------------------------------------------------------------------------|----------------------------------------------------------------------------------------------------|---------------------------------------------------------------------------------------------------|----------------------------------------------------------------------------|-----------------------------------------------------------------------------------------|
| ****** H(<br>RESIDENTIAL ADORESE (F                                                             |                                                                                                    | BODY STYLE<br>3 ****                                                                                                    | coLOR(5                                                                                                    | 5)<br>******                                                                                                    | TOTAL REGIST                                                                                      | IRCATION NUMBER<br>*********<br>IRED WEIGHT FOR O                          | *************                                                                           |
| GARAGE ADDRESS                                                                                  | V V                                                                                                    |                                                                                                    |                                                                                                    |                                                                                                    | US DOT NUMBE                                                                                      | B                                                                          |                                                                                         |
| ******                                                                                          | ***************************************                                                                                                    | 044                                                                                                    |                                                                                                    |                                                                                                    | n de Stanves                                                                                      |                                                                            |                                                                                         |
| NAWE(S) OF OWNER(S) ANE<br>*******                                                              | 3 MALING ADORESE<br>********                                                                                                    |                                                                                                    |                                                                                                    |                                                                                                    | NUMBER OF AN                                                                                      | LES                                                                        |                                                                                         |
| ********                                                                                        | *********                                                                                                    |                                                                                                    |                                                                                                    |                                                                                                    | INSURANCE CO                                                                                      | MPANY                                                                      |                                                                                         |
|                                                                                                 | <                                                                                                    |                                                                                                    | 2                                                                                                    |                                                                                                    | F VEHICLE CAN<br>THAT CAN BE S                                                                    | K * * * * * * * *<br>Rying Passenger:<br>Eated                             | **************************************                                                  |
| 8.<br>                                                                                          | 0.155405550 mm                                                                                                    |                                                                                                    |                                                                                                    | 0-0-004                                                                                                    | REGISTRAR OF                                                                                      | MOTOR VEHICLES                                                             | 5                                                                                       |
| The Records of                                                                                  | the RMV Database                                                                                                    | Constitute the Off                                                                                                    | cial Status of the                                                                                                 | Vehicle Registratio                                                                                                    | n                                                                                                 | Janey                                                                      | s-Jerlen                                                                                |
| SPECIAL MESSAGE                                                                                 |                                                                                                    |                                                                                                    |                                                                                                    | CHANGE OF ADORESS                                                                                                    |                                                                                                   |                                                                            | <u>(</u> , ;                                                                            |
| Ke                                                                                              | eo this receipt with                                                                                                    | vour records                                                                                                    |                                                                                                    | STREET ADDRESS                                                                                                    |                                                                                                   |                                                                            |                                                                                         |
|                                                                                                 |                                                                                                    | Trout toolaa.                                                                                                    | Committee .                                                                                                    |                                                                                                    |                                                                                                   |                                                                            |                                                                                         |
| Once you ca                                                                                     | ancel your regist                                                                                                    | ration, your car/t                                                                                                    | ruck cannot be                                                                                                    | ory, statt 20 coos                                                                                                    | ublic way in                                                                                      | the Commo                                                                  | onwealth of                                                                             |
| Once you ca<br>Massachuse<br>Once your n<br>discarded; o<br>Importan                            | ancel your regist<br>etts. When your r<br>egistration is car<br>rr you can recycl<br>it Informat                                                                 | ration, your car/t<br>registration is ca<br>icelled, you mus<br>e destroyed pla<br>tion for E                                                             | ruck cannot be<br>ncelled, the RI<br>t recycle or de<br>tes if your town                                           | driven on any p<br>MV will provide y<br>stroy your licens<br>n accepts them a                                               | ublic way in<br>ou with a re<br>e plates. Pla<br>at the local r                                   | the Commo<br>gistration ca<br>ates can be<br>acycle cente                  | onwealth of<br>ancellation receipt.<br>cut in half and<br>er.                           |
| Once you ca<br>Massachuse<br>Once your n<br>discarded; o<br>Importan                            | ancel your regist<br>atts. When your r<br>egistration is car<br>r you can recycl<br>it Informat                                                                  | ration, your car/t<br>registration is ca<br>ncelled, you mus<br>e destroyed pla<br>tion for E)                                                            | ruck cannot be<br>ncelled, the Rf<br>t recycle or de<br>tes if your town                                           | a driven on any p<br>MV will provide y<br>stroy your licens<br>n accepts them a                                             | ublic way in<br>ou with a re<br>e plates. Pla<br>at the local r                                   | the Commo<br>gistration ca<br>ates can be<br>acycle centr                  | onwealth of<br>ancellation receipt.<br>cut in half and<br>er.                           |
| Once you ca<br>Massachuse<br>Once your n<br>discarded; o<br>Importan<br>You may be<br>you also: | ancel your regist<br>etts. When your r<br>egistration is car<br>or you can recycl<br>nt Informat<br>e eligible for an                                            | ration, your car/t<br>registration is ca<br>icelled, you mus<br>e destroyed pla<br>tion for E)<br>abatement of y                                          | ruck cannot be<br>ncelled, the RI<br>t recycle or de<br>tes if your town<br>KCISE                                  | orry, same 20 coos<br>a driven on any p<br>MV will provide y<br>stroy your licens<br>n accepts them a                       | ublic way in<br>ou with a re<br>a plates. Pla<br>at the local r<br>the local r<br>se if you ca    | the Commo<br>gistration ca<br>ates can be<br>acycle center<br>ncelled this | onwealth of<br>ancellation receipt.<br>cut in half and<br>er.                           |
| Once you ca<br>Massachuse<br>Once your n<br>discarded; o<br>Importan<br>You may be<br>you also: | ancel your regist<br>atts. When your r<br>egistration is car<br>or you can recycl<br>at Informat<br>e eligible for an<br>Moved ou                                | ration, your car/t<br>registration is ca<br>icelled, you mus<br>e destroyed pla<br>tion for E)<br>abatement of y<br>it of Massachuse                      | ruck cannot be<br>ncelled, the Rf<br>t recycle or de<br>tes if your town<br><b>kCiSe</b><br>our local mot<br>etts  | a driven on any p<br>MV will provide y<br>stroy your licens<br>n accepts them a                                             | ublic way in<br>ou with a re<br>a plates. Pla<br>at the local r<br>be if you ca                   | the Commo<br>gistration ca<br>ates can be<br>ecycle center<br>ncelled this | onwealth of<br>ancellation receipt.<br>cut in half and<br>er.<br>s registration because |
| Once you ca<br>Massachuse<br>Once your n<br>discarded; o<br>Importan<br>You may be<br>you also: | ancel your regist<br>atts. When your r<br>egistration is car<br>or you can recycl<br>at Informat<br>e eligible for an<br>• Moved ou<br>• Reported                | ration, your car/t<br>registration is can<br>celled, you mus<br>e destroyed pla<br>tion for E)<br>abatement of y<br>it of Massachuse<br>the vehicle stole | ruck cannot be<br>ncelled, the Rf<br>t recycle or de<br>tes if your town<br><b>CCISE</b><br>rour local mot<br>atts | orry, STATE 28 COOK<br>a driven on any p<br>MV will provide y<br>stroy your licens<br>n accepts them a<br>tor vehicle excis | ublic way in<br>ou with a re<br>e plates. Pla<br>ti the local r<br>ti the local r<br>se if you ca | the Commo<br>gistration ca<br>ates can be<br>acycle centro<br>ncelled this | onwealth of<br>ancellation receipt.<br>cut in half and<br>er.                           |
| Once you ca<br>Massachuse<br>Once your n<br>discarded; o<br>Importan<br>You may be<br>you also: | ancel your regist<br>etts. When your i<br>egistration is car<br>or you can recycl<br>it Informat<br>e eligible for an<br>• Moved ou<br>• Reported<br>• No longer | ration, your car/t<br>registration is ca<br>neelled, you mus<br>e destroyed pla<br>tion for E)<br>abatement of y<br>it of Massachuse<br>the vehicle stole | ruck cannot be<br>ncelled, the Rf<br>t recycle or de<br>tes if your town<br><b>xCISE</b><br>rour local mot<br>atts | a driven on any p<br>MV will provide y<br>stroy your licens<br>n accepts them a                                             | ublic way in<br>ou with a re<br>e plates. Pla<br>at the local r<br>se if you ca                   | the Commo<br>gistration ca<br>ates can be<br>acycle centro<br>ncelled this | onwealth of<br>ancellation receipt.<br>cut in half and<br>er.                           |

# • A sample **Registration Cancellation Receipt** is shown below:

#### **Changing Garaging Address**

To amend the garage address on a policy, proceed as in the example that follows:

- 1. From the home page Summary tab, select Search for a Vehicle.
- 2. Enter the vehicle VIN or plate number in the search field. In this example we enter the last eight characters of the VIN: J2237559.
- 3. Click Search.
- **4.** The search returns information on the vehicle below the bold blue line. In this example, the vehicle is a trailer.
- 5. Click on the vehicle year, make, and model name.

| < ACME INSURANCE     |                            |                                              |             |
|----------------------|----------------------------|----------------------------------------------|-------------|
| Search for a Vehicle |                            |                                              | Search Help |
| 12237559             |                            |                                              | Search      |
| Results              |                            |                                              | Filter      |
| 2018 SURT 8218TILT   | Plate Type<br>Plate Number | : Trailer Plate<br>: A10049                  |             |
|                      | Primary Owner<br>VIN       | : EMERSON OLLIE KHANG<br>: 5JW1U2224J2237559 |             |

6. The vehicle ownership springboard displays. Under I Want To, click on Update Vehicle Address.

| rners                            |                                       | Name                 |                                        | Show History     | Filter       | Activ |
|----------------------------------|---------------------------------------|----------------------|----------------------------------------|------------------|--------------|-------|
|                                  |                                       |                      |                                        |                  |              |       |
| ners Liens Ve                    | ehicle Detail Odometer                | inspections insure   |                                        |                  |              |       |
| Vahiela Pagist                   | ration Title Obligations              | Inspections Insura   | 200                                    |                  |              |       |
|                                  | NATICK MA 01760-6040                  | Registration Status  | : Active                               |                  |              |       |
| Garage Address                   | : 41 ELIOT ST                         | Title Status         | : Active                               |                  |              |       |
| Mailing Address                  | : 6 WINCH WAY<br>NATICK MA 01760-2106 | Registration Expires | : Standard (Personal)<br>: 30-Nov-2019 |                  |              |       |
| venicle identification<br>Number | : 5JW 102224J2237559                  | Plate Type           | : Trailer                              | Add Insurance P  | olicy        |       |
| ear/Make/Model                   | 5111/11/2224/2227550                  | Plate Number         | : A10049                               | Cancel Vehicle F | Registration |       |
| /ehicle                          | : 2018 SURT 8218TILT                  | Title                | : AA001071                             | I Want To        |              |       |
| ehicle Owners                    | hip                                   | Registration         |                                        | 1111 · T         |              |       |

7. The Transaction Information screen displays. Click Next.

| < Home                      |                                                                                                    |                 |   |
|-----------------------------|----------------------------------------------------------------------------------------------------|-----------------|---|
| IPM Vehicle Address (       | hange                                                                                                    |                 | _ |
| Address Update<br>Get Ready | Transaction Information<br>This transaction will guide you through updating the addresses associated with the selected vehicle(s).<br>To begin the transaction to change your address, please click "Next". |                 | - |
| Cancel                      |                                                                                                    | < Previous Next | > |

8. The Garaged Address screen displays. Enter the new address in the address fields. Clilck Next.

| ddress Update | Garaged Address                                                         |                                                                                                    |            |      |  |  |  |  |  |
|---------------|-------------------------------------------------------------------------|----------------------------------------------------------------------------------------------------|------------|------|--|--|--|--|--|
| Get Ready     |                                                                         |                                                                                                    |            |      |  |  |  |  |  |
| Address       | A garaged address is where the ve<br>than the primary or business addre | A garaged address is where the vehicle is treated as being located for legal purposes. This would apply if the vehicle is primarily kept at a different location<br>than the primary or business address (such as a vehicle kept at a summer home or secondary business location). |            |      |  |  |  |  |  |
|               | Address Line 1<br>230 WASHINGTON STREET                                 |                                                                                                    |            |      |  |  |  |  |  |
|               | Address Line 2                                                          | Unit Type                                                                                                    |            | Unit |  |  |  |  |  |
|               |                                                                         |                                                                                                    | ~ ~        |      |  |  |  |  |  |
|               | City                                                                    | State                                                                                                    | <b>~</b> ~ | Zip  |  |  |  |  |  |

9. The Address Verification screen displays. Check that the selected address is correct, then click Next.

| < Home                                                         |                                                                                                    |
|----------------------------------------------------------------|----------------------------------------------------------------------------------------------------|
| IPM Vehicle Address Chan                                       | ge                                                                                                    |
| Address Update<br>Get Ready<br>Address<br>Address Verification | We have attempted to validate your address with the United States Postal Service for accuracy. A valid address decreases the possibility of returned mail.<br>Please verify if the suggested address is correct. If not, you may select the original address you entered.<br>Garaged Address |
| Pauless Termodium                                              | Validated Address Selected<br>230 WASHINGTON ST<br>ALDEN MA 021482517<br>> Use Original Address<br>230 WASHINGTON STREET                                                                                                    |
| Cancel                                                         | MALDEN MA 021480000                                                                                                    |

- **10.** The **Summary** screen displays. Review the **Vehicle Garaged Address** and click the **I Accept** button if it is correct.
- 11. Click Submit.

| < Home                   |                                                    |                             |                      |   |          |        |
|--------------------------|----------------------------------------------------|-----------------------------|----------------------|---|----------|--------|
| IPM Vehicle Address Chan | ge                                                 |                             |                      |   |          |        |
|                          | 6<br>                                              |                             |                      |   |          |        |
| Address Update           | Review and Submit                                  |                             |                      |   |          |        |
| Get Ready                | Transaction Type:                                  | IPM Vehicle Address C       | hange                |   |          |        |
| Address                  | Vehicle Garaged Address:                           | 230 WASHINGTON ST           | MALDEN MA 02148-2517 |   |          |        |
| Address Verification     | Acknowledgment                                     |                             |                      |   |          |        |
|                          | I agree that I have read the above summary and att | est that the information is | true.                |   |          |        |
|                          | I Accept                                           |                             |                      |   |          |        |
|                          | -<br>-                                             |                             |                      |   |          |        |
| Cancel                   |                                                    |                             |                      | < | Previous | Submit |

**12.** The **Confirmation** screen displays. Click **OK** to return to the vehicle ownership springboard, or **Printable View** to print a copy of the confirmation.

| < Home                                                                            |  |
|-----------------------------------------------------------------------------------|--|
| Confirmation                                                                      |  |
| Your submission has been submitted and your confirmation number is 2-089-697-280. |  |
| ОК                                                                                |  |
| Printable View                                                                    |  |

## 3.4 SDIP Tasks

SDIP tasks on the eServices Portal include Add an Insurance Claim, Add a Formal Inquiry, Add an Out of State Incident, and Run an Informal Inquiry.

#### Adding an Insurance Claim

To add an insurance claim, proceed as described in the steps below:

- Begin by searching for the individual that is the owner of the policy to which you want to add a claim by clicking on **Search for an Individual** on the eServices Portal home page. (Alternatively, you can search directly for the policy, if you know the policy number, carrier code, policy type, and policy effective date.)
- 2. Enter the policy holder name and click Search.

| < ARBELLA MUTUAL INS CO  |                                                           |                                         |        |             |
|--------------------------|-----------------------------------------------------------|-----------------------------------------|--------|-------------|
| Search for an Individual |                                                           |                                         |        | Search Help |
| Lyons,Elisha             |                                                           |                                         |        | Search      |
| Results                  |                                                           |                                         | Filter |             |
| ELISHA SAWYER LYONS      | License Number:<br>Date of Birth:<br>Residential Address: | *************************************** |        |             |
|                          | Mailing Address:                                          | *****                                   |        |             |

3. Click on the individual name in bold blue letters in the search results (ELISHA SAWYER LYONS in our example.)

4. The individual springboard displays. Under I Want To, click on Add an Insurance Claim.

| Individual                                                                               |                                 | Dem          | Demographics                                      |                          | ΙW                                                   | I Want To |                                                                        |                                                    |  |
|------------------------------------------------------------------------------------------|---------------------------------|--------------|---------------------------------------------------|--------------------------|------------------------------------------------------|-----------|------------------------------------------------------------------------|----------------------------------------------------|--|
| Name<br>License Number<br>License State<br>Date of Birth<br>Primary Address<br>SDIP Lice | : ELISHA SJ<br>:<br>:<br>:<br>: | AWVYER LYONS | Gende<br>Height<br>Eye Co<br>Vetera<br>ment Names | r<br>Ior<br>n<br>& Addre | : ********<br>: ********<br>: ********<br>: ******** | >         | Add an Insuran<br>Add a Formal Ir<br>Add an Out of :<br>Run an Informa | ce Claim<br>nquiry<br>State Incident<br>Il Inquiry |  |
| inquines ciui                                                                            |                                 |              |                                                   |                          |                                                      |           | Hide History                                                           | Filter                                             |  |
| ormal Inquir                                                                             | ies                             |              |                                                   |                          |                                                      |           | ,                                                                      |                                                    |  |

5. The Claim Information page displays fields with information about the claim.

| Add an Insurance Claim |              |                   |                            |   |                        | _ |                         |           |         |
|------------------------|--------------|-------------------|----------------------------|---|------------------------|---|-------------------------|-----------|---------|
| Claim Information      |              |                   |                            | - |                        | - |                         |           |         |
| Carrier : 153          | - Arbella Mu | tual Insurance Co | ompany                     |   |                        |   |                         |           |         |
| *<br>Type of Loss      |              |                   | *<br>Claim ID Number       |   |                        |   | *<br>Loss Amount        |           |         |
| Required               |              | ~                 | Required                   |   |                        |   | Required                |           |         |
| *<br>Policy Number     |              |                   | *<br>Policy Effective Date |   |                        |   | Company Use Policy Numb | er        |         |
| Required               |              |                   | Required                   |   |                        |   |                         |           |         |
| *<br>VIN               |              |                   | *<br>Vehicle Class Code    |   |                        |   |                         |           |         |
| Required               |              |                   | Required                   |   |                        | ~ |                         |           |         |
| Incident Information   |              |                   |                            |   |                        |   |                         |           |         |
| *<br>Incident Date     |              | *<br>Notice Date  |                            |   | *<br>Incident Location |   | Premium                 | *<br>Town |         |
| Required               |              | Required          |                            |   | Required               |   | ✓ Require               | d         | ~       |
|                        |              |                   |                            |   |                        |   |                         |           |         |
|                        |              |                   |                            |   |                        |   |                         | i a nan a |         |
| Cancel                 |              |                   |                            |   |                        |   |                         | < Previo  | us Next |

•

- 6. In our example, the type of loss is collision, so we select **Collision** as the **Type of Loss** from the drop-down menu. Additional information fields display.
- 7. Enter all required information. If the operator is also policy holder, click on Operator is Policyholder link to auto populate policy holder fields. If the policy holder does not have a license, click the No License button (button will turn green). After all information is entered, click Next.

| At Fault Claim Information Carrier : 153 - Arbella Mutual Insurance Company |             |             |                       |               | Enter Required Information in all<br>Fields. |                |                            |  |  |
|-----------------------------------------------------------------------------|-------------|-------------|-----------------------|---------------|----------------------------------------------|----------------|----------------------------|--|--|
| Type of Loss                                                                |             |             | Claim ID Number       |               |                                              | Loss Amount    |                            |  |  |
| 10 - Collision                                                              |             | ~           | 1111234               |               |                                              | 1,000.00       |                            |  |  |
| Policy Number                                                               |             |             | Policy Effective Date |               |                                              | Company Use F  | Policy Number              |  |  |
| 12345                                                                       |             |             | Nov-12-2019           |               | Ē                                            | 456789         |                            |  |  |
| VIN                                                                         |             |             | Vehicle Class Code    |               |                                              | Surcharge Code | 20<br>8)                   |  |  |
| 4DR8UBAIND6A15360                                                           |             |             | 0400                  |               | ~                                            | 01 - Collisior | n With Parked Vehicle      |  |  |
| Dec-09-2019<br>Policyholder Inform                                          | ation       | Dec-10-2019 | Operator is Policyho  | ilder Op      | - Hingham<br>erator Informatio               | v<br>n         | 961 - Westminster          |  |  |
|                                                                             | No Licen    | se          |                       | Licer         | nse Number                                   | State          | Date of Birth              |  |  |
| License Number                                                              | State<br>MA | *****       | Date of Birth         | First         | Name<br>SHA                                  | Middle Name    | Last Name                  |  |  |
| First Name                                                                  | Middle Name |             | Last Name             |               |                                              | SAWILI         |                            |  |  |
| ELISHA                                                                      | SAWYER      |             | LYONS                 | Stree         | et Address 1                                 |                |                            |  |  |
|                                                                             |             |             |                       | ***           |                                              |                |                            |  |  |
| Street Address 1                                                            | 5<br>2      |             |                       | Stree         | et Address 2                                 |                |                            |  |  |
| Street Address 1                                                            |             |             |                       | Stree<br>Citv | et Address 2                                 | State          | Zip                        |  |  |
| Street Address 1 Street Address 2 City                                      | State       |             | Zip                   | City          | t Address 2                                  | State<br>MA    | Zip<br>******************* |  |  |

Cancel

< Previous Next

8. The Review screen displays.

| Insurance Claim                             | Review                     |                      |           |                   |          |
|---------------------------------------------|----------------------------|----------------------|-----------|-------------------|----------|
| surance Informati                           | on                         | Policy Holder Inform | mation    | Operator Informat | ion      |
| Type of Loss :                              | 10 - Collision             | License Number       | : *****   | License Number    | :******  |
| Claim ID Number :                           | 1111234                    | State                | : MA      | State             | : MA     |
| Policy Number :                             | 12345                      | Date of Birth        | : ******  | Date of Birth     | : ****** |
| Policy Effective Date :                     | Nov-12-2019                | Last Name            | : LYONS   | Last Name         | : LYONS  |
| Loss Amount :                               | \$1000                     | First Name           | : ELISHA  | First Name        | : ELISHA |
| Surcharge Code : 01 - Collision With Parked | 01 - Collision With Parked | Middle Name          | SAWYER    | Middle Name       | : SAWYER |
|                                             | Vehicle                    | Street Address 1     | ; *****   | Street Address 1  | : *****  |
| Company Use Policy :<br>Number              | 456789                     | City                 | ; ******* | City              | :*****   |
| VIN :                                       | 4DR8UBAIND6A15360          | State                | : MA      | State             | : MA     |
| Vehicle Class Code :                        | 0400                       | Zip                  | ******    | Zip               | : ****** |
| ncident Details                             |                            |                      |           |                   |          |
| Incident Date :                             | Dec-09-2019                |                      |           |                   |          |
| Notice Date :                               | Dec-10-2019                |                      |           |                   |          |
| Incident Location :                         | 012 - Hingham              |                      |           |                   |          |
| Premium Town                                | 961 - Westminster          |                      |           |                   |          |

9. Review the information, and if correct, click **Submit**.

**10.** The **Confirmation** screen displays. Click **OK** to return to individual springboard, **or Printable View** to print the confirmation.

| ation                                            |                                                                                                    |                                                                                                    |                                                                                                    |                                                                                                    |
|--------------------------------------------------|----------------------------------------------------------------------------------------------------|----------------------------------------------------------------------------------------------------|----------------------------------------------------------------------------------------------------|----------------------------------------------------------------------------------------------------|
| REGISTRY OF MOTOR VEHICLES                       |                                                                                                    |                                                                                                    |                                                                                                    |                                                                                                    |
| r 16, 2019, 5:26 PM<br>ion Number: 0-472-892-672 |                                                                                                    |                                                                                                    |                                                                                                    |                                                                                                    |
| ance claim has been successfully submi           | tted.                                                                                                    |                                                                                                    |                                                                                                    |                                                                                                    |
| me your feedback!<br>ck here to email us.        |                                                                                                    |                                                                                                    |                                                                                                    |                                                                                                    |
| I for using Mass.Gov/RMV .                       |                                                                                                    |                                                                                                    |                                                                                                    |                                                                                                    |
| on Twitter @MassRMV                              |                                                                                                    |                                                                                                    |                                                                                                    |                                                                                                    |
| ок                                               |                                                                                                    |                                                                                                    |                                                                                                    |                                                                                                    |
| Printable View                                   |                                                                                                    |                                                                                                    |                                                                                                    |                                                                                                    |
| r<br>iic<br>a<br>v<br>r                          | tion<br>EGISTRY OF MOTOR VEHICLES<br>16, 2019, 5:26 PM<br>In Number: 0-472-892-672<br>Ince claim has been successfully submit<br>the your feedback!<br>In row ling Mass. Gov/RMV .<br>In Twitter @MassRMV<br>OK<br>Intrintable View | tion  Cococception  Cocception  Cocception | tion CENTRY OF MOTOR VEHICLES 16, 2019, 5:26 PM in Number: 0-472-892-672 ince claim has been successfully submitted. ince claim has been successfully submitted. ince claim has sean successfully submitted. ince there to email us. if or using Mass.Gov/RMV . in Twitter @MassRMV  If the the the the the the the the the the | tion  Exercise Accessed  Exercise Accessed  Exercis |

# **Adding a Formal Inquiry**

To add a formal inquiry, proceed as described in the steps below:

- 1. From the eServices home page Summary screen, click on Search for an Individual.
- 2. Enter the name of the individual that you are adding a formal inquiry for and click Search.

| < ARBELLA MUTUAL INS CO  |                                   |        |        |             |
|--------------------------|-----------------------------------|--------|--------|-------------|
| Search for an Individual |                                   |        |        | Search Help |
| Lyons,Elisha             |                                   |        |        | Search      |
| Results                  |                                   |        | Filter |             |
| ELISHA SAWYER LYONS      | License Number:<br>Date of Birth: | *****  |        |             |
|                          | Mailing Address:                  | ****** |        |             |

3. Click on the individual name in bold blue letters in the search results (ELISHA SAWYER LYONS in our example.)

4. The individual springboard displays. Under I Want To, click on Add a Formal Inquiry.

| Name<br>License Number<br>License State<br>Date of Birth<br>Primary Address | : ELISHA S<br>:<br>:<br>: | SAWYER LYONS | Demograp<br>Gender<br>Height<br>Eye Color<br>Veteran | hics<br>: ********<br>: ********<br>: ********<br>: ******** | I Want To Add an Insura Add a Formal Add a Out of Run an Inform | nce Claim<br>Inquiry<br>State Incident<br>Ial Inquiry |  |
|-----------------------------------------------------------------------------|---------------------------|--------------|------------------------------------------------------|--------------------------------------------------------------|-----------------------------------------------------------------|-------------------------------------------------------|--|
| nquiries Claim                                                              | is OOS Incid              | dents        |                                                      |                                                              |                                                                 |                                                       |  |
|                                                                             | 20                        |              |                                                      |                                                              | Hide History                                                    | Filter                                                |  |
| ormal Inquiri                                                               |                           |              |                                                      |                                                              |                                                                 |                                                       |  |

5. The Add a Formal Inquiry page displays with fields for information about the operator and prospective policy. Enter the required information including clicking the appropriate buttons for Unreported OOS Incidents and Deferred Operator. Click Next.

|          | Formal Inquiry              |        |                        |        | Enter<br>Fields        | Required            | Information in al      | I |
|----------|-----------------------------|--------|------------------------|--------|------------------------|---------------------|------------------------|---|
| Polic    | y Information               |        |                        |        |                        |                     |                        |   |
| Carrier  | : 153 - Arbe                | lla Mu | tual Insurance Company | 6      |                        |                     |                        |   |
| ransac   | ion Type                    |        | Policy Number          |        | Company Use Policy Num | ber                 | Premium Town           |   |
| lew C    | overage                     | ~      | 123456                 |        | 123456                 |                     | 002 - Brockton         |   |
| ffective | Date                        |        | Expiration Date        |        | Coverage Code          |                     | Market Indicator       |   |
| Vov-0    | 7-2019                      |        | Nov-07-2020            | 5      | 3 - Property Damage    | Liability Mandate 👻 | V - Voluntary Business |   |
| Oper     | ator Information            |        |                        |        |                        |                     |                        |   |
|          | License Number              |        | License State          |        | Last Name              |                     | Date of Birth          |   |
|          | S. ********                 |        | MA                     |        | Lyons                  |                     | ******                 |   |
|          | Years of Driving Experience |        | Unreported OOS Inc     | idents | Deferred Operator      |                     |                        |   |
|          | 5                           | 1      | ✓ No                   | Yes    | No                     | Yes                 |                        |   |
|          | Total MA Driving Years: 30  |        |                        |        |                        |                     |                        |   |
|          |                             |        |                        |        |                        |                     |                        |   |
| + Add    | Another Operator            |        |                        |        |                        |                     |                        |   |
|          |                             |        |                        |        |                        |                     |                        |   |

6. The Review Screen displays. Review the information and if correct, click Submit.

| Add a Formal Inquiry |                                                            |                              |               |                             |                          |
|----------------------|------------------------------------------------------------|------------------------------|---------------|-----------------------------|--------------------------|
| Formal Inquiry       | Review                                                     |                              |               |                             |                          |
| Policy Informati     | ion                                                        |                              |               |                             |                          |
| Ca                   | rrier :153 - Arbella Mutual Insi<br>Company                | urance                       |               |                             |                          |
| Transaction 1        | Type : New Coverage                                        |                              |               |                             |                          |
| Policy Nun           | nber : 123456                                              |                              |               |                             |                          |
| Premium T            | own : 002 - Brockton                                       |                              |               |                             |                          |
| Effective I          | Date : Nov-07-2019                                         |                              |               |                             |                          |
| Expiration I         | Date : Nov-07-2020                                         |                              |               |                             |                          |
| Coverage C           | Code :3 - Property Damage Lia<br>Coverage plus Collision ( | bility Mandatory<br>Coverage |               |                             |                          |
| Market Indic         | ator : V - Voluntary Business                              |                              |               |                             |                          |
| Operator Informa     | ition                                                      |                              |               |                             |                          |
| License Number       | License State                                              | Last Name                    | Date of Birth | Years of Driving Experience | Unreported OOS Incidents |
| *****                | MA                                                         | Lyons                        | ******        | 5                           | No                       |
|                      |                                                            |                              |               |                             |                          |
| Cancel               |                                                            |                              |               |                             | < Previous Submit        |

7. The Confirmation page displays. Click **OK** to return to the Individual springboard or **Printable View** to print a copy of the confirmation.

| < Home                                                                            |
|-----------------------------------------------------------------------------------|
| Confirmation                                                                      |
| Your submission has been submitted and your confirmation number is 0-662-234-368. |
| ОК                                                                                |
| Printable View                                                                    |

# Adding an Out of State Incident

To add an Out of State (OOS) Incident, proceed as follows:

1. Search for the individual record that you want to add an Out of State incident to. In this example, the individual is **Elisha Lyons.** 

| < ARBELLA MUTUAL INS CO  |                                          |               |        |             |
|--------------------------|------------------------------------------|---------------|--------|-------------|
| Search for an Individual |                                          |               |        | Search Help |
| Lyons, Elisha            |                                          |               |        | Search      |
| Results                  |                                          |               | Filter |             |
| ELISHA SAWYER LYONS      | License Number:<br>Date of Birth:        | ************* |        |             |
|                          | Residential Address:<br>Mailing Address: | *****         |        |             |

- 2. The search returns ELISHA SAWYER LYONS. Click on the name ELISHA SAWYER LYONS in bold blue letters.
- 3. The individual springboard displays. Under I Want to, click on Add an Out of State Incident.

| SDIP Licensing Vehicles Enforcement Names & Addresses<br>Inquiries Claims OOS Incidents | SDIP       Licensing       Vehicles       Enforcement       Names & Addresses         Inquiries       Claims       OOS Incidents         Formal Inquiries       Hide History       Filter | Individual<br>Name<br>License Number<br>License State<br>Date of Birth<br>Primary Address | : EUSHA :<br>:<br>:<br>: | SAWYER LYONS | )emograph<br>Gender<br>Height<br>Eye Color<br>Veteran | nics<br>: •••••••<br>: ••••••• | • | 1 W<br>><br>> | /ant To<br>Add an Insuran<br>Add a Formal II<br>Add an Out of<br>Run an Informa | nguiry<br>State Incid<br>al Inquiry | dent |  |
|-----------------------------------------------------------------------------------------|----------------------------------------------------------------------------------------------------|-------------------------------------------------------------------------------------------|--------------------------|--------------|-------------------------------------------------------|--------------------------------|---|---------------|---------------------------------------------------------------------------------|-------------------------------------|------|--|
|                                                                                         | Formal Inquiries Hide History Filter                                                                                                    |                                                                                           |                          |              |                                                       |                                |   |               |                                                                                 |                                     |      |  |

There are no formal inquiries.

4. The Add an Out of State Incident screen displays. Enter the required information and click Next.

|                                                                                                    |                                                                                   |                                 |                                                                                                |                          |                             | Enter Requ<br>Fields.                                                 | uired Informa                                      | ation in all                                                          |             |
|----------------------------------------------------------------------------------------------------|-----------------------------------------------------------------------------------|---------------------------------|------------------------------------------------------------------------------------------------|--------------------------|-----------------------------|-----------------------------------------------------------------------|----------------------------------------------------|-----------------------------------------------------------------------|-------------|
| Incident Inform                                                                                                    | nation                                                                            |                                 |                                                                                                |                          | L                           |                                                                       |                                                    |                                                                       | 1           |
| ACD Code                                                                                                    |                                                                                   | Points                          | Reporting State                                                                                |                          |                             | Offense Description                                                   |                                                    | Offense Code                                                          |             |
| A08                                                                                                    | ¥                                                                                 | 5                               | IDAHO                                                                                          |                          | ~                           | SPEEDING                                                              |                                                    | S01                                                                   |             |
| Incident Date                                                                                                    |                                                                                   |                                 | Conviction Date                                                                                | ł                        |                             |                                                                       |                                                    |                                                                       |             |
| Nov-13-2019                                                                                                    |                                                                                   |                                 | Nov-21-2019                                                                                    | 3                        |                             | l.                                                                    |                                                    |                                                                       |             |
| Insurance Infor                                                                                                    | mation<br>: 153 - A                                                               | urbella Mut                     | tual Insurance Co                                                                              | ympany                   |                             |                                                                       |                                                    |                                                                       |             |
| Insurance Infor<br>Carrier<br>Policy Number<br>123456<br>Operator Infor                                                                                  | mation<br>: 153 - A<br>mation                                                     | rbella Mut                      | tual Insurance Cc<br>Policy Effective D<br>Nov-04-2019                                         | ompany<br>Date           |                             | Company Use Policy 1<br>12344567                                      | Number                                             | Previous License                                                      | Informatio  |
| Insurance Infor<br>Carrier<br>Policy Number<br>123456<br>Operator Inform                                                                                 | mation<br>: 153 - A<br>mation                                                     | urbella Mut                     | tual Insurance Co<br>Policy Effective E<br>Nov-04-2019                                         | ompany<br>Date           | E                           | Company Use Policy 1<br>12344567                                      | Vumber                                             | Previous License                                                      | Informatio  |
| Insurance Infor<br>Carrier<br>Policy Number<br>123456<br>Operator Inforn<br>License Number<br>First Name                                                 | mation<br>: 153 - A<br>mation<br>: S24834                                         | vrbella Mut                     | tual Insurance Cc<br>Policy Effective D<br>Nov-04-2019<br>State<br>Middle Name                 | ompany<br>Date           | MA                          | Company Use Policy M<br>12344567<br>Date of Birth                     | Vumber<br>: Apr-05-1947                            | Previous License<br>Previous License Number                           | Information |
| Insurance Infor<br>Carrier<br>Policy Number<br>123456<br>Operator Infori<br>License Number<br>First Name<br>Street Address 1                             | mation<br>: 153 - A<br>mation<br>: S24834<br>: ELISHA<br>: 321 W/                 | Arbella Mut                     | tual Insurance Co<br>Policy Effective D<br>Nov-04-2019<br>State<br>Middle Name                 | ompany<br>Date<br>:      | MA<br>SAWYER                | Company Use Policy M<br>12344567<br>Date of Birth<br>Last Name        | Number<br>: Apr-05-1947<br>: LYONS                 | Previous License<br>Previous License Number                           | Information |
| Insurance Infor<br>Carrier<br>Policy Number<br>123456<br>Operator Inforn<br>License Number<br>First Name<br>Street Address 1<br>Street Address 2         | mation<br>: 153 - A<br>mation<br>: S24834<br>: ELISHA<br>: 321 W/<br>:            | urbella Mut                     | tual Insurance Co<br>Policy Effective [<br>Nov-04-2019<br>State<br>Middle Name                 | ompany<br>Date<br>:<br>: | MA<br>SAWYER                | Company Use Policy M<br>12344567<br>Date of Birth<br>Last Name        | Number<br>: Apr-05-1947<br>: LYONS                 | Previous License<br>Previous License Number<br>Previous License State | Information |
| Insurance Infor<br>Carrier<br>Policy Number<br>123456<br>Operator Inforn<br>License Number<br>First Name<br>Street Address 1<br>Street Address 2<br>City | mation<br>: 153 - A<br>mation<br>: S24834<br>: ELISHA<br>: 321 W/<br>:<br>: NEWTC | Nobelia Mut<br>1066<br>ALNUT ST | tual Insurance Cc<br>Policy Effective I<br><u>Nov-04-2019</u><br>State<br>Middle Name<br>State | ompany<br>Date<br>:<br>: | MA<br>SAWYER<br>MASSACHUSET | Company Use Policy 1<br>12344567<br>Date of Birth<br>Last Name<br>Zip | Number<br>: Apr-05-1947<br>: LYONS<br>: 02460-1927 | Previous License<br>Previous License Number<br>Previous License State | Information |

Cancel

< Previous Next

5. The Review screen displays. Review the information and, if correct, click Submit.

| Incident Review                |                                 |                                          |
|--------------------------------|---------------------------------|------------------------------------------|
| ncident Details                | Operator Information            | Insurance Information                    |
| Offense Code : S01             | License Number : **********     | Carrier : 153 - Arbella Mutual Insurance |
| Reporting State : IDAHO        | State : MA                      | Company                                  |
| ACD Code : A08                 | Last Name : LYONS               | Policy Number : 123456                   |
| Points : 5                     | First Name : ELISHA             | Policy Effective Date : Nov-04-2019      |
| Incident Date : Nov-13-2019    | Middle Name : SAWYER            | Company Use Policy : 12344567            |
| Conviction Date : Nov-21-2019  | Date of Birth ; Apr-05-1947     | Number                                   |
| Offense Description : SPEEDING | Street Address 1 : ************ |                                          |
|                                | City : **********               |                                          |
|                                | State : MASSACHUSETTS           |                                          |
|                                | Zip : *************             |                                          |
|                                |                                 |                                          |

6. The Confirmation page displays. Click **OK** to return to the Individual springboard or **Printable View** to print a copy of the confirmation.

| < Home                                                           |
|------------------------------------------------------------------|
| Confirmation                                                     |
| REGISTRY OF MOTOR VEHICLES                                       |
| December 12, 2019, 1:44 PM<br>Confirmation Number: 1-287-324-928 |
| This out of state incident has been successfully submitted.      |
| We welcome your feedback!<br>Please click here to email us.      |
| Thank you for using Mass.Gov/RMV .                               |
| Follow us on Twitter @MassRMV                                    |
| οκ                                                               |
| Printable View                                                   |

## **Running an Informal Inquiry**

To run an informal inquiry, proceed as described in the steps below:

- 1. From the eServices home page Summary screen, click on Search for an Individual.
- 2. Enter the name of the individual that you want to run a formal inquiry for, and click Search. (ELISHA SAWYER LYONS in our example.)

| < ARBELLA MUTUAL INS CO  |                                                                               |                |        |             |
|--------------------------|-------------------------------------------------------------------------------|----------------|--------|-------------|
| Search for an Individual |                                                                               |                |        | Search Help |
| Lyons,Elisha             |                                                                               |                |        | Search      |
| Results                  |                                                                               |                | Filter |             |
| ELISHA SAWYER LYONS      | License Number:<br>Date of Birth:<br>Residential Address:<br>Mailing Address: | ************** |        |             |

- 3. Click on ELISHA SAWYER LYONS in bold blue letters in the search results.
- 4. The individual springboard displays. Under I Want To, click on Run an Informal Inquiry.

| ormal Inquirie                                                                             | s                                   |                      |                                                      |                                                              | Hide History                                                                            | Filter                                              |  |
|--------------------------------------------------------------------------------------------|-------------------------------------|----------------------|------------------------------------------------------|--------------------------------------------------------------|-----------------------------------------------------------------------------------------|-----------------------------------------------------|--|
| SDIP Licen                                                                                 | sing Vehic<br>s OOS Incic           | les Enforce<br>lents | ment Names & Addı                                    | resses                                                       |                                                                                         |                                                     |  |
| INCIVICIUAI<br>Name<br>License Number<br>License State<br>Date of Birth<br>Primary Address | : EUSHA S<br>: *******<br>: ******* | XAWYER LYONS         | Demograp<br>Gender<br>Height<br>Eye Color<br>Veteran | hics<br>: ********<br>: ********<br>: ********<br>: ******** | I Want Io<br>> Add an Insurar<br>> Add a Formal I<br>> Add an Out of<br>> Run an Inform | nce Claim<br>nquiry<br>State Incident<br>al Inquiry |  |

There are no formal inquiries.

5. The **Policy Information** screen displays. Enter the effective date and years of driving experience, then click **Inquire**.

| Dec- | -12-2019                    |   |                      |       |                    |     |                          |
|------|-----------------------------|---|----------------------|-------|--------------------|-----|--------------------------|
| Ор   | erator Information          |   |                      |       |                    |     |                          |
|      | License Number              |   | License State<br>MA  |       | Last Name<br>LYONS |     | Date of Birth<br>******* |
|      | Years of Driving Experience |   | Unreported OOS Incid | lents | Deferred Operator  |     |                          |
|      | 4                           | ~ | No                   | Yes   | No                 | Yes |                          |
|      | Total MA Driving Years: 2   | 7 |                      |       |                    |     |                          |

6. The informal inquiry results display, including merit rating and driving history. Click **Ok** to return to the individual springboard, or **Return to Inquiry**, to return to previous screen.

| Rating               |                         |                 |             |                |               |                          |       |        |
|----------------------|-------------------------|-----------------|-------------|----------------|---------------|--------------------------|-------|--------|
| -                    | -                       | Clean In Three  |             | License Number | : S52972058   | Operator Found           | : Yes |        |
| 9                    | 9                       | Training Status |             | License State  | : MA          | Driving Experience       | : 6   |        |
|                      | •                       | Training Status |             | Last Name      | : SMITH       | Incident Free Pd.        | : 6   |        |
|                      |                         | Potential Risk  |             | Date of Birth  | : Oct-04-1939 | Unreported OOS Incident  | s :No |        |
|                      |                         |                 |             |                |               | Deferred Operator        | : No  |        |
| Incidents            |                         |                 |             |                |               |                          |       | Ŧ      |
| License Number       | License State           | Violation Code  | Description |                | Incid         | dent Date Conviction Dat | e     | Points |
| No incidents exist o | n this driver's account |                 |             |                |               |                          | )k    |        |

# 3.5 Section 5 Accounts

Section 5 is a type of account that allows a business to register and insure plates used temporarily on vehicles according to the needs of the business. Section 5 plates are issued under a Master Registration Number. Unlike normal plates, plates issued under a Section 5 account are not associated with a specific vehicle make, model and VIN. Instead, the vehicle to which the plate is attached is considered to be registered and insured and can be legally operated. The types of businesses that are eligible for Section 5 accounts are:

- Dealers (motor vehicles)
- Motorcycle Dealers
- Boat Dealers
- Farms
- Owner/Contractors

A MANAGE CO

- Repair (motor vehicles)
- Transporters (of motor vehicles)

### Adding a Policy to a Section 5 Account

**NOTE:** In order to add a policy to a Section 5 account, the business owner must have already established the account with the RMV. It is recommended that the business provide the Registration Application with the Master Registration number to the agent/carrier to facilitate adding a new policy using the Insurance Portal.

- 1. To add a policy to a Section 5 account, proceed as follows:
- 2. Search for the business that owns the Section 5 vehicles the policy covers. In our example the business name is **Enterprises Inc**.

| Search for a Business | Search Hel |
|-----------------------|------------|
| Enterprises Inc       | Search     |
| lesults               | Filter     |
|                       |            |

3. Click on Enterprises Inc in bold blue letters.

4. The Enterprises Inc business entity springboard displays. Click on the Section 5 Accounts tab.

| Search Businesses                                                       |                                                                        |                                    |                              |             |
|-------------------------------------------------------------------------|------------------------------------------------------------------------|------------------------------------|------------------------------|-------------|
| Business<br>Customer Name : Ei<br>Customer Address : a                  | **************************************                                 | Attributes<br>FEIN<br>Commence     | :***********<br>: ********** | ***         |
| Vehicles Insurance Policy<br>Maximum available results returned. Please | Section 5 Accounts<br>e search on the vehicle VIN or plate number if t | he vehicle you're searching for is | not listed.                  |             |
| Vehicles                                                                |                                                                        |                                    | Hide History                 | Filter      |
| Vehicle                                                                 | Plate Number                                                           | VIN                                | Registra                     | tion Status |

5. In the Section 5 Accounts tab, click on the Section 5 Account name. In our example, the name is **Auto Repair and Towing.** 

| < Search Businesses                                         |                    |                                |              |        |
|-------------------------------------------------------------|--------------------|--------------------------------|--------------|--------|
| Business<br>Customer Name : ENTE<br>Customer Address : **** | RPRISES INC        | Attributes<br>FEIN<br>Commence | : *********  | ****** |
| Vehicles Insurance Policy                                   | Section 5 Accounts |                                |              |        |
| Section 5 Accounts                                          |                    |                                | Hide History | Filter |
| Name                                                        |                    | Account Type                   |              |        |
| AUTO REPAIR AND TOWING                                      |                    | Section 5 Repair               |              |        |

6. The Section 5 springboard displays. Under I Want to, click on Add Section 5 Insurance Policy.

| Section 5 Account Name : AUTO REPAIR AND TOWING Account Tune : Section 5 Remain |                        | Busine             | Business Customer Name : RRS ENTERPRISES INC |  |  | I Want To Add Section 5 Insurance Policy |              |        |
|---------------------------------------------------------------------------------|------------------------|--------------------|----------------------------------------------|--|--|------------------------------------------|--------------|--------|
| Account Typ<br>Commence                                                         | e : Sectio<br>: 01-Jar | n 5 Repair<br>2003 |                                              |  |  |                                          |              |        |
| Insurance                                                                       | Plates                 |                    |                                              |  |  |                                          |              |        |
| Insurance<br>Insurance I                                                        | Plates                 |                    |                                              |  |  |                                          |              |        |
| Insurance<br>Insurance I                                                        | e Plates<br>Policy     |                    |                                              |  |  |                                          | Hide History | Filter |

- **7.** The Insurance **Policy New Business Transaction** page displays. Add the required information, as indicated in the illustration below.
  - **a.** If you need to add a vehicle, click on the **Add a vehicle** link and add the vehicle information.

**NOTE: Add a vehicle** applies only to non-Section 5 vehicles that will be insured under the policy.

- b. If you need to add an account, click on Add an account. (You can only add a policy to a new Section 5 account if the customer has already set up a new account with the RMV. Setting up a new Section 5 account is not a transaction that is performed through the eServices portal.)
- c. If **Policy Holder** is the same as the **Section 5 Customer**, click the **Policy Holder** button (button turns green).
- d. If **Policy Holder** is not the **Section 5 Customer**, do not click the **Policy Holder** button, but instead enter the **Policy Holder** information in the fields provided.
- e. Enter the policy number or click **Bind Policy** to establish a temporary policy number.

| Insurance Information<br>Get Ready<br>Policy Information | Vehicle Information<br>+ Add a vehicle                                                     | *************************************** | ******                    | lter                  |
|----------------------------------------------------------|--------------------------------------------------------------------------------------------|-----------------------------------------|---------------------------|-----------------------|
|                                                          | Section 5 Information<br>Plate Type<br>Repair Normal<br>Account Name<br>AUTO REPAIR AND TO | Master Registration Number<br>5002      | Number of Pla             | lter<br>ites          |
|                                                          | + Add an account<br>Section 5 Customer<br>ENTERPRISES INC<br>RRS                           | Customer Zip Business Fil               | D                         | lter<br>Policy Holder |
|                                                          | Policy Holder<br>Same as section 5 customer: EN<br>Policy Information                      | TERPRISES INC                           |                           |                       |
|                                                          | Bind Policy<br>Company Code                                                                | Policy Number<br>12367                  | Policy Type<br>Commercial |                       |
|                                                          | Policy Effective Date Jan-05-2020                                                          | Policy Expiration Date<br>Jan-05-2021   |                           |                       |

# f. After all information is entered, click Next.

8. The Review and Submit screen displays. Review the information and, if correct, click I Accept and Submit.

| Get Ready       Section 5 Account(s):       Repair Normal #5002         Policy Information       Policy Type:       Commercial         Summary       Policy Number:       12367         Policy Holder:       RRS ENTERPRISES INC - 043137443         Company Code:       773         Effective Date:       1/5/2020         Acknowledgment       1/5/2021         I agree that I have read the above summary and attest that the information is true. | Insurance Information | Review and Submit                                               |                                               |          |           |
|----------------------------------------------------------------------------------------------------|-----------------------|-----------------------------------------------------------------|-----------------------------------------------|----------|-----------|
| Policy Information       Policy Type:       Commercial         Summary       Policy Number:       12367         Policy Holder:       RRS ENTERPRISES INC - 043137443         Company Code:       773         Effective Date:       1/5/2020         Expiration Date:       1/5/2021         I agree that I have read the above summary and attest that the information is true.       I Accept                                                        | Get Ready             | Section 5 Account(s):                                           | Repair Normal #5002                           |          |           |
| Summary       Policy Number:       12367         Policy Holder:       RRS ENTERPRISES INC - 043137443         Company Code:       773         Effective Date:       1/5/2020         Expiration Date:       1/5/2021         I agree that I have read the above summary and attest that the information is true.         I Accept       I Accept                                                                                                    | Policy Information    | Policy Type:                                                    | Commercial                                    |          |           |
| Policy Holder:     RRS ENTERPRISES INC - 043137443       Company Code:     773       Effective Date:     1/5/2020       Expiration Date:     1/5/2021   Acknowledgment I agree that I have read the above summary and atterts that the information is true.                                                                                                    | Summary               | Policy Number:                                                  | 12367                                         |          |           |
| Company Code:     773       Effective Date:     1/5/2020       Expiration Date:     1/5/2021       Acknowledgment     Iagree that I have read the above summary and attent that the information is true.                                                                                                    |                       | Policy Holder:                                                  | RRS ENTERPRISES INC - 043137443               |          |           |
| Effective Date:     1/5/2020       Expiration Date:     1/5/2021       Acknowledgment       I agree that I have read the above summary and attest that the information is true.                                                                                                    |                       | Company Code:                                                   | 773                                           |          |           |
| Expiration Date:       1/5/2021         Acknowledgment       I agree that I have read the above summary and attest that the information is true.         I Accept       I Accept                                                                                                    |                       | Effective Date:                                                 | 1/5/2020                                      |          |           |
| Acknowledgment<br>I agree that I have read the above summary and attest that the information is true.                                                                                                    |                       | Expiration Date:                                                | 1/5/2021                                      |          |           |
|                                                                                                    |                       | Acknowledgment I agree that I have read the above summ I Accept | nary and attest that the information is true. |          |           |
|                                                                                                    | Cancel                |                                                                 |                                               | < Previo | us Submit |

**9.** The **Confirmation** screen displays. Click **OK** to return to the vehicle ownership springboard or **Printable View** to print a copy of the confirmation.

| < Home                                                                            |
|-----------------------------------------------------------------------------------|
| Confirmation                                                                      |
| Your submission has been submitted and your confirmation number is 1-244-968-192. |
| ок                                                                                |
| Printable View                                                                    |

## **Cancelling a Section 5 Policy**

To cancel a Section 5 Policy, proceed as follows:

1. Search for the owner of the Section 5 policy you want to cancel. In this example, the owner's name is **Enterprises Inc**.

| Search          |
|-----------------|
|                 |
| Filter          |
| *************** |
|                 |

- 2. Click on Enterprises Inc in bold blue letters.
- 3. The Enterprises Inc business entity springboard displays. Click on the Section 5 Accounts tab.

| usiness              | **********                              | Attributes                         |              |        |
|----------------------|-----------------------------------------|------------------------------------|--------------|--------|
| Customer Name        | Enterprises Inc                         | FEIN                               | :*********   | ***    |
| Customer Address     | : ************************************* | Commence                           | ·*********   | ****   |
| Vehicles Insurance F | Olicy Section 5 Accounts                | ne vehicle you're searching for is | not listed.  |        |
|                      |                                         |                                    |              |        |
| hicles               |                                         |                                    | Hide History | Filter |

4. In the Section 5 Accounts tab, click on the Section 5 Account name. In our example, the name is Auto Repair and Towing.

| Search Businesses                                           |                    |                                |              |          |
|-------------------------------------------------------------|--------------------|--------------------------------|--------------|----------|
| Business<br>Customer Name : ENTE<br>Customer Address : **** | RPRISES INC        | Attributes<br>FEIN<br>Commence | : *********  | ******** |
| Vehicles Insurance Policy                                   | Section 5 Accounts |                                |              |          |
| Section 5 Accounts                                          |                    |                                | Hide History | Filter   |
| Name                                                        |                    | Account Type                   |              |          |
| AUTO REPAIR AND TOWING                                      |                    | Section 5 Repair               |              |          |

5. The Section 5 springboard displays. Click on the **Insurance** tab and then on the **Maintain** link.

| Section<br>Account N<br>Account Ty<br>Commence | 5<br>Jame : AU<br>ype : Sec<br>e : 01- | TO REPAIR AND TOWING<br>tion 5 Repair<br>Jan-2003 | Business Customer Name :ENTERPRISES INC       | I Want To Add Section 5 Insurance | Policy                                                                                                    |
|------------------------------------------------|----------------------------------------|---------------------------------------------------|-----------------------------------------------|-----------------------------------|----------------------------------------------------------------------------------------------------|
| Insurance<br>surance<br>licy Nu Pol            | Plates Policies licy Ho Company C      | or Policy Tyj Term Effective                      | Term Expire Account Added Account Removei Can | Hide History Filter               | Im Number of Plates                                                                                                    |
| 458 ENI<br>INC                                 | iekrk /73                              | Commerc Jan-17-2020                               | Jan-17-2021 Jan-17-2020                       | 0.0                               | 20 b Maintain<br>Select Transaction Type<br>Bind Verification<br>Reneval<br>Amend<br>Cancellation<br>Reinstatement<br>Class/(mand IlouPaid Premium |

6. Select Cancellation from the drop-down menu.

7. The Transaction Information screen displays. Click Next.

| Home Insurance Policy Cancella     | tion                                                                                                    |                   |
|------------------------------------|----------------------------------------------------------------------------------------------------|-------------------|
| Insurance Information<br>Get Ready | Transaction Information This transaction will guide you through an insurance policy cancellation. To begin cancelling the insurance policy, please click "Next". |                   |
| Cancel                             |                                                                                                    | < Previous Next > |

8. The **Reason** section displays. Select the cancellation **Reason** from the drop-down menu, then click **Next**. In the example, **Competition/Voluntary** has been selected.

| surance Information   | Transaction Information |  |  |
|-----------------------|-------------------------|--|--|
| Get Ready             | Transaction Type        |  |  |
| Transaction Selection | Cancellation            |  |  |
|                       | Reason                  |  |  |
|                       | Reason                  |  |  |

**9.** The **Policy Information** screen displays. Enter the effective date for the cancellation. Click **Next**.

| Insurance Information | Section 5 Information       | Filter                     |                        |                  |
|-----------------------|-----------------------------|----------------------------|------------------------|------------------|
| Get Ready             | Plate Type<br>Repair Normal | Master Registration Number | Account Name           | Number of Plates |
| Policy Information    | Repair Normal               | 3002                       | AUTO REPAIR AND TOWING | ,                |
| ,                     |                             |                            |                        |                  |
|                       | Policy Information          |                            |                        |                  |
|                       | Company Code                | Policy Number              | Policy Typ             | e                |
|                       | 773                         | 12345                      | Comme                  | rcial            |
|                       | Policy Effective Date       | Policy Expiration Date     | Unpaid Pr              | emium Owed       |
|                       | Jan-15-2020                 | Jan-15-2021                | 0.00                   |                  |
|                       | Effective Date              |                            |                        |                  |
|                       | Transaction Effective Date  |                            |                        |                  |
|                       | Jan-15-2020                 |                            |                        |                  |
|                       |                             |                            |                        |                  |

**10.** The Confirmation screen displays. Click **OK** to return to the Section 5 springboard or Printable View to print a copy of the confirmation.

| < Home                                                                            |
|-----------------------------------------------------------------------------------|
| Confirmation                                                                      |
| Your submission has been submitted and your confirmation number is 0-788-090-112. |
| ок                                                                                |
| Printable View                                                                    |

#### **Other Section 5 Policy Transactions**

Other Section 5 transactions such as **Renewal**, **Reinstatement**, and **Clear/Amend Unpaid Premium** are similar to these transactions for non-Section 5 policies. Refer to the section 3.3 **Maintaining Insurance Data** for guidance on performing these transactions.

# 4 Managing Logon Privileges and Permissions

The RMV grants eServices Portal administrator privileges to designated employees of authorized insurance carriers and agencies. Administrator privileges are required to add, cancel, or modify access.

# 4.1 eServices Administrative Tasks

The following section provides step-by-instructions for managing logons and permissions.

## Adding a Logon

**NOTE:** Logons may be added only for employees that have passed required background checks.

If you are an administrator, proceed as follows to add a new logon for a cleared employee.

- 1. Click on **More...** on the **Summary** tab of the eServices Portal home page.
- 2. The Access, Letters and Submissions panels display.
- 3. Click Add a New Logon on the Access panel.

| Summary Action Center More                              |                                                         |                                                |
|---------------------------------------------------------|---------------------------------------------------------|------------------------------------------------|
| ${f Q}$ What would you like to do?                      |                                                         |                                                |
| O Access<br>Manage access of accounts I have access to. | Letters View all letters I've received from the agency. | ✓ Submissions Search for previous submissions. |
| > Add a New Logon                                       | > View Letters                                          | > Search Submissions                           |
| > Grant 3rd Party Access                                |                                                         | > Print Cancellation Receipt                   |
| > Manage My Logons                                      | ]                                                       |                                                |
| > View 3rd Party Access                                 | ]                                                       |                                                |
| > View Business Access                                  |                                                         |                                                |
|                                                         |                                                         |                                                |

**4.** The **Add a Logon** screen displays. Enter the email and employee name for the logon that you want to add.

| dd a Logon                                                                                                    |                                                                                          |                                                 |                                                    |
|----------------------------------------------------------------------------------------------------|------------------------------------------------------------------------------------------|-------------------------------------------------|----------------------------------------------------|
| ee<br>Add a Logon                                                                                                    |                                                                                          |                                                 |                                                    |
| These settings determine the access type and access I be used for the username.<br>Once submitted an email will be sent to the new user | evels for authorized users of your busine<br>with the next steps for setting up their lo | ss. Once added you may mange your logo<br>Igon. | ns under Manage My Logons. The provided email will |
| Logon Details                                                                                                    | *                                                                                        |                                                 |                                                    |
| Email<br>Required                                                                                                    | Employee Name<br>Required                                                                |                                                 |                                                    |
| The provided email will be used for the username.                                                                                       |                                                                                          |                                                 |                                                    |
| Account Access                                                                                                    |                                                                                          |                                                 | Grant A                                            |
| Account Name                                                                                                    | Account Id                                                                               | Access Level                                    |                                                    |
| Government Employees Insurance Company                                                                                                  | 429                                                                                      |                                                 | ✓ Grant Access                                     |
|                                                                                                    |                                                                                          |                                                 |                                                    |
| Cancel                                                                                                    |                                                                                          |                                                 | < Previous Next                                    |
|                                                                                                    |                                                                                          |                                                 |                                                    |

- 5. Click on the **Grant Access** toggle button (button turns green).
- 6. Click on the Access Level drop-down menu and select an Access Level.

**NOTE:** There are six possible access levels, but but some levels are not available to third-party (agency) administrators.

- IPM Update
- SDIP and IPM Update
- SDIP Informal Inquiry
- SDIP Informal Inquiry and Update
- SDIP Informal Inquiry/IPM Update
- View Only

7. Click Next.

| dd a Logon                                                          |                                                          |                                                                                            |
|---------------------------------------------------------------------|----------------------------------------------------------|--------------------------------------------------------------------------------------------|
| •                                                                   |                                                          |                                                                                            |
| Add a Logon                                                         |                                                          |                                                                                            |
| These settings determine the access ty<br>be used for the username. | ype and access levels for authorized users of your busi  | ness. Once added you may mange your logons under Manage My Logons. The provided email will |
| Once submitted an email will be sent                                | to the new user with the next steps for setting up their | · logon.                                                                                   |
| Logon Details                                                       |                                                          |                                                                                            |
| mail                                                                | Employee Name                                            |                                                                                            |
| ISMITH@EMAIL.COM                                                    | JOE SMITH                                                |                                                                                            |
| he provided email will be used for th                               | e username.                                              |                                                                                            |
| Account Access                                                      |                                                          | Grant A                                                                                    |
| Account Name                                                        | Account Id                                               | Access Level                                                                               |
| Insuran                                                             | ce Company 429                                           | SDIP and IPM Update Grant Access                                                           |
|                                                                     |                                                          |                                                                                            |
|                                                                     |                                                          |                                                                                            |
| Cancel                                                              |                                                          | < Previous Next                                                                            |

8. The User Agreement screen displays. Click I Agree and then Submit.

| Grant 3rd Party Access                                        |                                       |                             |   |          |        |
|---------------------------------------------------------------|---------------------------------------|-----------------------------|---|----------|--------|
| Add a Logon                                                   | Attestation                           |                             |   |          |        |
| User Agreement<br>This employee meets all requirem<br>I Agree | ents as outlined by the Massachusetts | Registry of Motor Vehicles. |   |          |        |
| Cancel                                                        |                                       |                             | ¢ | Previous | Submit |

9. The **Confirmation** page displays. Click **OK** to return to the eServices home page or **Printable View** to print the confirmation.
**NOTE:** The Confirmation screen will be sent by email to the logon that has been created.

| κ                                                                                                 |
|---------------------------------------------------------------------------------------------------|
| Confirmation                                                                                      |
|                                                                                                   |
| October 30, 2019, 4:31 PM<br>Confirmation Number: 0-599-519-488                                   |
| A new web logon has been created for you. Your username is JSMITH@EMAIL.COM                       |
| To view a complete list of logons, you can view them by selecting the logons Tab on your profile. |
| We welcome your feedback!<br>Please click here to email us.                                       |
| Thank you for using Mass.Gov/RMV .                                                                |
| Follow us on Twitter @MassRMV                                                                     |
| OK<br>Printable View                                                                              |

### **Granting Third Party Access**

Insurance carriers may grant third parties (typically agencies) access (including updating privileges) to their own policy data. We refer to this as "granting third party access." Access may be granted only to individuals who have passed a background check. In addition, agency employees that have been granted administrator status by the RMV may grant access to agency employees. (The carrier may limit the scope of access that the agency administrator is able to grant.)

1. If you are a carrier administrator, proceed as follows to grant RMV ATLAS access for a third-party.

**NOTE:** Access may be granted only for individuals that have passed required background checks.

- 2. Click on More... on the Summary tab of the eServices Portal home page.
- 3. The Access, Letters and Submissions panels display.

4. To grant third party access, click Grant 3<sup>rd</sup> Party Access on the Access panel.

| Summary Action Center More<br>Q What would you like to do? |                                                            |                                                |
|------------------------------------------------------------|------------------------------------------------------------|------------------------------------------------|
| O Access<br>Manage access of accounts I have access to.    | Letters<br>View all letters I've received from the agency. | ✓ Submissions Search for previous submissions. |
| > Add a New Logon                                          | > View Letters                                             | > Search Submissions                           |
| > Grant 3rd Party Access                                   |                                                            | > Print Cancellation Receipt                   |
| > Manage My Logons                                         |                                                            |                                                |
| > View 3rd Party Access                                    |                                                            |                                                |
| > View Business Access                                     |                                                            |                                                |

- 5. The Add a Logon screen displays. Enter the Email and Employee Name for the logon that you want to add.
- 6. Click on the Grant Access toggle button (toggle button turns green).
- 7. Click on the Access Level drop-down menu and select an Access Level.
- 8. Click Next.

| Add a Logon                                                             |                                                          |                                                                                      |
|-------------------------------------------------------------------------|----------------------------------------------------------|--------------------------------------------------------------------------------------|
| •                                                                       |                                                          |                                                                                      |
| Add a Logon                                                             |                                                          |                                                                                      |
| These settings determine the access type a<br>be used for the username. | and access levels for authorized users of your business. | Once added you may mange your logons under Manage My Logons. The provided email will |
| Once submitted an email will be sent to th                              | e new user with the next steps for setting up their logo | n. )                                                                                 |
| Logon Details                                                           |                                                          |                                                                                      |
| Email                                                                   | Employee Name                                            |                                                                                      |
| *****                                                                   | ****                                                     |                                                                                      |
| The provided email will be used for the us                              | ername.                                                  |                                                                                      |
| Account Access                                                          |                                                          | Grant All                                                                            |
| Account Name                                                            | Account Id                                               | Access Level                                                                         |
| *****                                                                   | *******                                                  | SDIP Informal Inquiry Grant Access                                                   |
|                                                                         |                                                          |                                                                                      |
| Cancel                                                                  |                                                          | < Previous Next >                                                                    |

**9.** The **Confirmation** page displays. Click **OK** to return to the eServices home page or **Printable View** to print the confirmation.

**NOTE:** The **Confirmation** screen will be sent by email to the person who has been granted third party access.

| onfirma                  |                                                                                       |
|--------------------------|---------------------------------------------------------------------------------------|
| November<br>Confirmati   | ', 2019, 11:03 AM<br>Number: 1-334-855-936                                            |
| You have                 | ccessfully granted ******** third party access to your business.                      |
| To view a                | nplete list of logons, you can view them by selecting the logons Tab on your profile. |
| We welcor<br>Please clic | your feedback <sup>1</sup><br>iere to email us.                                       |
| Thank you                | r using Mass.Gov/RMV .                                                                |
| Follow us                | Twitter @MassRMV                                                                      |
|                          | ок                                                                                    |
|                          |                                                                                       |

### Modifying or Cancelling Access

To modify or cancel access proceed as in the following example:

- 1. Click on **More...** on the **Summary** tab of the eServices Portal home page.
- 2. The Access, Letters and Submissions panels display.
- 3. Click on Manage My Logons.
- 4. The Additional Logons screen displays. Locate the logon that you want to cancel or modify. You can use the Filter field as a search tool to locate the logon.

5. Click on the logon that you want to cancel or modify.

| TEST INSURANCE COMPAN     TEST INSURANCE COMPAN     TEST     TEST     TEST | Y                                                 |                    |                     |
|----------------------------------------------------------------------------------------------------|---------------------------------------------------|--------------------|---------------------|
| Additional Logons<br>These settings determine the ad                                                                                                    | cess type and access levels for logons created by | your business.     |                     |
| Logons                                                                                                    |                                                   |                    | Hide History Filter |
| janetest@gmail.com                                                                                                    | Jane Test                                         | janetest@gmail.com | Office Staff        |
| johntest@gmail.com                                                                                                    | John Test                                         | johntest@gmail.com | Administrator       |
| sally@testins.com                                                                                                    | Sally Sample                                      | sally@testins.com  | Office Staff        |

6. Select either the Manage access, Resend logon access email, or Deactivate access link.

| Additional Logons                                                                            |                     |              |                                                                                                 |
|----------------------------------------------------------------------------------------------|---------------------|--------------|-------------------------------------------------------------------------------------------------|
| Additional Logon<br>j******t@gmail.com<br>Jane Test<br>j******t@gmail.com<br>Access Activity |                     |              | <ul> <li>Manage access</li> <li>Resend logon access email</li> <li>Deactivate access</li> </ul> |
| Access Settings fo                                                                           | r janetest@gmail.co | m            | Manage Filter                                                                                   |
| TEST INSURANCE COMPAN                                                                        | IY - 99-8877522     |              |                                                                                                 |
| General Access                                                                               |                     | Office Staff |                                                                                                 |
| Insurance Carrier                                                                            | 000                 | IPM Update   | All Periods                                                                                     |

7. If you select Manage access, the Manage Access for screen displays. You can click on the access level (IPM Update) to change the access level or click on Cancel Access to cancel either General Access or Insurance Carrier access.

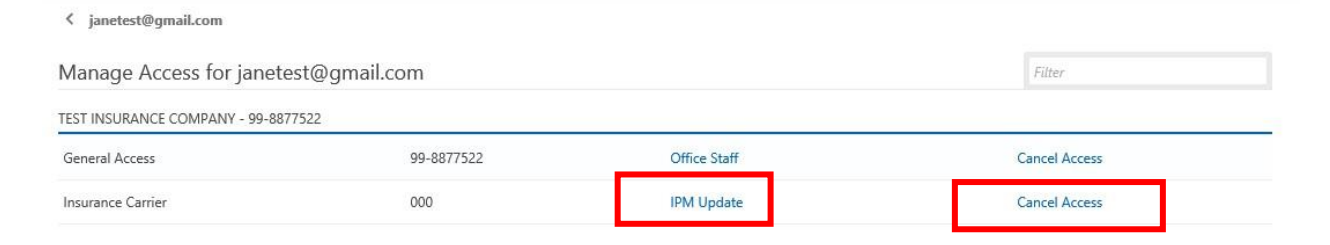

**8.** If, in step 6, you selected **Reset logon access email**, the following message displays, and a reset password link is sent to the email address of the logon.

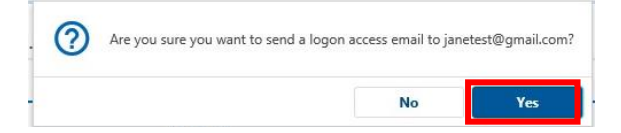

9. Click Yes. The following message displays. Click OK.

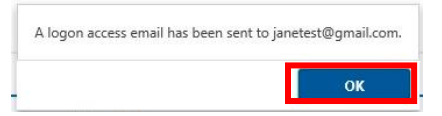

10. If, in step 6, you select **Deactivate Access**, the following message displays.

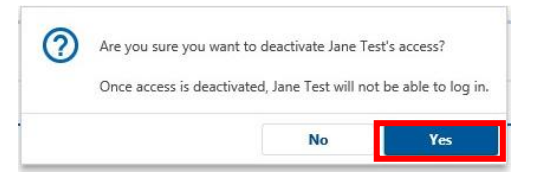

11. To deactivate access, click Yes. The following message displays. Click OK.

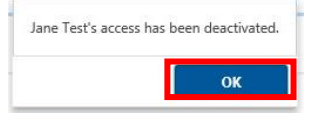

#### **Reactivating Access**

To reactivate access for an individual that has previously had their access deactivated, proceed as follows:

- 1. Click on More... on the Summary tab of the eServices home page.
- 2. The Access, Letters and Submissions panels display.

- 3. Click Manage My Logons on the Access panel.
- 4. The Additional Logons screen displays. Ensure that the Show/Hide toggle link displays Hide History (Show History is active).

| Additional Logons                                  |                                                    |                                          |                                                      |
|----------------------------------------------------|----------------------------------------------------|------------------------------------------|------------------------------------------------------|
| These settings determine the a                     | ccess type and access levels for logons created by | / your business.                         |                                                      |
|                                                    |                                                    |                                          |                                                      |
| ogons                                              |                                                    |                                          | Hide History Filter                                  |
| .ogons<br>anetest@gmail.com                        | Jane Test                                          | janetest@gmail.com                       | Hide History Filter Office Staff                     |
| _OGONS<br>janetest@gmail.com<br>johntest@gmail.com | Jane Test<br>John Test                             | janetest@gmail.com<br>johntest@gmail.com | Hide History Filter<br>Office Staff<br>Administrator |

- 5. Scroll or use the **Filter** field to locate the logon that you want to reactivate. Note that deactivated logons are shown in gray.
- 6. Click on the logon that you want to reactivate. In this example, it is janetest@gmail.com.
- 7. The Access Settings for janetest@gmail.com screen displays. Click on the Reactivate Access link.

| Additional Logons                      |              |                     | _      |
|----------------------------------------|--------------|---------------------|--------|
| Additional Logon                       |              | > Reactivate access |        |
| j*****t@gmail.com                      |              |                     | -      |
| Jane Test                              |              |                     |        |
| j*****t@gmail.com                      |              |                     |        |
| Deactivated Nov-09-2019                |              |                     |        |
| Access Activity                        |              |                     |        |
| Access Settings for janetest@gmail.com |              |                     | Filter |
| TEST INSURANCE COMPANY - 99-8877522    |              |                     |        |
| General Access                         | Office Staff |                     |        |
| Insurance Carrier 000                  | IPM Update   | All Periods         |        |

8. The question Are you sure you want to reactivate Jane Test's access? displays. Click Yes.

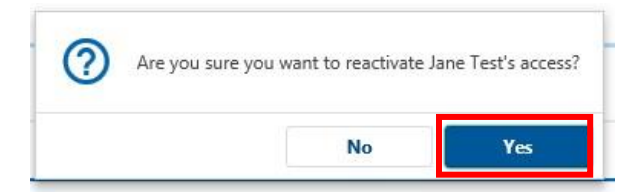

9. The following message displays. Click OK.

| Jane Test's access ha | s been reactivated. |
|-----------------------|---------------------|
|                       | ок                  |

# Viewing 3<sup>rd</sup> Party Logons

The **View 3<sup>rd</sup> Party Logons** link on the home page **More...** tab allows you to view 3<sup>rd</sup> party logons that have been granted by your company. You can use this screen to locate the logon for viewing or maintenance.

| Summary Action Center More.                             |                                                 |                                                |
|---------------------------------------------------------|-------------------------------------------------|------------------------------------------------|
| <b>Q</b> What would you like to do?                     |                                                 |                                                |
| O Access<br>Manage access of accounts I have access to. | View all letters I've received from the agency. | ✓ Submissions Search for previous submissions. |
| > Add a New Logon                                       | > View Letters                                  | > Search Submissions                           |
| > Grant 3rd Party Access                                |                                                 | > Print Cancellation Receipt                   |
| > Manage My Logons                                      |                                                 |                                                |
| > View 3rd Party Access                                 |                                                 |                                                |
| > View Business Access                                  |                                                 |                                                |
|                                                         |                                                 |                                                |

An example of the View 3<sup>rd</sup> Party Logons screen is shown below.

| TEST INSURANCE COMPAN                                   | IY           |                    |               |  |
|---------------------------------------------------------|--------------|--------------------|---------------|--|
| Customer Access<br>test insurance company<br>99-8877522 |              |                    |               |  |
| Logons                                                  |              |                    |               |  |
| Logons with Access to                                   | Customer     |                    | Filter        |  |
| johntest@gmail.com                                      | John Test    | johntest@gmail.com | Administrator |  |
| sally@testins.com                                       | Sally Sample | sally@testins.com  | Office Staff  |  |
|                                                         |              |                    |               |  |

## **Viewing Business Logons**

The **View Business Logons** on the homepage **More...** tab allows you to view all business logons for your company. If your company has more than one carrier code, the logons will be organized by carrier code. An example is shown below.

K TEST INSURANCE COMPANY

| Business Logons              |              | Hide          | History Export | Filter    |  |
|------------------------------|--------------|---------------|----------------|-----------|--|
| TEST INSURANCE COMPANY - 000 |              |               |                |           |  |
| janetest@gmail.com           | Jane Test    | Office Staff  | IP             | M Update  |  |
| johntest@gmail.com           | John Test    | Administrator | IP             | 'M Update |  |
| sally@testins.com            | Sally Sample | Office Staff  | IP             | 'M Update |  |
| steve@testins.com            | Steven Test  | Administrator | IP             | 'M Update |  |
|                              |              |               |                |           |  |

# **5** References

The following links provide useful information regarding RMV Insurance Policy Management and ATLAS Training Resources:

RMV Business Partners Website IPM Manual IPM Program IPM Program Documents